# Panasonic

# Programmable Controller FP7 Multi-wire Link Unit User's Manual

Supported models

AFP7MW

WUME-FP7MW-06

(MEMO)

# Introduction

Thank you for buying a Panasonic product. Before you use the product, please carefully read the installation instructions and the user's manual, and understand their contents in detail to use the product properly.

#### **Types of Manual**

- There are different types of user's manual for the FP7 series, as listed below. Please refer to a relevant manual for the unit and purpose of your use.
- The manuals can be downloaded on our website: https://industry.panasonic.com/global/en/ downloads/?tab=manual

| Unit name or purpose of use                  |                                                                                                    | Manual name                                                        | Manual code     |
|----------------------------------------------|----------------------------------------------------------------------------------------------------|--------------------------------------------------------------------|-----------------|
| FP7 Power Supply Unit                        |                                                                                                    | FP7 CPU Unit User's Manual<br>(Hardware)                           | WUME-FP7CPUH    |
| FP7 CPU Unit                                 |                                                                                                    | FP7 CPU Unit Command Reference Manual                              | WUME-FP7CPUPGR  |
|                                              |                                                                                                    | FP7 CPU Unit User's Manual<br>(Logging Trace Function)             | WUME-FP7CPULOG  |
|                                              |                                                                                                    | FP7 CPU Unit User's Manual<br>(Security Function)                  | WUME-FP7CPUSEC  |
|                                              |                                                                                                    | FP7 CPU Unit User's Manual<br>(LAN Port Communication)             | WUME-FP7LAN     |
|                                              | Instructions for Built-in                                                                                    | FP7 CPU Unit User's Manual<br>(Ethernet Expansion Function)        | WUME-FP7CPUETEX |
|                                              | LAN Port                                                                                                    | FP7 CPU Unit User's Manual<br>(EtherNet/IP Communication)          | WUME-FP7CPUEIP  |
|                                              |                                                                                                    | Web Server Function Manual                                         | WUME-FP7WEB     |
|                                              | Instructions for Built-in<br>COM Port<br>FP7 Extension Cassette<br>(Communication)<br>(RS-232C / RS485 type) | FP7 Series User's Manual<br>(SCU Communication)                    | WUME-FP7COM     |
|                                              | FP7 Extension Cassette<br>(Communication)<br>(Ethernet Type)                                                 | FP7 Series User's Manual<br>(Communication Cassette Ethernet Type) | WUME-FP7CCET    |
|                                              | FP7 Extension (Function)<br>Cassette<br>Analog Cassette                                                      | FP7 Analog Cassette User's Manual                                  | WUME-FP7FCA     |
| FF                                           | P7 Digital Input / Output Unit                                                                               | FP7 Digital Input / Output Unit User's Manual                      | WUME-FP7DIO     |
| FP7 Analog Input Unit                        |                                                                                                    | FP7 Analog Input Unit User's Manual                                | WUME-FP7AIH     |
| FF                                           | P7 Analog Output Unit                                                                                        | FP7 Analog Output Unit User's Manual                               | WUME-FP7AOH     |
| FP7 Thermocouple Multi-<br>analog Input Unit |                                                                                                    | FP7 Thermocouple Multi-analog Input Unit<br>FP7 RTD Input Unit     | WUME-FP7TCRTD   |
| FF                                           | P7 RTD Input Unit                                                                                            | User's Manual                                                      |                 |
| FF                                           | P7 Multi Input / Output Unit                                                                                 | FP7 Multi Input / Output Unit User's Manual                        | WUME-FP7MXY     |
| FP7 High-speed counter unit                  |                                                                                                    | FP7 High-speed Counter Unit User's Manual                          | WUME-FP7HSC     |

| Unit name or purpose of use       | Manual name                                  | Manual code   |
|-----------------------------------|----------------------------------------------|---------------|
| FP7 Pulse Output Unit             | FP7 Pulse Output Unit User's Manual          | WUME-FP7PG    |
| FP7 Positioning Unit              | FP7 Positioning Unit User's Manual           | WUME-FP7POSP  |
| FP7 Serial Communication<br>Unit  | FP7 Series User's Manual (SCU Communication) | WUME-FP7COM   |
| FP7 Multi-wire Link Unit          | FP7 Multi-wire Link Unit User's Manual       | WUME-FP7MW    |
| FP7 Motion Control Unit           | FP7 Motion Control Unit User's Manual        | WUME-FP7MCEC  |
| PHLS System                       | PHLS System User's Manual                    | WUME-PHLS     |
| Programming Software<br>FPWIN GR7 | FPWIN GR7 Introduction Guidance              | WUME-FPWINGR7 |

## **Safety Precautions**

- Observe the following precautions to ensure personal safety or to prevent accidents.
- Before performing installation, operation, maintenance, or inspection, read this manual carefully to understand how to use the product correctly.
- Make sure that you fully understand the product, information on safety, and other precautions.
- This manual uses two safety symbols, different levels of safety precautions "Warning" and "Caution", to indicate .

**WARNING** Indicates a potentially hazardous situation which, if not handled correctly, could result in death or serious injury of the user.

- Take safety measures outside the product to ensure the safety of the entire system even if this product fails or an error occurs due to external factors.
- Do not use this product in atmospheres that contain flammable gases.
   Doing so may result in explosion.
- Do not throw this product into the fire.

Doing so may cause the batteries or other electronic parts to explode.

CAUTION Indicates a potentially hazardous situation which, if not handled correctly, could result in injury to the user or property damage.

- To prevent abnormal heat generation or smoke generation, use this product with some leeway from the guaranteed characteristics and performance values of the product.
- Do not disassemble or modify this product.
- Doing so may result in abnormal heat generation or smoke generation.
- Do not touch any terminals while the power is on.
   Doing so may result in electrical shock.
- Configure emergency stop and interlock circuits outside this product.
- Connect wires and connectors properly.
   Failure to do so may result in abnormal heat generation or smoke generation.
- Do not perform work (such as connection or removal) with the power turned on. Doing so may result in electrical shock.
- If this product is used in any way that is not specified by Panasonic, its protection function may be impaired.
- This product has been developed and manufactured for industrial use only.

# **Copyright / Trademarks**

- The copyright of this manual is owned by Panasonic Industry Co., Ltd.
- Unauthorized reproduction of this manual is strictly prohibited.
- Windows is a registered trademark of Microsoft Corporation in the U.S. and other countries.
- Other company and product names are trademarks or registered trademarks of their respective companies.

### **Handling Precautions**

In this manual, the following symbols are used to indicate safety information that must be observed.

| Stop           | Indicates an action that is prohibited or a matter that requires caution.          |  |  |
|----------------|------------------------------------------------------------------------------------|--|--|
|                | Indicates an action that must be taken.                                            |  |  |
| <b>1</b> Info. | Indicates supplemental information.                                                |  |  |
| <b>Note</b>    | Indicates details about the subject in question or information useful to remember. |  |  |

| 12 | Procedure | Indicates operation procedures. |
|----|-----------|---------------------------------|
|----|-----------|---------------------------------|

# Table of Contents

| 1 | System Configuration                                                                                          | 1-1                                                 |
|---|----------------------------------------------------------------------------------------------------|-----------------------------------------------------|
|   | 1.1 Unit Functions and Types<br>1.1.1 Functions of Unit                                                       | 1-2<br>1-2                                          |
|   | 1.1.2 Unit Type                                                                                               | . 1-3                                               |
|   | 1.2 Network Type<br>1.2.1 MEWNET-W / MEWNET-W2                                                                | 1-4<br>.1-4<br>1-5                                  |
|   | <ul> <li>1.3 Function Overview</li></ul>                                                                      | 1-7<br>.1-7<br>.1-8<br>.1-9<br>.1-10                |
|   | <ul> <li>1.4 Restrictions on Combinations of Units</li> <li>1.4.1 Restrictions on Power Consumption</li></ul> | 1-11<br>.1-11<br>.1-11<br>.1-11<br>.1-11            |
|   | 1.5       Restrictions on Communication         1.5.1       Restrictions on Network Configuration             | 1-13<br>.1-13                                       |
| 2 | Names and Functions of Parts                                                                                  | 2-1                                                 |
|   | 2.1 Names and Functions of Parts                                                                              | 2-2                                                 |
|   | 2.2 Switch Settings                                                                                           | 2-3                                                 |
|   | 2.3 Operation Monitor LEDs                                                                                    | 2-5                                                 |
| 3 | Wiring                                                                                                    | 3-1                                                 |
| - | <ul> <li>3.1 Applicable Cables and Solderless Terminals</li> <li>3.1.1 Applicable cables</li></ul>            | 3-2<br>.3-2<br>3-3                                  |
|   | 3.2.1 Wiring of Transmission Line                                                                             | . 3-4                                               |
| 4 | MEWNET-W                                                                                                    | 4-1                                                 |
|   | 4.1 Overview                                                                                                  | 4-2                                                 |
|   | 4.2 Setting the Switches of the Unit                                                                          | 4-3                                                 |
|   | <ul> <li>4.3 Configuration</li> <li>4.3.1 Registration in I/O Map</li></ul>                                   | 4-4<br>.4-4<br>.4-5<br>.4-5<br>.4-6<br>.4-7<br>.4-9 |
|   | 4.4 PLC Link<br>4.4.1 Example of Link Area Allocation                                                         | 4-12<br>4-12                                        |

|   | 4.4.2 Holding Start Number Setting                                                                                                    | 4-14                                                                                                    |
|---|----------------------------------------------------------------------------------------------------|----------------------------------------------------------------------------------------------------|
|   | 4.4.3 Communication State Information Copy Destination Device                                                                                                    | 4-15                                                                                                    |
|   | 4.5 Data Transfer                                                                                                    | 4-16                                                                                                    |
|   | 4.5.1 Data Transfer from Own Unit to Destination Unit (SEND)                                                                                                    | 4-16                                                                                                    |
|   | 4.5.2 Data Transfer from Destination Unit to Own Unit                                                                                                    | 4-17                                                                                                    |
|   | 4.5.3 Precautions When Using Data Transfer Function                                                                                                    | 4-18                                                                                                    |
| 5 | MEWNET-W2                                                                                                    | 5-1                                                                                                    |
|   | 5.1 Overview                                                                                                    | 5-2                                                                                                    |
|   | 5.2 Setting the Switches of the Unit                                                                                                    | 5-3                                                                                                    |
|   | 5.3 Configuration                                                                                                    | 5-4                                                                                                    |
|   | 5.3.1 Registration in I/O Map                                                                                                    | 5-4                                                                                                    |
|   | 5.3.2 No. of Occupied I/O Points of MEWNET-W2                                                                                                    | 5-4                                                                                                    |
|   | 5.3.3 Confirmation of Slot Numbers                                                                                                    | 5-5                                                                                                    |
|   | 5.3.4 W2 Link Unit Setting dialog box                                                                                                    | 5-0<br>5-7                                                                                                    |
|   | 5.3.6 Configuration Using User Programs                                                                                                    | 5-8                                                                                                    |
|   | 5.4 DLC Link                                                                                                    | E 10                                                                                                    |
|   | 5.4 1 Example of Link Area Allocation                                                                                                    | 5-10<br>5_10                                                                                                    |
|   | 5.4.2 PLC Link Operation State Flag                                                                                                    | 5-10                                                                                                    |
|   | 5.4.3 Link Error Information                                                                                                    | 5-12                                                                                                    |
|   | 5.5 Data Transfer                                                                                                    | 5-13                                                                                                    |
|   | 5.5.1 Data Transfer from Own Unit to Destination Unit (SEND)                                                                                                    |                                                                                                    |
|   | 5.5.2 Data Transfer from Destination Unit to Own Unit                                                                                                    | 5-14                                                                                                    |
|   |                                                                                                    |                                                                                                    |
|   | 5.5.3 Precautions When Using Data Transfer Function                                                                                                    | 5-15                                                                                                    |
| 6 | 5.5.3 Precautions When Using Data Transfer Function                                                                                                    | 5-15<br><b>6-1</b>                                                                                                    |
| 6 | 5.5.3 Precautions When Using Data Transfer Function<br><b>MEWNET-F</b><br>6.1 Overview                                                                                                    | 5-15<br><b>6-1</b><br>6-2                                                                                                    |
| 6 | <ul> <li>5.5.3 Precautions When Using Data Transfer Function</li> <li>MEWNET-F</li> <li>6.1 Overview</li> <li>6.2 Settings of the Unit</li> </ul>                                                                                                    | 5-15<br><b>6-1</b><br>6-2<br>6-3                                                                                                    |
| 6 | <ul> <li>5.5.3 Precautions When Using Data Transfer Function</li> <li>MEWNET-F</li></ul>                                                                                                    | 5-15<br>6-1<br>6-2<br>6-3<br>6-4                                                                                                    |
| 6 | <ul> <li>5.5.3 Precautions When Using Data Transfer Function</li> <li>MEWNET-F</li></ul>                                                                                                    | 5-15<br>6-1<br>6-2<br>6-3<br>6-4<br>6-4                                                                                                  |
| 6 | <ul> <li>5.5.3 Precautions When Using Data Transfer Function</li> <li>MEWNET-F</li></ul>                                                                                                    | 5-15<br>6-1<br>6-2<br>6-3<br>6-4<br>6-4<br>6-4<br>6-4                                                                                    |
| 6 | <ul> <li>5.5.3 Precautions When Using Data Transfer Function</li> <li>MEWNET-F</li></ul>                                                                                                    | 5-15<br>6-1<br>6-2<br>6-3<br>6-3<br>6-4<br>6-4<br>6-4<br>6-5                                                                             |
| 6 | <ul> <li>5.5.3 Precautions When Using Data Transfer Function</li></ul>                                                                                                    | 5-15<br>6-1<br>6-2<br>6-3<br>6-3<br>6-4<br>6-4<br>6-5<br>6-5<br>6-5                                                                      |
| 6 | <ul> <li>5.5.3 Precautions When Using Data Transfer Function</li></ul>                                                                                                    | 5-15<br>6-1<br>6-2<br>6-3<br>6-3<br>6-4<br>6-4<br>6-5<br>6-5<br>6-7                                                                      |
| 6 | <ul> <li>5.5.3 Precautions When Using Data Transfer Function</li></ul>                                                                                                    | 5-15<br>6-1<br>6-2<br>6-3<br>6-3<br>6-4<br>6-4<br>6-5<br>6-5<br>6-7<br>6-9                                                               |
| 6 | <ul> <li>5.5.3 Precautions When Using Data Transfer Function</li></ul>                                                                                                    | 5-15<br>6-1<br>6-2<br>6-3<br>6-3<br>6-4<br>6-4<br>6-5<br>6-5<br>6-7<br>6-9<br>6-9<br>6-9                                                 |
| 6 | <ul> <li>5.5.3 Precautions When Using Data Transfer Function</li></ul>                                                                                                    | 5-15<br>6-1<br>6-2<br>6-3<br>6-3<br>6-4<br>6-4<br>6-5<br>6-5<br>6-5<br>6-7<br>6-9<br>6-9<br>6-11                                         |
| 6 | <ul> <li>5.5.3 Precautions When Using Data Transfer Function</li></ul>                                                                                                    | 5-15<br>6-1<br>6-2<br>6-3<br>6-3<br>6-4<br>6-4<br>6-5<br>6-5<br>6-7<br>6-9<br>6-9<br>6-9<br>6-11<br>6-13                                 |
| 6 | <ul> <li>5.5.3 Precautions When Using Data Transfer Function</li></ul>                                                                                                    | 5-15<br>6-1<br>6-2<br>6-3<br>6-3<br>6-4<br>6-4<br>6-5<br>6-5<br>6-7<br>6-9<br>6-9<br>6-9<br>6-9<br>6-11<br>6-15                          |
| 6 | <ul> <li>5.5.3 Precautions When Using Data Transfer Function</li> <li>MEWNET-F</li> <li>6.1 Overview</li> <li>6.2 Settings of the Unit</li> <li>6.3 Configuration</li> <li>6.3.1 Registration in I/O Map</li> <li>6.3.2 Number of Occupied I/O Points for the Unit</li> <li>6.3.3 Confirmation of Slot Numbers</li> <li>6.3.4 F Link Unit Setting Procedure</li> <li>6.3.5 F Link Unit Setting Dialog Box</li> <li>6.4 Allocation of Remote I/O Map</li> <li>6.4.1 I/O Numbers Allocated to Slaves</li> <li>6.4.2 Registration by Configuration</li> <li>6.4.3 Online Mount Allocation</li> <li>6.5 Starting MEWNET-F System</li> <li>6.5.1 Check Before Turning On the Power</li> </ul>                                                                                                    | 5-15<br>6-1<br>6-2<br>6-3<br>6-3<br>6-4<br>6-4<br>6-4<br>6-5<br>6-5<br>6-7<br>6-9<br>6-9<br>6-13<br>6-15<br>6-15                         |
| 6 | <ul> <li>5.5.3 Precautions When Using Data Transfer Function</li></ul>                                                                                                    | 5-15<br>6-1<br>6-2<br>6-3<br>6-3<br>6-4<br>6-4<br>6-4<br>6-5<br>6-5<br>6-7<br>6-9<br>6-9<br>6-13<br>6-15<br>6-15<br>6-15<br>6-15         |
| 6 | <ul> <li>5.5.3 Precautions When Using Data Transfer Function</li> <li>MEWNET-F</li> <li>6.1 Overview</li> <li>6.2 Settings of the Unit.</li> <li>6.3 Configuration</li> <li>6.3.1 Registration in I/O Map</li> <li>6.3.2 Number of Occupied I/O Points for the Unit.</li> <li>6.3.3 Confirmation of Slot Numbers</li> <li>6.3.4 F Link Unit Setting Procedure</li> <li>6.3.5 F Link Unit Setting Dialog Box</li> <li>6.4 Allocation of Remote I/O Map</li> <li>6.4.1 I/O Numbers Allocated to Slaves</li> <li>6.4.2 Registration by Configuration</li> <li>6.4.3 Online Mount Allocation</li> <li>6.5 Starting MEWNET-F System</li> <li>6.5.1 Check Before Turning On the Power</li> <li>6.5.2 Power-on and Power-off Sequences</li> <li>6.5.3 Setting and Operation of Slave Connection Wait Time</li> </ul> | 5-15<br>6-1<br>6-2<br>6-3<br>6-3<br>6-4<br>6-4<br>6-4<br>6-5<br>6-5<br>6-5<br>6-7<br>6-9<br>6-13<br>6-15<br>6-15<br>6-15<br>6-15         |
| 6 | <ul> <li>5.5.3 Precautions When Using Data Transfer Function</li></ul>                                                                                                    | 5-15<br>6-1<br>6-2<br>6-3<br>6-3<br>6-4<br>6-4<br>6-4<br>6-5<br>6-5<br>6-7<br>6-9<br>6-15<br>6-15<br>6-15<br>6-17                        |
| 6 | <ul> <li>5.5.3 Precautions When Using Data Transfer Function</li></ul>                                                                                                    | 5-15<br>6-1<br>6-2<br>6-3<br>6-3<br>6-4<br>6-4<br>6-4<br>6-5<br>6-5<br>6-7<br>6-9<br>6-15<br>6-15<br>6-15<br>6-17<br>6-17                |
| 6 | <ul> <li>5.5.3 Precautions When Using Data Transfer Function</li></ul>                                                                                                    | 5-15<br>6-1<br>6-2<br>6-3<br>6-3<br>6-4<br>6-4<br>6-4<br>6-5<br>6-5<br>6-5<br>6-7<br>6-9<br>6-15<br>6-15<br>6-15<br>6-15<br>6-17<br>6-18 |

| 7  | Other Functions                                                                   | .7-1            |
|----|-----------------------------------------------------------------------------------|-----------------|
|    | 7.1 Remote programming                                                            | .7-2            |
|    | 7.1.1 Overview                                                                    | . 7-2           |
|    |                                                                                   | . 7-3           |
|    | 7.2 Computer Link                                                                 | .7-4            |
|    | 7.2.2 Specifications and Restrictions                                             | . 7-4           |
|    | 7.3 Hierarchy Link                                                                | .7-6            |
|    | 7.3.1 Overview                                                                    | .7-6            |
|    | 7.3.2 Specifications and Restrictions                                             | . 7-7           |
|    | 7.4 Relevant Information                                                          | .7-9            |
|    | 7.4.1 Format of [LC] Command Response                                             | . 7-9           |
|    | 7.4.2 Format of [0C] Command Response                                             | . 7-10          |
| 8  | Troubleshooting                                                                   | .8-1            |
|    | 8.1 Self-diagnostic Function                                                      | .8-2            |
|    | 8.1.1 Operation Monitor LEDs of CPU Unit                                          | . 8-2           |
|    | 8.1.2 Operation State of CPU Unit When an Error Occurs                            | . 8-2<br>8 3    |
|    | 8.2 Confirmation by System Bolays / System Data Bagisters                         | . 0-3<br>ол     |
|    | 8.2.1 Confirmation by System Registers                                            | . 8-4<br>. 8-4  |
|    | 8.2.2 Confirmation by System Data Registers                                       | . 8-4           |
|    | 8.3 Monitor and Operation by User Programs                                        | .8-6            |
|    | 8.3.1 Monitoring Status by PMGET Instruction                                      | . 8-6           |
|    | 8.3.2 Clearing Errors by ERR Instruction                                          | . 8-7           |
|    | 8.4 What to Do If an Error Occurs                                                 | .8-8            |
|    | Turns Off)                                                                        | . 8-8           |
|    | 8.4.2 When ERR LED on FP7 MW Unit Turns ON                                        | . 8-8           |
|    | 8.4.3 When ERR LED on FP7 MW Unit is Flashing                                     | . 8-8           |
| 9  | Instruction References                                                            | .9-1            |
| •  | 9.1 Communication Instructions                                                    | 9-2             |
|    | 9.1.1 SEND Instruction (When Using FP7 MW Unit)                                   | . 9-2           |
|    | 9.1.2 RECV instruction (When using FP7 MW Unit)                                   | . 9-3           |
|    | 9.1.3 PMGET Instruction (For MEWNET-W)                                            | .9-5            |
|    | 9.1.4 PMGET Instruction (For MEWNET-W2)<br>9.1.5 PMGET Instruction (For MEWNET-F) | . 9-0<br>. 9-11 |
|    | 9.1.6 PMSET/pPMSET Instruction (For MEWNET-W)                                     | . 9-12          |
|    | 9.1.7 PMSET/pPMSET Instruction (For MEWNET-W2)                                    | . 9-14          |
|    | 9.2 Special Instructions                                                          | .9-16           |
|    | 9.2.1 ERR Instruction                                                             | . 9-16          |
| 1( | ) Specifications                                                                  | .10-1           |
|    | -<br>10.1 Specifications                                                          | .10-2           |
|    | 10.1.1 General Specifications                                                     | . 10-2          |
|    | 10.1.2 Performance Specifications                                                 | . 10-2          |
|    | 10.2 List of System Relays (SR)                                                   | .10-4           |

|    | 10.3 List of System Data Registers (SD)              | 10-5 |
|----|------------------------------------------------------|------|
| 11 | Appendix                                             | 11-1 |
|    | 11.1 Compatibility with Conventional Model FP2SH     |      |
|    | 11.1.1 Restrictions on the Number of Units Installed | 11-2 |
|    | 11.1.2 PLC Link Function (W Mode, W2 Mode)           | 11-2 |
|    | 11.1.3 Data Transfer Function (W Mode, W2 Mode)      | 11-3 |
|    | 11.1.4 Command Relay Function (W Mode, W2 Mode)      | 11-4 |
|    | 11.1.5 Remote I/O Function (F Mode)                  | 11-5 |
|    | 11.1.6 Serial Communication Unit                     | 11-5 |
|    | 11.1.7 No. of Occupied I/O Points                    | 11-6 |

# **1** System Configuration

| <ul><li>1.1 Unit Functions and Types</li><li>1.1.1 Functions of Unit</li><li>1.1.2 Unit Type</li></ul>        | .1-2<br>.1-2<br>.1-3                               |
|----------------------------------------------------------------------------------------------------|----------------------------------------------------|
| 1.2 Network Type<br>1.2.1 MEWNET-W / MEWNET-W2<br>1.2.2 MEWNET-F                                              | .1-4<br>.1-4<br>.1-5                               |
| <ul> <li>1.3 Function Overview</li></ul>                                                                      | .1-7<br>.1-7<br>.1-8<br>.1-9<br>.1-10              |
| <ul> <li>1.4 Restrictions on Combinations of Units</li> <li>1.4.1 Restrictions on Power Consumption</li></ul> | .1-11<br>.1-11<br>.1-11<br>.1-11<br>.1-11<br>.1-11 |
| <ul><li>1.5 Restrictions on Communication</li><li>1.5.1 Restrictions on Network Configuration</li></ul>       | .1-13<br>.1-13                                     |

# 1.1 Unit Functions and Types

### 1.1.1 Functions of Unit

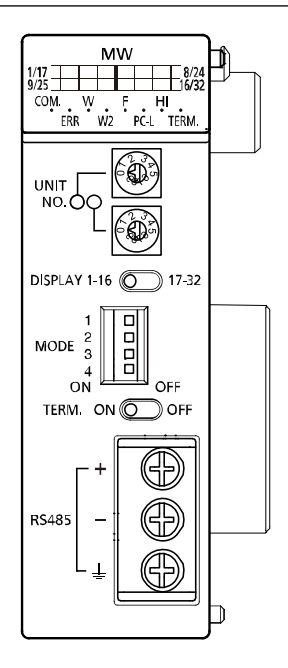

#### Overview

FP7 Multi-wire Link Unit can be used as an interface unit connected to any of the following networks by switching with the mode setting switches of the unit.

| Network   | Transmissio<br>n line | Trans-<br>mission<br>distance | Baud rate                                  | Number of<br>units | Main functions                           |  |  |
|-----------|-----------------------|-------------------------------|--------------------------------------------|--------------------|------------------------------------------|--|--|
|           |                       |                               |                                            | Max. 16 units      | PLC Link                                 |  |  |
| MEWNET-W  | Twisted pair          | Max. 800 m                    | 500k bit/s                                 | Max. 32 units      | Data transmission and remote programming |  |  |
| MEWNET-W2 | Twisted pair          | Max. 800 m                    | 500k bit/s Max 32 units PLC link, data tra | Max. 32 units      | PLC link, data transmission              |  |  |
|           |                       | Max. 1200 m                   | 250k bit/s                                 |                    | and remote programming                   |  |  |
|           | Twisted pair          | Max. 700 m                    | 500k bit/s                                 | Max 32 unite       | Remote I/O control                       |  |  |
|           | VCTF                  | Max. 400 m                    | SUUK DII/S                                 | 1 JUUK DIL/S       | IVIAN. 52 UTINS                          |  |  |

#### Term: Product name

To simplify the expression in the manual, the product name is abbreviated to "FP7 MW Unit".

# 1.1.2 Unit Type

#### Unit Type

| Name                     | Specifications                                                         | Product number |
|--------------------------|------------------------------------------------------------------------|----------------|
| FP7 Multi-wire Link Unit | Unit for connecting the FP7 series to MEWNET-W, MEWNET-W2 or MEWNET-F. | AFP7MW         |

#### Product related to MEWNET-W / MEWNET-W2

| Item name                | Specifications                                                                            | Product number |
|--------------------------|-------------------------------------------------------------------------------------------|----------------|
| FP2 Multi-wire Link Unit | Unit for connecting the conventional model FP2 series to MEWNET-W, MEWNET-W2 or MEWNET-F. | AFP2720        |

#### Product related to MEWNET-F

The following are connectable products when using FP7 MW Unit in F mode.

| Item name                                     | Specifications                                                          | Product number |
|-----------------------------------------------|-------------------------------------------------------------------------|----------------|
|                                               | DC input: 8 points                                                      | AFP87421       |
| FP I/O terminal unit                          | DC input: 16 points                                                     | AFP87422       |
| (Primary unit)                                | Transistor output: 8 points                                             | AFP87423       |
|                                               | Transistor output: 16 points                                            | AFP87424       |
|                                               | DC input: 8 points                                                      | AFP87425       |
| FP I/O terminal unit                          | DC input: 16 points                                                     | AFP87426       |
| (Expansion unit)                              | Transistor output: 8 points                                             | AFP87427       |
|                                               | Transistor output: 16 points                                            | AFP87428       |
| FP I/O terminal board                         | DC Input: 16 points, Relay output: 8 points                             | AFP87432       |
| (Terminal block type)                         | DC input: 16 points, Transistor output: 16 points                       | AFP87444       |
| FP I/O terminal board<br>(MIL connector type) | DC input: 16 points, Transistor output: 16 points, Power supply: 12 VDC | AFP87445       |
|                                               | DC input: 16 points, Transistor output: 16 points, Power supply: 24 VDC | AFP87446       |

# 1.2 Network Type

#### 1.2.1 MEWNET-W / MEWNET-W2

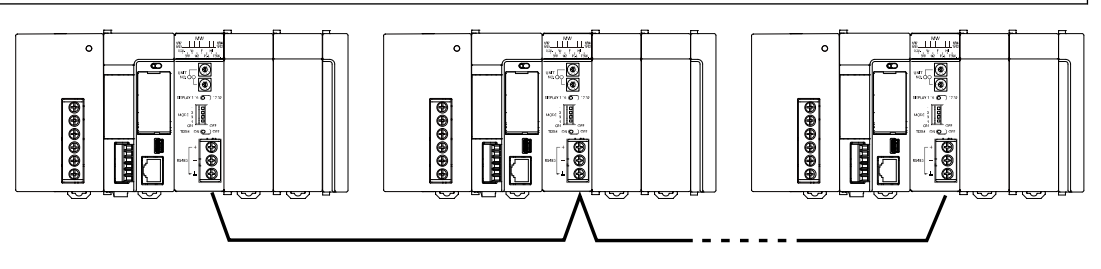

#### Overview

- They are used to link data between PLCs connected to each network.
- The PLC link function is used to share and transmit exclusive internal relays "link relays (L)" and data registers "link registers (LD)" between PLCs cyclically. For MEWNET-W2, "internal relays (WR)" and "data registers (DT)" can be specified as well as "link relays (L)" and "link registers (LD)".
- With the data transfer function, data can be transferred from a specified arbitrary source to arbitrary destination by executing the SEND/RECV instructions with user programs.
- Also, monitoring or programming destination PLCs can also be possible via network.
- Either MEWNET-W or MEWNET-W2 can be used in the same network. It is selected by the switch on the FP7 MW Unit.

| Itom                                    | Specifications                                                         |                              |             |  |
|-----------------------------------------|------------------------------------------------------------------------|------------------------------|-------------|--|
| item                                    | MEWNET-W                                                               | MEWNET-W2                    |             |  |
| Communication method                    | Token bus                                                              |                              |             |  |
| Transmission system                     | Baseband                                                               |                              |             |  |
| Transmission line                       | Twisted pair cable                                                     |                              |             |  |
| Transmission distance<br>(Total length) | Max. 800 m                                                             | Max. 800 m                   | Max. 1200 m |  |
| Baud rate                               | 500 kbit/s                                                             | 500 kbit/s                   | 250 kbit/s  |  |
| Function / Number of                    | PLC link: Max. 16 units PLC link: Max. 32 units                        |                              |             |  |
| units                                   | data transfer: Max. 32 units                                           | data transfer: Max. 32 units |             |  |
| PLC link capacity                       | Link relay: 1,024 points                                               | Link relay: 4,096 points     |             |  |
| Per unit                                | Link register: 128 words                                               | Link register: 4,096 words   |             |  |
| Other functions                         | Remote programming (USB port, COM port), Computer link, Hierarchy link |                              |             |  |
| Interface                               | Conforming to RS-485                                                   |                              |             |  |
| RAS function                            | Hardware self-diagnosis function                                       |                              |             |  |

#### Specifications

(Note 1) For MEWNET-W2, the transmission distance depends on the setting of baud rate. The baud rate is set by the mode setting switches of the unit.

#### Example of application

They are used when using the following Panasonic PLCs and link function.

- FP7 (Using FP7 MW Unit)
- FP2/FP2SH (Using FP2 MW Unit)

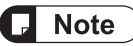

• MEWNET-W can also be connected to the conventional models FP3/FP10SH (discontinued products) with the MEWNET-W link function.

#### 1.2.2 MEWNET-F

# Configuration diagram

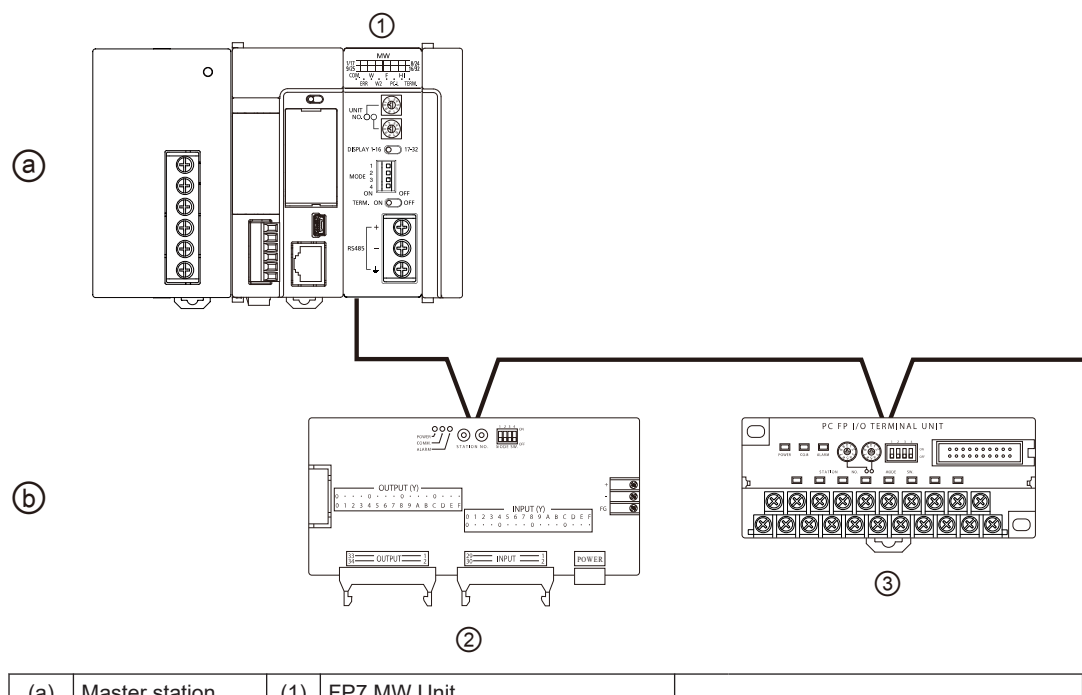

| (a) | Master station | (1) | FP7 MW Unit           |     |                      |
|-----|----------------|-----|-----------------------|-----|----------------------|
| (b) | Slave station  | (2) | FP I/O terminal board | (3) | FP I/O terminal unit |

#### Overview

- A remote I/O system in which the FP7 is applied as a master unit can be established. I/O in a remote place can be controlled via a two-wire cable so that saving wiring, reducing manhours and saving space is achievable.
- Up to 32 slave units, or 4096 I/O points can be controlled per FP7 MW Unit.
- The I/O of slave units can be treated as external input (X) and external output (Y) as well as general I/O devices.

#### Specifications

| Item                              | Specifications                                                                   |
|-----------------------------------|----------------------------------------------------------------------------------|
| Communication method              | Polling                                                                          |
| Transmission system               | Baseband                                                                         |
| Transmission line                 | Twisted pair cable / VCTF cable                                                  |
| Transmission distance<br>(Note 1) | Max. 700 m (when using twisted pair cable)<br>Max. 400 m (when using VCTF cable) |
| Baud rate                         | 500 kbps                                                                         |
| No. of slave units                | Max. 32 units (Per master unit)                                                  |
| Controllable I/O points (Note 2)  | Max. 4,096 units (Per master unit)                                               |
| Interface                         | Conforming to RS-485                                                             |
| Transmission error check          | CRC method                                                                       |

(Note 1) The transmission distance varies according to the used cable and unit.

(Note 2) The number of I/O points that can be actually controlled varies according to the configuration.

#### Example of application

The remote I/O control can be performed by connecting slave units compliant with Panasonic MEWNET-F.

- FP I/O terminal board
- FP I/O terminal unit

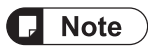

• It cannot be connected to FP2 Slave Unit or FP3 Slave Unit (discontinued products).

# **1.3 Function Overview**

### 1.3.1 PLC Link (MEWNET-W / MEWNET-W2)

#### Overview of Function

- The PLC link function is a communication function which enables data sharing between PLCs easily using link relays (L) and link registers (LD) transmitted cyclically.
- For MEWNET-F, data of link relays (1008 points) and link registers (128 words) can be converted between max. 16 PLC units.
- For MEWNET-W2, data of link relays (4,096 points) and link registers (4,096 words) can be converted between max. 32 PLC units. Also, internal relays (WR) and data registers (DT) can be specified as well as link relays (L) and link registers (LD).
- Send area and receive area can be allocated for each PLC connected to the network. They are set from the configuration menu of tool software.

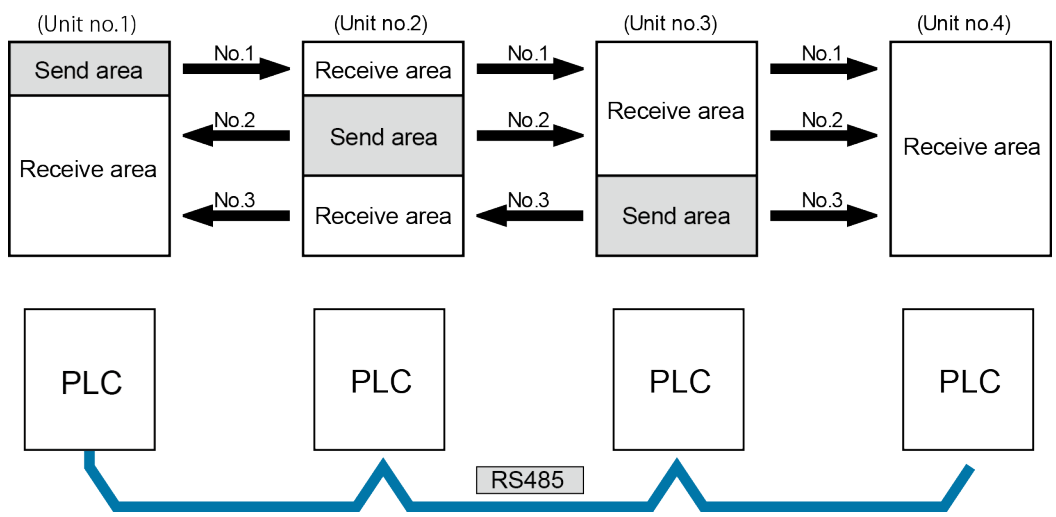

#### Example of PLC link allocation

• Either one of MEWNET-W and MEWNET-W2 can be used in the same network. It is selected by the switch on the FP7 MW Unit.

#### Role of link relays and link registers

- If the link relay contact for one PLC goes on, the same link relay also goes on in each of the other PLCs connected to the network.
- Likewise, if the value of a link register in one PLC is changed, the values of the same link register are changed in all PLCs on the same network.

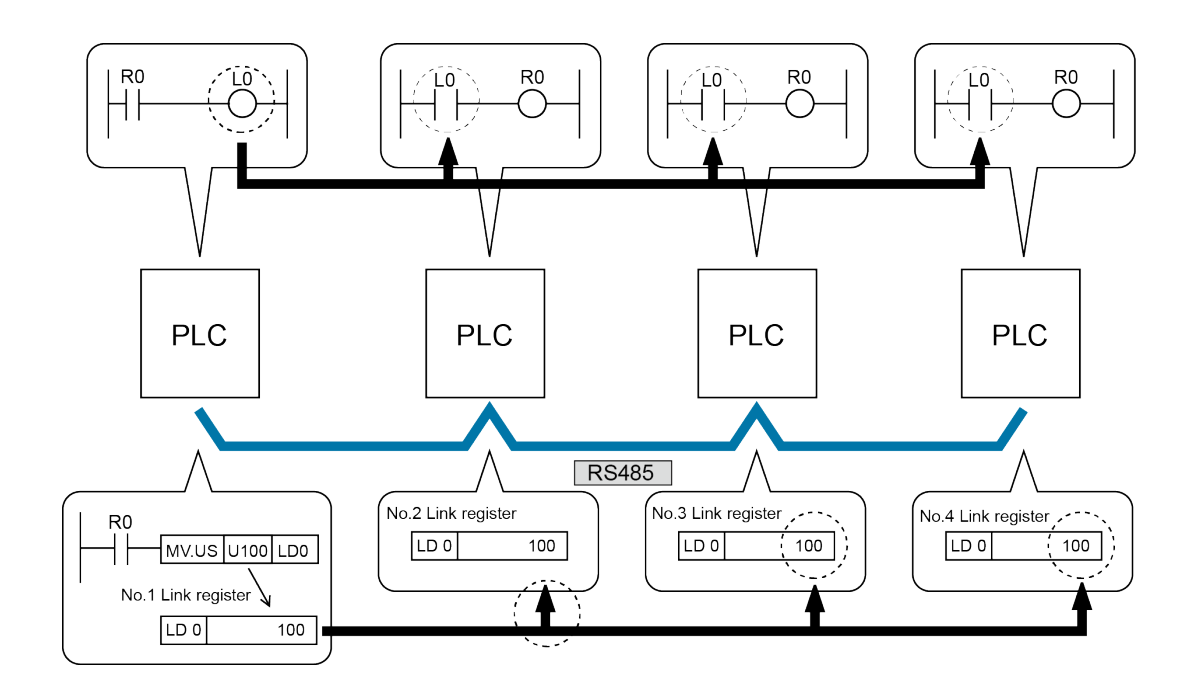

# 1.3.2 Data Transfer (MEWNT-W / MEWNET-W2)

- With the data transfer function, data can be transferred from a specified arbitrary source to arbitrary destination by executing the SEND/RECV instructions with user programs.
- Destination PLCs need no program for sending/receiving data.

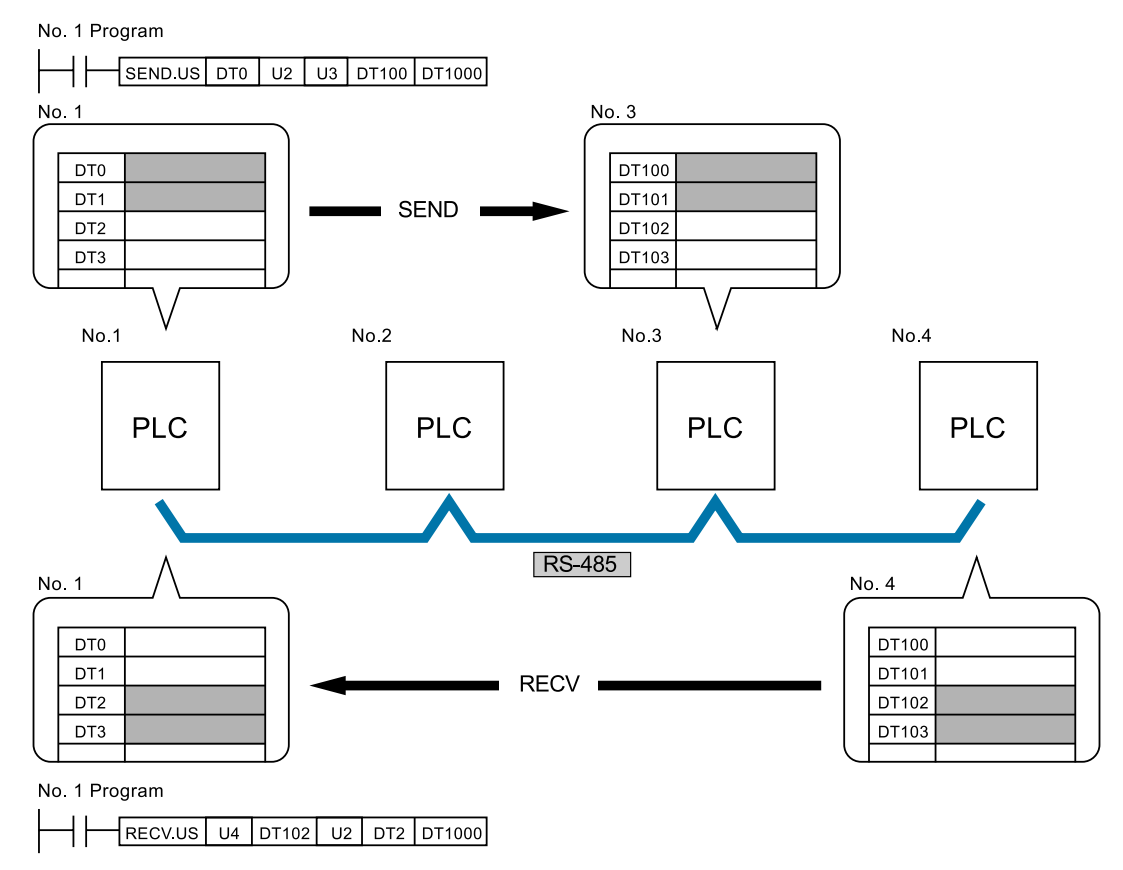

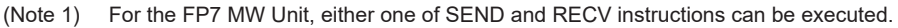

### 1.3.3 Remote I/O Control (MEWNET-F)

The I/O of a slave unit can be controlled on the CPU of the system (master unit) which FP7 MW (F mode) Unit has been connected. The remote I/O control is made possible by transferring I/O information to a slave unit according to a sequence in the CPU on the master unit.

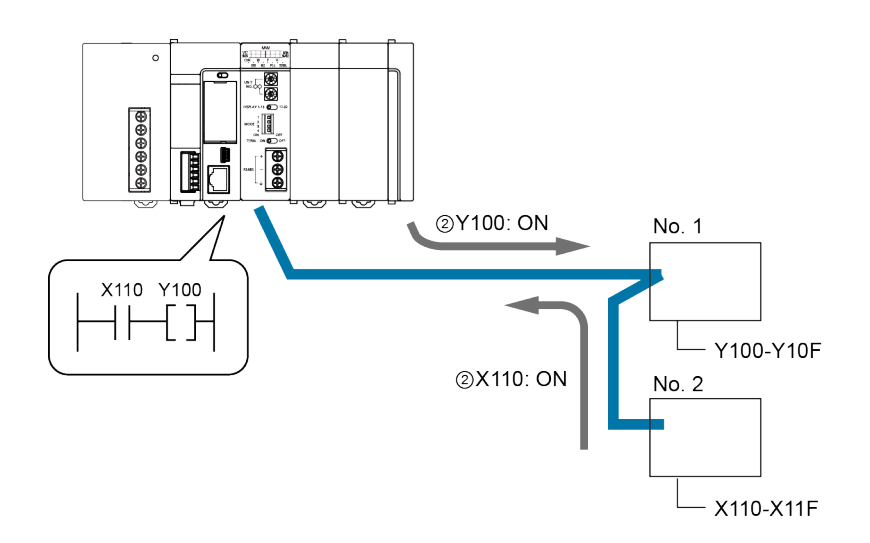

## 1.3.4 Other Functions (MEWNET-W / MEWNE-W2)

| Functions          | Overview                                                                                                    |
|--------------------|----------------------------------------------------------------------------------------------------|
| Remote programming | Enables PLCs in the same system connected to the network to be operated by tool software remotely. Monitoring contacts and registers, switching the mode and rewriting programs can be performed. |
| Computer Link      | Enables PLCs connected to the network to be operated by MEWTOCOL commands from a high-order PC or high-order PLC.                                                                                 |
| Hierarchy Link     | Enables PLCs in different hierarchies to be operated by MEWTCOL commands through multiple FP7 MW Units.                                                                                           |

The functions are available besides the PLC link and data transfer functions.

# **1.4 Restrictions on Combinations of Units**

#### **1.4.1 Restrictions on Power Consumption**

The unit has the following internal current consumption. Make sure that the total current consumption is within the capacity of the power supply with consideration of all other units used in combination with this unit.

| Name        | Product no. | Consumption current |
|-------------|-------------|---------------------|
| FP7 MW Unit | AFP7MW      | 100mA or less       |

#### 1.4.2 Applicable Versions of Unit and Software

The following version of CPU unit and software are required.

|             | Product no | Applicable versions  |                      |                   |
|-------------|------------|----------------------|----------------------|-------------------|
| Name        |            | CPU unit             |                      |                   |
| Name        |            | CPS4*<br>CPS3*       | CPS2*                | FPWINGR7          |
| FP7 MW Unit | AFP7MW     | Ver.4.40 or<br>later | Ver.1.40 or<br>later | Ver.2.17 or later |

### 1.4.3 Restrictions on Number of Installed Units and Used Functions

There are following restrictions depending on functions to be used.

|                       |           | Number of usable | units                               |
|-----------------------|-----------|------------------|-------------------------------------|
| Total number of units |           | Max. 6 units     |                                     |
|                       | MEWNET-W  | Max. 4 units     | Of which, PLC link is max. 2 units. |
|                       | MEWNET-W2 | Max. 4 units     | Of which, PLC link is max. 2 units. |
|                       | MEWNET-F  | Max. 4 units     |                                     |

#### **1.4.4 Restrictions on Installation Position**

The FP7 MW Unit can be installed in the base block only. It cannot be installed in the expansion block.

# 1.4 Restrictions on Combinations of Units

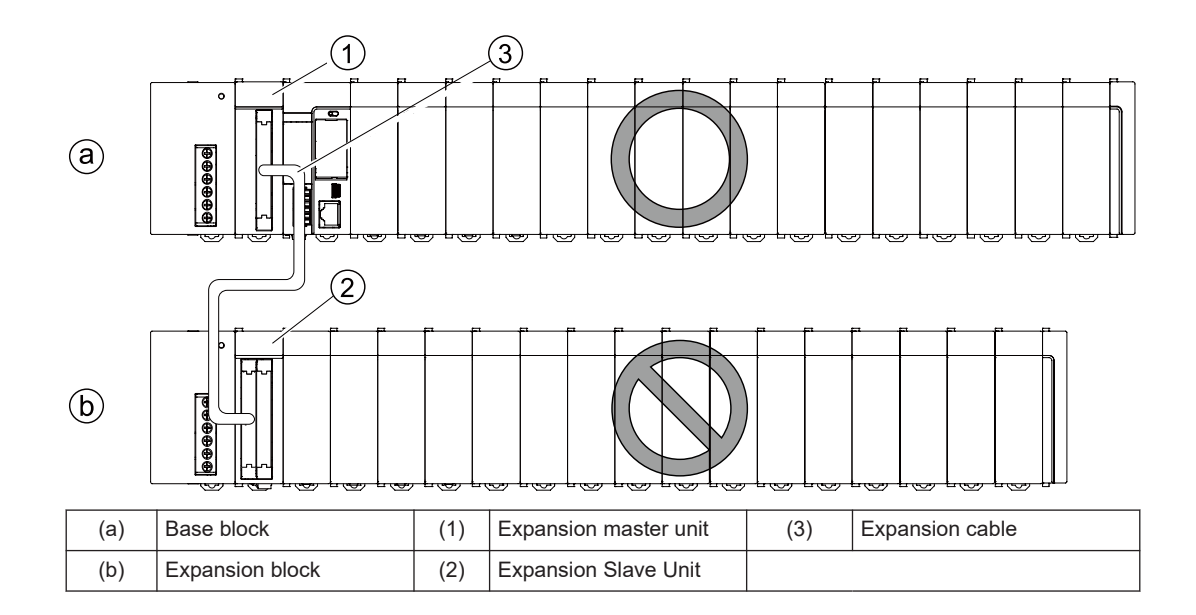

## **1.5 Restrictions on Communication**

#### **1.5.1 Restrictions on Network Configuration**

#### Connection method of transmission line

Arrange the transmission line by connecting like drawing with one stroke. Never run two wires from a single unit to two other units.

#### Example of correction connection

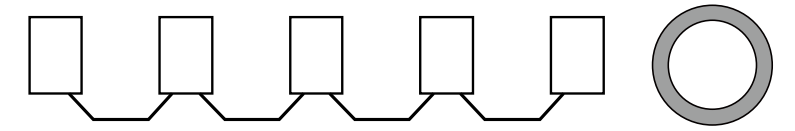

Example of wrong connection

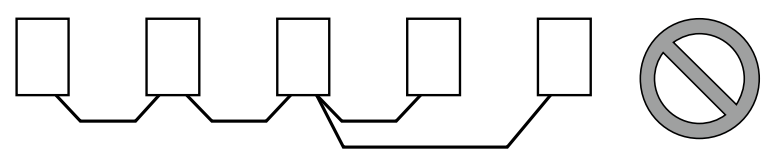

#### Setting terminal unit

To be a terminal unit, set the switch of the unit. Also, for MEWNET-F, the FP7 MW Unit can be placed in the middle.

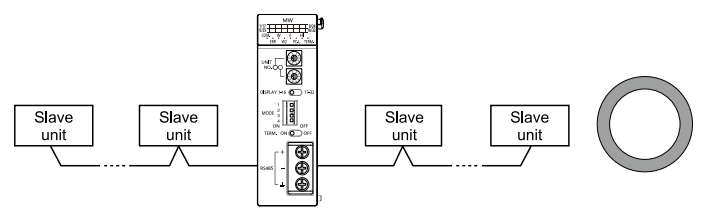

(MEMO)

# 2 Names and Functions of Parts

| 2.1 | Names and Functions of Parts | 2-2 |
|-----|------------------------------|-----|
| 2.2 | Switch Settings              | 2-3 |
| 2.3 | Operation Monitor LEDs       | 2-5 |

# 2.1 Names and Functions of Parts

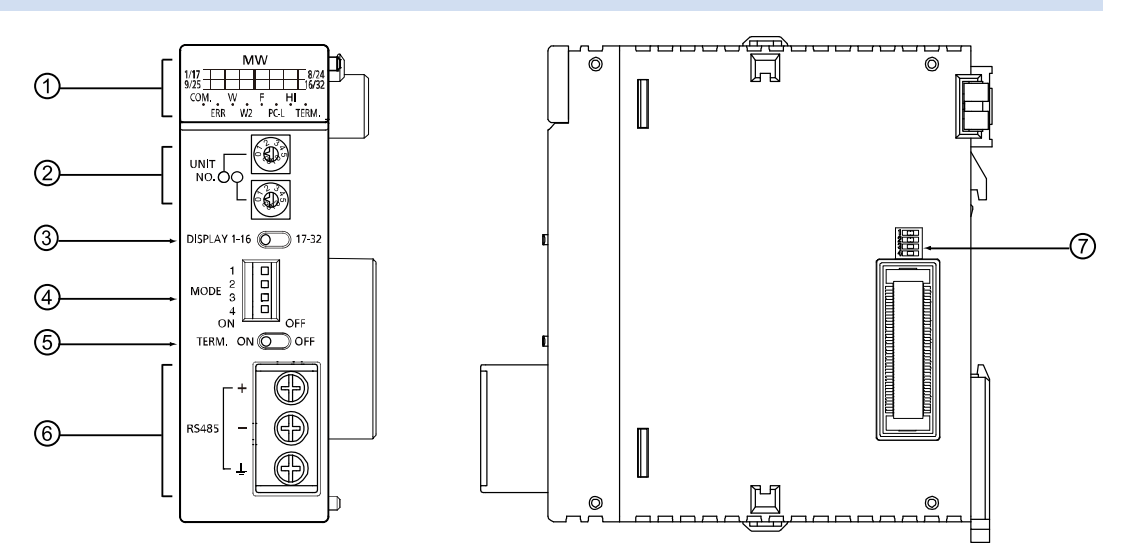

#### Names and Functions of Parts

| Numb<br>er | Name                                      | Functions                                                                                                    |
|------------|-------------------------------------------|----------------------------------------------------------------------------------------------------|
| (1)        | Operation Monitor LEDs                    | Indicates the operation state of the unit such as the communication state, error state and selected communication mode. |
| (2)        | Unit number selector                      | Sets the unit number of the own unit in the network. It is used in the Wor W2 mode only.                                |
| (3)        | Slave unit number display selector        | Switches the slave unit number display of the operation monitor LEDs. It is used in the F mode only.                    |
| (4)        | Mode setting switch                       | Sets the operation mode (network type, PLC link mode, non-PLC link mode and baud rate).                                 |
| (5)        | Terminator setting switch                 | Sets the terminating unit.                                                                                              |
| (6)        | Connection terminal for transmission line | For connecting the communication cables.                                                                                |
| (7)        | Side switch                               | This switch is used for the system. Use this at the factory default (all off) as it is.                                 |

# 2.2 Switch Settings

Unit number selector (For W mode / W2 mode)

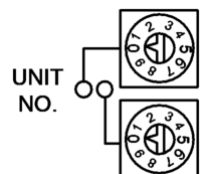

|                                            | W mode   | W2 mode                      |
|--------------------------------------------|----------|------------------------------|
| PLC link (Corresponding unit numbers)      | 01 to 16 | 01 to 32                     |
| Data transfer (Corresponding unit numbers) | 01 to 32 | 01 to 64 <sup>(Note 2)</sup> |

(Note 1) The factory default setting is "00". When using tool software or user program to set unit numbers, set "00".

#### ■ Slave unit number display selector (For F mode)

Switches the slave unit number display of the operation monitor LEDs.

## DISPLAY 1-16 17-32

| Item  | Settings                                   |
|-------|--------------------------------------------|
| 1-16  | Displays the connected units nos. 1 to 16. |
| 17-32 | Displays the connected units nos. 1 to 32. |

#### Mode setting switch

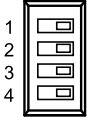

ON OFF

| Itom           |   | Operation            |                               |                                                             |  |  |
|----------------|---|----------------------|-------------------------------|-------------------------------------------------------------|--|--|
| nem            |   | W mode               | W2 mode                       | F mode                                                      |  |  |
| Operation mode | 1 | OFF: PLC link mode   |                               | OFF: Stops communication in case of communication error.    |  |  |
| Operation mode | I | ON: Non-PLC link mod | e                             | ON: Continues communication in case of communication error. |  |  |
| Mode setting   | 2 | OFF                  | ON                            | ON                                                          |  |  |
|                | 3 | OFF                  | OFF                           | ON                                                          |  |  |
| Baud rate      | 4 | 500 kbps fixed       | OFF: 500 kbps<br>ON: 250 kbps | 500 kbps fixed                                              |  |  |

(Note 1) Be sure the power is off when changing the switches.

(Note 2) All the switches are set to OFF at the factory.

<sup>(</sup>Note 2) It shows the range of settable unit numbers. The maximum number of units that can be actually used is 32.

#### Terminator setting switch

# TERM. ON OFF

| Item | Settings                              |
|------|---------------------------------------|
| ON   | Set this unit as a terminal unit.     |
| OFF  | Not set this unit as a terminal unit. |

#### Side switch

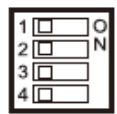

Do not operate the dip switch on the side of the unit. All the switches are set to OFF at the factory.

# 2.3 Operation Monitor LEDs

| MW           1/17         8/24           9/25         6/32           COM.         W         F           ERR         W2         PC-L |                                |                                         |                                                                |    |                                                             |    |                                               |  |
|----------------------------------------------------------------------------------------------------|--------------------------------|-----------------------------------------|----------------------------------------------------------------|----|-------------------------------------------------------------|----|-----------------------------------------------|--|
| O: Lights 🕢 : Flashing (T=0.2s) 🕑 : Flashing slowly (T=1.0s) 🗣 : Goes out                                                           |                                |                                         |                                                                |    |                                                             |    |                                               |  |
| LED                                                                                                    | Description                    | Operation                               |                                                                |    |                                                             |    |                                               |  |
|                                                                                                    |                                | vv m                                    | lode                                                           | W2 | mode                                                        | Fm | ode                                           |  |
|                                                                                                    |                                | 0                                       | : Communicating<br>(Normal)                                    | 0  | : Communicating<br>(Normal)                                 | 0  | : Waiting for<br>communication                |  |
|                                                                                                    |                                |                                         |                                                                |    |                                                             | 0  | : Communicating<br>(Normal)                   |  |
| COM.                                                                                                    | Communicati<br>on status       |                                         |                                                                |    | : Communication<br>buffer overloaded                        | Ø  | : Stop mode<br>transmitting                   |  |
|                                                                                                    |                                | •                                       | : Communication<br>error<br>(Transmission is<br>not available) | •  | : Communication<br>error (Transmission<br>is not available) | •  | : Communication<br>error                      |  |
| ERR                                                                                                    | Hardware/<br>Software<br>error | 0                                       | : Out of control/<br>Self-diagnostic<br>error                  | 0  | : Out of control/Self-<br>diagnostic error                  | 0  | : Out of control/<br>Self-diagnostic<br>error |  |
|                                                                                                    |                                |                                         |                                                                |    |                                                             |    | Setup error                                   |  |
|                                                                                                    |                                |                                         | : Various errors                                               | Ø  | : Various errors                                            |    |                                               |  |
|                                                                                                    |                                |                                         | : Normal operation                                             |    | : Normal operation                                          |    | : Normal operation                            |  |
| W                                                                                                    | W mode                         | 0                                       | : Lights                                                       |    | : Goes out                                                  |    | : Goes out                                    |  |
| W2                                                                                                    | W2 mode                        |                                         | : Goes out                                                     | 0  | : Lights                                                    |    | : Goes out                                    |  |
| F                                                                                                    | F mode                         |                                         | : Goes out                                                     |    | : Goes out                                                  | 0  | : Lights                                      |  |
|                                                                                                    |                                | 0                                       | : PLC link<br>operation state                                  | 0  | : PLC link operation state                                  |    |                                               |  |
| PC-L                                                                                                    | PLC link<br>state              |                                         |                                                                |    | : PLC link operation<br>impossible                          | •  | : Not used                                    |  |
|                                                                                                    |                                | •                                       | : PLC link stop/<br>Non-PLC link<br>operation state            | •  | : Non-PLC link operation state                              |    |                                               |  |
| н                                                                                                    | Baud rate                      | 0                                       | : 500 kbps fixed                                               | 0  | : 500 kbps<br>: 250 kbps                                    | 0  | : 500 kbps fixed                              |  |
| TERM.                                                                                                    | Terminal unit                  | C : Terminal unit S : Not terminal unit |                                                                |    | nal unit                                                    |    |                                               |  |
| 1/17-8/24                                                                                                    | Slave unit                     |                                         | · Not used                                                     |    |                                                             | 0  | : Connected                                   |  |
| 9/25-16/32                                                                                                    | display                        |                                         | . NOL USEU                                                     |    |                                                             |    | : Not connected                               |  |

(MEMO)

# 3 Wiring

| 3.1 Applicable Cables and Solderless Terminals | 3-2 |
|------------------------------------------------|-----|
| 3.1.1 Applicable cables                        | 3-2 |
| 3.1.2 Terminals                                | 3-3 |
| 3.2 Wiring                                     | 3-4 |
| 3.2.1 Wiring of Transmission Line              | 3-4 |

# 3.1 Applicable Cables and Solderless Terminals

## 3.1.1 Applicable cables

#### Applicable cables

|                             |                      | Conductor                          |                             | Insulator                           |                |                   |                                                                      |
|-----------------------------|----------------------|------------------------------------|-----------------------------|-------------------------------------|----------------|-------------------|----------------------------------------------------------------------|
| Classifi-<br>cation         | Cross-sectional view | Size                               | Resistan<br>ce (at<br>20°C) | Materia<br>I                        | Thick-<br>ness | Cable<br>diam.    | Sample<br>appropriate cable                                          |
| Shielded<br>twisted<br>pair | Shield               | 1.25 mm<br>2<br>(AWG16)<br>or more | Max.16.8<br>Ω/km            | Polyeth<br>ylene                    | Max.<br>0.5 mm | Approx. 8.5<br>mm | Sumiden Hitachi<br>Cable Ltd.<br>KPEV-S<br>1.25 mm <sup>2</sup> × 1P |
|                             | Con-<br>ductor       | 0.5 mm <sup>2</sup><br>(AWG20)     | Max.<br>33.4<br>Ω/km        | Polyeth<br>ylene                    | Max.<br>0.5 mm | Approx. 7.0<br>mm | Sumiden Hitachi<br>Cable Ltd.<br>KPEV-S<br>0.5 mm <sup>2</sup> × 1P  |
| VCTF                        | Con-<br>ductor       | 0.75 mm<br>2<br>(AWG18)<br>or more | Max.<br>25.1<br>Ω/km        | Polychl<br>orinated<br>bipheny<br>I | Max.<br>0.6 mm | Approx. 6.6<br>mm | VCTF<br>0.75 mm <sup>2</sup> × 2C<br>(JIS)<br>or equivalent          |

#### Applicable cables and transmission distance

|                                                                                                    | Transmission distance (Total length) |               |             |            |  |  |
|----------------------------------------------------------------------------------------------------|--------------------------------------|---------------|-------------|------------|--|--|
| Туре                                                                                               | Wmode                                | W2 mode       | Emodo       |            |  |  |
|                                                                                                    | w mode                               | 500k bit/s    | 250k bit/s  | 1 mode     |  |  |
| Shielded twisted-pair cable<br>Sumiden Hitachi Cable Ltd.<br>KPEV-S 1P × 1.25 mm2 or<br>equivalent | Max. 800 m                           | Max. 800 m    | Max. 1200 m | Max. 700 m |  |  |
| Shielded twisted-pair cable<br>Sumiden HST Cable, Ltd.<br>KPEV-S 1P × 0.5 mm2 or<br>equivalent     | Max. 700 m                           | Max. 700 m    | Max. 1100 m | Max. 600 m |  |  |
| VCTF<br>VCTF2C×0.75mm2(JIS) or<br>equivalent                                                       |                                      | Not available |             | Max. 400 m |  |  |

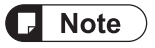

- Configure all the wiring systems using the same type of cables. Do not mix different types of cables.
- Polyvinyl chloride has worse electrical charactersitics than polyethylene, the total transmission distance is shorter.
- Use shielded twisted pair cables in noisy environments.

#### Example of characteristic (when using KPEV-S1Px0.5mm2 or equivalent)

When using KPEV-S1Px0.5mm2 or equivalent, reduce the transmission distance or the number of units.

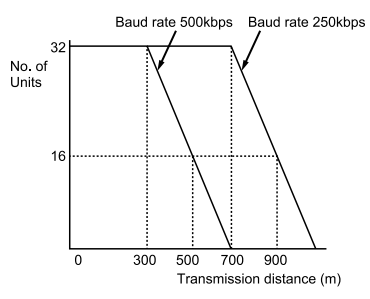

#### 3.1.2 Terminals

M3 terminal screws are used for the terminal. The following solderless terminals are recommended for the wiring to the terminals

#### <Fork type terminal>

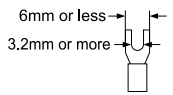

#### <Round type terminal>

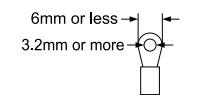

#### Suitable solderless terminals

| Manufacturer | Shape      | Part No. | Suitable wires               |  |
|--------------|------------|----------|------------------------------|--|
|              | Fork type  | 1.25-B3A | 0.05 to 4.05 mm <sup>2</sup> |  |
|              | Round type | 1.25-MS3 | 0.25 to 1.65 mm <sup>2</sup> |  |

#### Suitable wires (strand wire)

Size: AWG20-12, Rated temperature: 60/75°C Tightening torque: 0.5–0.6 N·m (5.3 lb-in)

# 3.2 Wiring

## 3.2.1 Wiring of Transmission Line

- As for transmission cables, connect RS-485 terminals, positive (+) to positive (+) and negative (-) to negative (-).
- Connect transmission cables from one unit to the next. Never run two wires from a single unit to two other units.
- When using a shielded transmission cable, ground the one end of the shield. Never ground at the both ends of the cable.

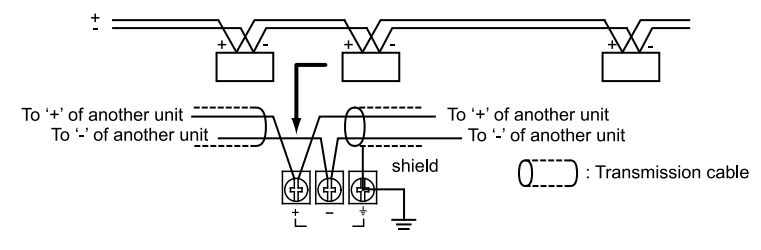

# 4 MEWNET-W

| 4.1 Overview                                                  | 4-2    |
|---------------------------------------------------------------|--------|
| 4.2 Setting the Switches of the Unit                          | 4-3    |
| 4.3 Configuration                                             | 4-4    |
| 4.3.1 Registration in I/O Map                                 | 4-4    |
| 4.3.2 No. of Occupied I/O Points of MEWNET-W                  | 4-4    |
| 4.3.3 Confirmation of Slot Numbers                            | 4-5    |
| 4.3.4 W Link Unit Setting Procedure                           | 4-6    |
| 4.3.5 W Link Unit Setting Dialog Box                          | 4-7    |
| 4.3.6 Configuration Using User Programs                       | . 4-9  |
| 4.4 PLC Link                                                  | 4-12   |
| 4.4.1 Example of Link Area Allocation                         | 4-12   |
| 4.4.2 Holding Start Number Setting                            | 4-14   |
| 4.4.3 Communication State Information Copy Destination Device | . 4-15 |
| 4.5 Data Transfer                                             | 4-16   |
| 4.5.1 Data Transfer from Own Unit to Destination Unit (SEND)  | . 4-16 |
| 4.5.2 Data Transfer from Destination Unit to Own Unit         | 4-17   |
| 4.5.3 Precautions When Using Data Transfer Function           | 4-18   |
| 5                                                             | -      |

# 4.1 Overview

The following are main steps to use the FP7 MW Unit in W mode.

|                       | Item                                            | Used tool | Outline of operation                                                                                                    |
|-----------------------|-------------------------------------------------|-----------|----------------------------------------------------------------------------------------------------|
| (1) Set<br>unit       | Set the switches of the                         |           | Select "W mode" by the mode selector switches. Set whether to use PLC link or not.                                                                                                    |
|                       | unit.                                           | -         | Specify unit number. When setting it in the configuration of tool software or user program, set it to "00".                                                                                                    |
|                       |                                                 |           | Register the unit configuration of the FP7 system in the "I/O map" dialog box.                                                                                                    |
| (2)                   | Registration in I/O map                         | FPWIN GR7 | Confirm slot numbers specified for each instruction.                                                                                                    |
|                       | of the unit                                     |           | When using the data transfer function, confirm the number of the flag to be checked when executing SEND/RECV instructions.                                                                                                    |
|                       |                                                 | FPWIN GR7 | Specify unit number. (When selecting "00" by the unit number selector of the unit.) $^{\rm (Note\ 1)}$                                                                                                    |
| (3)                   | Unit Configuration                              |           | Allocate link relays and link registers used for the PLC link. (Note 2)                                                                                                    |
|                       |                                                 |           | Set a device in which the communication state (transmission assurance relay, operation mode relay) is copied.                                                                                                    |
|                       |                                                 |           | Download "I/O map" and "unit configuration" information to the FP7 CPU Unit.                                                                                                    |
| (4) Do<br>to t<br>the | Download the settings                           | FPWIN GR7 | Switch the mode to RUN mode.                                                                                                    |
|                       | to the unit and confirm<br>the operation state. |           | Confirm the state if the process is normally performed. The communication state and error information can be confirmed by the communication state information copy destination device, system relays or system data registers. Also, detailed information can be read by PMGET instruction. |

(Note 1) The unit number can be set by a user program.

(Note 2) For MEWNET-W, link relays and link registers can be allocated by user programs.
## 4.2 Setting the Switches of the Unit

For using the FP7 MW Unit as W link unit, the switches on the front of the unit need to be set.

#### Mode setting switch

Each mode is set with the four dip switches on the front of the unit.

|--|

ON OFF

| No. | Item           | Range                                                                      |  |  |
|-----|----------------|----------------------------------------------------------------------------|--|--|
| 1   | Operation mode | OFF: PLC link mode, ON: Non-PLC link mode                                  |  |  |
| 2   | Mode           | Turn off the both 2 and 3 to activate the unit as the unit for "MEWNET-W". |  |  |
| 3   |                |                                                                            |  |  |
| 4   | Baud rate      | For "MEWNET-W", it is fixed at 500 kbps.                                   |  |  |

(Note 1) All the switches are set to OFF at the factory.

(Note 2) Be sure the power is off when changing the switches.

#### Unit number selector

Specify the own unit number by the two rotary switches on the front of the unit.

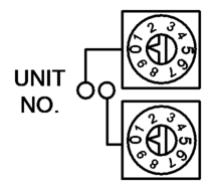

| Range    | Description                                                                                           |
|----------|----------------------------------------------------------------------------------------------------|
| 01 to 16 | For target unit of PLC link                                                                           |
| 01 to 32 | For target unit of data transfer                                                                      |
| 00       | When setting it in the configuration of the tool software or user program (PMSET/pPMSET instruction). |

(Note 1) Be sure the power is off when changing the switches.

# 4.3 Configuration

#### 4.3.1 Registration in I/O Map

The unit is allocated to the I/O map in the tool software FPWIN GR7.

#### Allocation method

# 1<sub>2</sub> Procedure

- 1. Select Options>FP7 Configuration>I/O map in the menu bar.
- Double-click the target slot where the operating unit is to be inserted. The "Unit Selection" dialog box is displayed.
- 3. Select "Multi-wire" and "W2 link unit" in the "Select unit to use" field.

| Unit selection [Slot N                              | o. 1]   |               |             | ×      |  |  |
|-----------------------------------------------------|---------|---------------|-------------|--------|--|--|
| Select unit to use                                  |         |               |             | ОК     |  |  |
| Unit type:                                          | Multi   | -wire         | ▼           |        |  |  |
| Unit name:                                          | W lin   | k unit        | •           | Cancel |  |  |
| Input time constant:                                | 0       | -             |             |        |  |  |
| Installation location sett                          | ing     |               |             |        |  |  |
| Starting word No.                                   |         | 10            | (0 - 511)   |        |  |  |
| Number of input word                                | s:      | 1             | (0 - 128)   |        |  |  |
| Number of output wo                                 | rds:    | 1             | (0 - 128)   |        |  |  |
|                                                     |         |               |             |        |  |  |
| Option                                              |         |               |             |        |  |  |
| Exclude this unit from the target for verification. |         |               |             |        |  |  |
| Exclude this unit fi                                | rom the | target for I/ | ′O refresh. |        |  |  |

4. Press the [[OK]] button.

#### 4.3.2 No. of Occupied I/O Points of MEWNET-W

In W mode, the FP7 MW Unit occupies only one word. It is allocated as a flag for executing the data transfer function (SEND/RECV instruction).

| Mode   | No. of points                   |
|--------|---------------------------------|
| W mode | 1 word / Output: 1 word (Fixed) |

#### I/O Allocation

| I/O number                                                                                                    | Name                                    | Description                                                                                                    |  |  |
|----------------------------------------------------------------------------------------------------|-----------------------------------------|----------------------------------------------------------------------------------------------------|--|--|
| X100                                                                                                    | Master communication clear to send flag | Turns ON when the unit number of MEWNET-W has been see and the unit is in RUN mode.                                                                                     |  |  |
| Y100                                                                                                    | Master communication send active flag   | Turns ON during sending data based on the SEND/RECV instruction. Turns OFF when the ED instruction is executed after the completion of the response receive processing. |  |  |
| (Note 1) Each contact in the table above is used for reading the operation status. Do not write them using us programs. |                                         |                                                                                                    |  |  |

(Note 2) The above I/O numbers are those for the base word number 10.

# 4.3.3 Confirmation of Slot Numbers

Slot numbers are decided by registering units in the I/O map. Slot numbers are used when reading or writing the values of unit memories by user programs. They are also used when performing the data monitoring on FPWIN GR7.

#### Slot No.

Slot numbers are decided by each installation position of units. They are counted from the unit closest to the CPU unit.

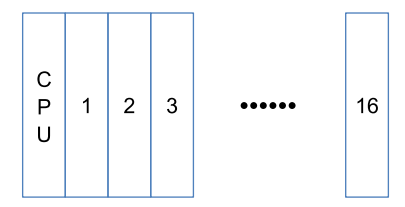

#### Display on the I/O map of FPWIN GR7

Slot numbers can be confirmed in the "I/O map" dialog box of FPWIN GR7.

| Slot N | Product No.      | Unit used    | He | Input | Out | Ver   | Refre | Time | Consu | Cassette       | Programmable   |
|--------|------------------|--------------|----|-------|-----|-------|-------|------|-------|----------------|----------------|
| 0      | AFP7CPS4RES/41ES | FP7 CPU unit | 0  | 10    | 10  | Valid | Valid |      | 200mA | Not registered | Not registered |
| ✓ 1    | AFP7MW           | W link unit  | 10 | 0     | 0   | Valid | Valid |      | 100mA |                |                |

#### Using by user programs

The user program below is that for specifying the slot number.

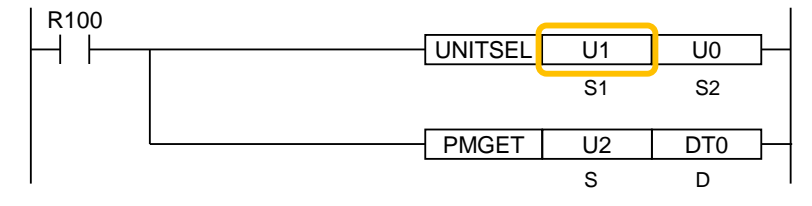

#### 4.3.4 W Link Unit Setting Procedure

Link relays and link registers are set in the "W Link Unit Settings" dialog box of FPWIN GR7. The following procedure describes the case that "W link unit" has been already registered in the "I/O map" dialog box.

# 1<sub>2</sub> Procedure

- Select Options>FP7 Configuration>I/O map in the menu bar. The "I/O map" dialog box is displayed.
- Select the slot where the W link unit has been selected, and press the [Advanced] button. The "W Link Unit Settings" dialog box is displayed.

| W Link Unit Settings                                        |                       |
|-------------------------------------------------------------|-----------------------|
| Set the PLC Link.                                           |                       |
| Station No. (U)                                             | 2 (0-16)              |
| Link relay/link register memory <u>b</u> lock number to use | 0 : WL0-63, LD0-127 🔹 |
| Link relay <u>h</u> olding start number                     | 0 (0-64)              |
| Link register holding start number                          | 0 (0-128)             |
|                                                             |                       |
| <u>R</u> ange of link relays used                           | 64 (0-64 words)       |
| Rang <u>e</u> of link registers used                        | 128 (0-128 words)     |
| Link rel <u>a</u> y transmission start number               | 20 (0-63)             |
| Link rela <u>v</u> transmission size                        | 20 (0-44)             |
| Link register transmission start number                     | 40 (0-127)            |
| Link regis <u>t</u> er transmission size                    | 40 (0-88)             |
| Communication state information copy destination device     | WR 10                 |
| Save Setting Read Setting(O) OK                             | Cancel                |

3. Check "Set the PLC Link" and set the unit number.

For setting the PLC link in the configuration (the above dialog box), check the checkbox. For setting the PLC link in the configuration (the above dialog box), uncheck the checkbox.

- **4.** For making the configuration of PLC link, set each item relating to link relays and link registers.
- Press the [[OK]] button.
   The window returns to the "I/O map" dialog box.
- 6. Press the [[OK]] button.

It returns to the edit window of FPWIN GR7. These settings will be downloaded to the CPU unit together with programs and other configuration information, and will be effective in RUN mode.

# f Info.

- Assign the own unit number within the following ranges.
   PLC link target unit numbers: 1 to 16
   Data transfer target unit numbers: 1 to 32
- Press the [Save Setting] button in the "W Link Unit" Settings dialog box to save configuration data (extension: .fp7mww) for the W link unit. The configuration data can also be used for other projects.

# i Info.

• For the details of the setting items of "W Link Unit" Settings dialog box, refer to the next page.

# 4.3.5 W Link Unit Setting Dialog Box

| W Link Unit Settings                                                        |        | X                                   |
|-----------------------------------------------------------------------------|--------|-------------------------------------|
| Station No. $(U(2))$<br>Link relay/link register memory block number to use | e      | 2 (0-16) (3)<br>0 : WL0-63, LD0-127 |
| Link relay <u>h</u> olding start number                                     | (4)    | 0 (0-64)                            |
| Link register holding start number                                          |        | 0 (0-128)                           |
| Range of link relays used                                                   | (5)    | 64 (0-64 words)                     |
| Range of link registers used                                                | (0)    | 128 (0-128 words)                   |
| Link relay transmission start number                                        | (6)    | 20 (0-63)                           |
| Link relay transmission size                                                |        | 20 (0-44)                           |
| Link register transmission start number                                     |        | 40 (0-127)                          |
| Link regis <u>t</u> er transmission size                                    | (7)    | 40 (0-88)                           |
| Communication state information copy destination                            | device | WR 10                               |
| Save Setting Read Setting(O)                                                | ОК     | Cancel                              |

# Setting item

| No. | Item                                                            | Range                                                                                                    | Remarks |
|-----|-----------------------------------------------------------------|----------------------------------------------------------------------------------------------------|---------|
| (1) | Set the PLC Link.                                               | For setting the PLC link in the configuration (the above dialog box), check the checkbox. For setting the PLC link in the configuration (the above dialog box), uncheck the checkbox.                                                                                                    |         |
| (2) | Unit no.                                                        | Specify a unit number for the own unit.<br>PLC link target unit numbers: 1 to 16<br>Data transfer target unit numbers: 1 to 32<br>When setting it using a user program (PMSET/pPMSET<br>instruction), specify "0".                                                                                                    |         |
| (3) | Link relay/link register memory<br>block number to use          | Select the range of device numbers.<br>0: WL0-WL63, LD0-LD127<br>1: WL64-WL127, LD128-LD255<br>2: WL128-WL191, LD256-LD383<br>3: WL192-WL255, LD384-LD511<br>4: WL256-WL319, LD512-LD639<br>5: WL320-WL383, LD640-LD767<br>6: WL384-WL447, LD768-LD895<br>7: WL448-WL511, LD896-LD1023                                                                                                    |         |
| (4) | Link relay holding start no.<br>Link register holding start no. | Set the starting word number of a device used as hold<br>type. The holding start number is specified as a relative<br>value from the beginning of the memory block.<br>For link relays: 0-64<br>For link registers: 0 to 128<br>Example 1) When specifying 0, the area in the selected<br>range is hold type.<br>Example 2) When specifying the maximum value, the<br>area in the selected range is non-hold type. |         |
|     | Range of link relays used                                       | Set the number of words of a device used as link relay                                                                                                    |         |
| (5) | Range of link registers used                                    | not used can be used as functions similar to internal relays and data registers.                                                                                                    |         |
|     | Starting number for link relay transmission                     | Specify the send area of link relays and link registers in word units. The transmission start number is specified as                                                                                                    |         |
| (6) | Link relay transmission size                                    | a relative value from the beginning of the memory block.                                                                                                    |         |
|     | Starting number for link register transmission                  | Example) when selecting the memory block number "1:<br>WL64-WL127, LD128-LD255", WL84- will be the send<br>area by setting the link relay transmission start number to                                                                                                    |         |
|     | Link register transmission size                                 | 20.                                                                                                    |         |
| (7) | Communication State<br>Information Copy Destination<br>Device   | Specify the starting device of the 2-word area in which<br>the transmission assurance relay (1 word: for 16 units)<br>and operation mode relay (1 word: for 16 units) of<br>MEWNET-W are copied.                                                                                                    |         |

# **1** Info.

- Assign the own unit number within the following ranges.
   PLC link target unit numbers: 1 to 16
   Data transfer target unit numbers: 1 to 32
- For FP7, the ranges of link relays and link registers that can be specified are different from those for conventional models. Link relays and link registers can be allocated to different blocks in such a case as using memory blocks (0: WL0-WL63, LD0-LD127, 1: WL64-WL127, LD128-LD255) by the system using MEWNET-W0. It is recommended to allocate the same numbers (0: WL0-WL63, LD0-LD127, 1: WL64-WL127, LD128-LD255) when performing the PLC link with conventional models such as FP2SH series.

# **f** Info.

• For information on configuration examples of link relays and link registers, refer to "4.4 PLC Link".

# 4.3.6 Configuration Using User Programs

In MEWNET-W, unit numbers, link relays and link registers can be allocated by the user programs (PMSET/pPMSET instruction). The unit number selector on the front panel of the unit needs to be set to "00".

#### Sample program

This sample program shows the allocation of unit number, link relay and link register for the FP7 MW Unit (W Link Unit) installed in the slot number 1.

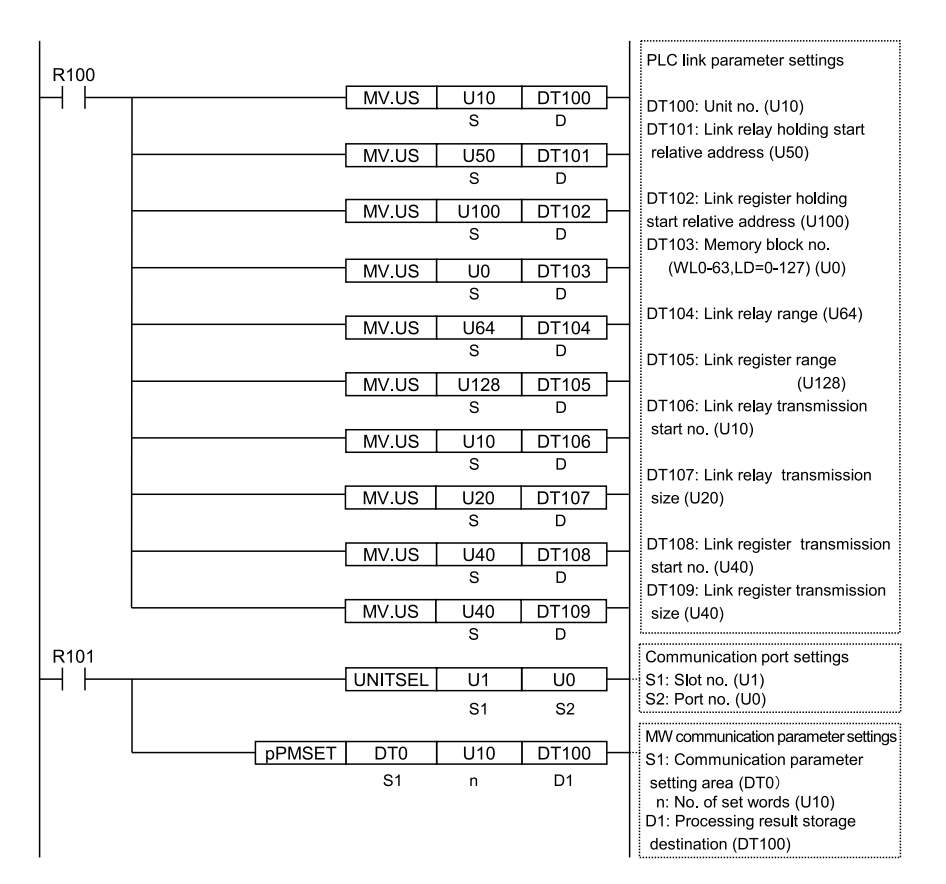

| Item                                           | Setting example      | Remarks  |
|------------------------------------------------|----------------------|----------|
| Unit no.                                       | U10                  |          |
| Link relay holding start relative address      | 50                   | (Note 1) |
| Link register holding start relative address   | U100                 | (Note 2) |
| Memory block number                            | 0 (WL0-63, LD=0-127) |          |
| Range of link relays used                      | 64                   |          |
| Range of link registers used                   | 128                  |          |
| Starting number for link relay transmission    | U10                  | (Note 1) |
| Link relay transmission size                   | 20                   |          |
| Starting number for link register transmission | 40                   | (Note 2) |
| Link register transmission size                | 40                   |          |

(Note 1) The link relay transmission start number is specified as a relative value from the beginning of the device specified by "Memory block number".

(Note 2) The link register transmission start number is specified as a relative value from the beginning of the device specified by "Memory block number".

# **1** Info.

• For the FP7 MW Unit (W mode), link areas as well as unit numbers can be allocated by user programs.

# 4.4 PLC Link

#### 4.4.1 Example of Link Area Allocation

Link relays and link registers used for the PLC link are allocated to the configuration of the FP7 MW Unit.

#### Link Area Allocation: Example 1

- The PLC link area is divided into the send area and receive area for each unit and used.
- The link relays and link registers are sent from the send area to the receive area of a different PLC.

| Item                                           | Each unit setting |     |     |     |  |
|------------------------------------------------|-------------------|-----|-----|-----|--|
| Range of link relays used                      | 64                | 64  | 64  | 64  |  |
| Range of link registers used                   | 128               | 128 | 128 | 128 |  |
| Starting number for link relay transmission    | 0                 | 20  | 40  | 0   |  |
| Link relay transmission size                   | 20                | 20  | 24  | 0   |  |
| Starting number for link register transmission | 0                 | 40  | 80  | 0   |  |
| Link register transmission size                | 40                | 40  | 48  | 0   |  |

#### - Link relay allocation

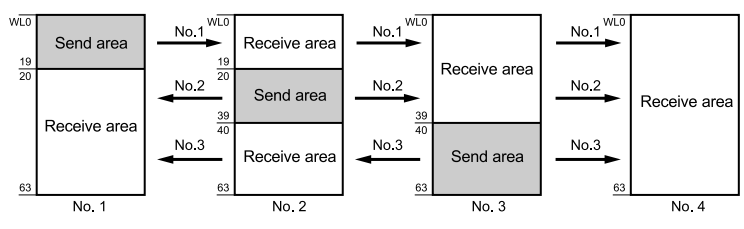

#### - Link register allocation

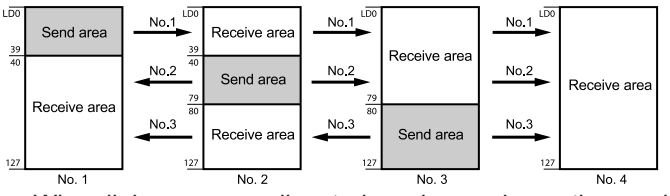

- When link areas are allocated as shown above, the send area no. 1 is sent to the receive areas nos.2, 3 and 4. Also, the receive area no. 1 receives data from the send areas nos. 2 and 3.
- No.4 is allocated as a receive area only, and receives data from nos. 1, 2 and 3.

#### Link area allocation: Example 2 (WL64-127, LD128-255)

- Select the memory block numbers (1: WL64-127, LD128-255) of used link relay and link register.
- The PLC link area is divided into the send area and receive area for each unit and used.
- The link relays and link registers are sent from the send area to the receive area of a different PLC.

| Item                                           | Each unit setting |     |     |     |          |
|------------------------------------------------|-------------------|-----|-----|-----|----------|
| Range of link relays used                      | 64                | 64  | 64  | 64  | (Note 1) |
| Range of link registers used                   | 128               | 128 | 128 | 128 | (Note 2) |
| Starting number for link relay transmission    | 0                 | 20  | 40  | 0   | (Note 1) |
| Link relay transmission size                   | 20                | 20  | 24  | 0   | (Note 2) |
| Starting number for link register transmission | 0                 | 40  | 80  | 0   |          |
| Link register transmission size                | 40                | 40  | 48  | 0   |          |

The link relay transmission start number is specified as a relative value from the beginning of the (Note 1) device specified by "Memory block number".

(Note 2) The link register transmission start number is specified as a relative value from the beginning of the device specified by "Memory block number".

#### - Link relay allocation WL6 No 1 No.1 No.1 Send area Receive area 83 Receive area No 2 No.2 No.2 Send area Receive area 103 Receive area No.3 No.3 No.3 Receive area Send area 12 12 123 12 No. 1 No. 2 No. 3 No. 4

#### - Link register allocation

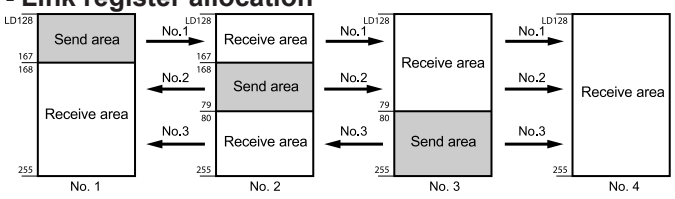

#### Link area allocation: Example 3 (Partial use of link area)

- In the link area, link relays (1024 points) and link registers (128 words) can be used. This does not mean, however, that it is necessary to reserve the entire area.
- Parts of the area which have not been reserved can be used as internal relays or internal registers.

| Item                                           | Set value |          |
|------------------------------------------------|-----------|----------|
| Range of link relays used                      | 50        | (Note 1) |
| Range of link registers used                   | U100      | (Note 2) |
| Starting number for link relay transmission    | 20        | (Note 1) |
| Link relay transmission size                   | 20        | (Note 2) |
| Starting number for link register transmission | 40        |          |
| Link register transmission size                | 40        |          |

(Note 1) The link relay transmission start number is specified as a relative value from the beginning of the device specified by "Memory block number".

(Note 2) The link register transmission start number is specified as a relative value from the beginning of the device specified by "Memory block number".

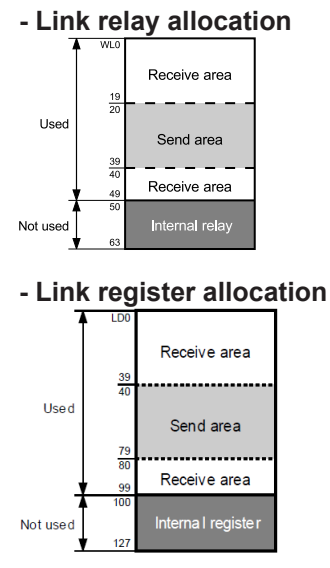

# 4.4.2 Holding Start Number Setting

- To enable the setting of the "holding start number" specified in the "W Link Unit Settings" dialog box, the device "L" or "LD" should be set to the hold area in the "Memory Configuration Setting" dialog box for the CPU unit.
- Select Options>FP7 Configuration>Memory Configuration in the menu bar of FPWIN GR7.

| Memory Configura         | ation Setting            |                        |                       |             |                              |
|--------------------------|--------------------------|------------------------|-----------------------|-------------|------------------------------|
| Program size / data regi | ister size settings      | [196,000(step) / 3     | 256(kw) 🔻             |             |                              |
| Number of local devices  | in use setting (overall) |                        |                       |             |                              |
|                          | Global                   |                        |                       |             |                              |
| Device                   | No of Global             | Global range           | Holding start addr.   | No of Local | Device allocation range      |
| WX (512Words)            | 512Word                  | WX0 - WX511            | All fixed to non-hold | 0           |                              |
| WY (512Words)            | 512Word                  | WY0 - WY511            | All fixed to non-hold | 0           |                              |
| WR (2048Words)           | 2048Word                 | WR0 - WR2047           | 1000                  | 0           | ┍━┶╼┶╼┶╸╧┓┷┶╼┶╼┶╼╤           |
| WL (1024Words)           | 1024Word                 | WL0 - WL1023           | 0                     | 0           |                              |
| T (4096Points)           | 4096Point                | T0 - T4095             | All fixed to non-hold | 0           |                              |
| C (1024Points)           | 1024Point                | C0 - C1023             | All fixed to hold     | 0           |                              |
| WP (256Words)            | 256Word                  | WP0 - WP255            | All fixed to non-hold | 0           |                              |
| LD (16384Words)          | 16384Word                | LD0 - LD 16383         | 0                     | 0           |                              |
| DT (262144Words)         | 262144Word               | DT0 - DT262143         | 0                     | 0           |                              |
| Local device setting for | each PB                  | tomatically allocate a | all                   | Glob        | al area Hold area Local area |

#### 4.4.3 Communication State Information Copy Destination Device

The information indicating the communication state of the unit can be monitored as the transmission assurance relay and operation mode relay. The information storage destination is specified in the "W Link Unit Settings" dialog box.

#### Communication state information

| Storage location | Item                                   | Description                                                                                 |
|------------------|----------------------------------------|---------------------------------------------------------------------------------------------|
| [D]              | PLC link transmission assurance relays | bit0 to bit15: Unit no. 1 to unit no. 16<br>OFF: Normal<br>ON: Unit which performs PLC link |
| [D+1]            | PLC link operation mode relay          | bit0 to bit15: Unit no. 1 to unit no. 16<br>OFF: PROG mode<br>ON: RUN mode                  |

(Note 1) The storage destination [D] to [D+1] is determined by the device specified for "Communication state information copy destination device" in the "W Link Unit Settings" dialog box. When selecting WR10, they are allocated as follows.

PLC link transmission assurance relay: R100 to R10F, PLC link operation mode relay: R110 to R11F

# **1** Info.

 The communication state information can also be read by a user program (PMGET instruction).Refer to "9.1.3 PMGET Instruction (For MEWNET-W)".

#### 4.5 Data Transfer

#### 4.5.1 Data Transfer from Own Unit to Destination Unit (SEND)

In MEWNET-W, data can be transferred by specifying an arbitrary unit number or device in a user program. The PLC generates a message according to the protocol automatically. Destination PLCs need no program for sending/receiving data.

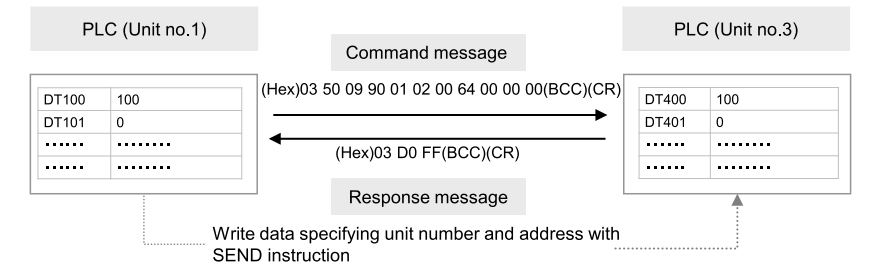

#### Sample Program (Word transmission)

- Transfers the content of the device for operation (DT100 to DT101) of the own unit to the device for operation (DT400 to DT401) of a destination unit via the MW Unit installed in the slot 1.
- The SEND instruction is executed by specifying the starting address (DT100) and number of DATA (U2) of the source unit and the unit number (U3) and starting address (DT400) of the destination unit.
- The execution result code is set in DT10 of the own unit.

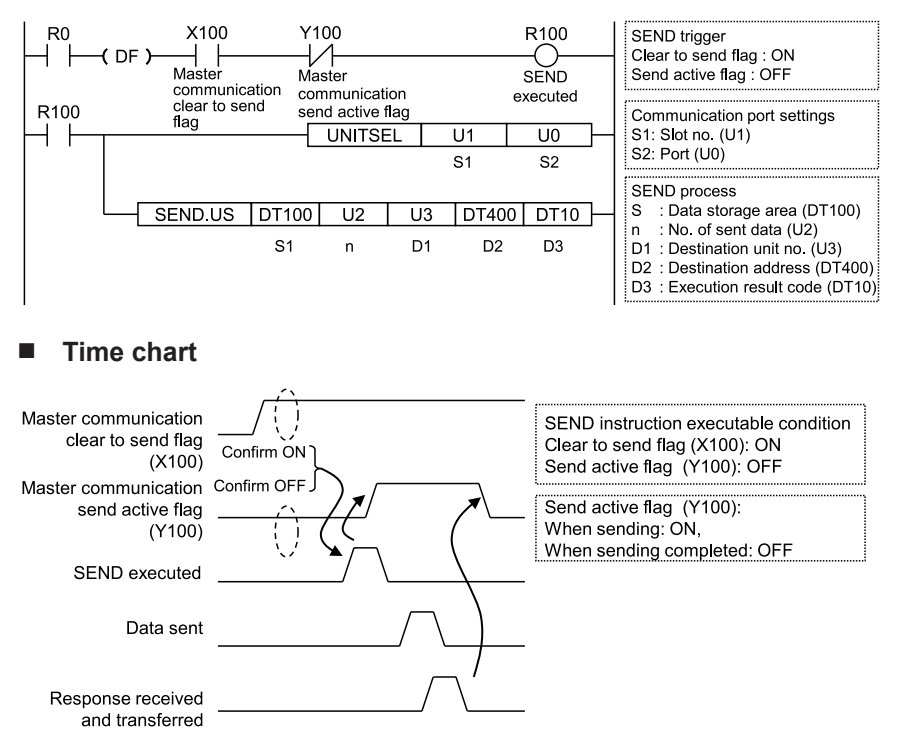

#### I/O Allocation

| I/O number                                                                                                    | Name                                    | Description                                                                                                    |
|----------------------------------------------------------------------------------------------------|-----------------------------------------|----------------------------------------------------------------------------------------------------|
| X100                                                                                                    | Master communication clear to send flag | Turns ON when the unit number of MEWNET-W has been set<br>and the unit is in RUN mode.                                                                                  |
| Y100                                                                                                    | Master communication send active flag   | Turns ON during sending data based on the SEND/RECV instruction. Turns OFF when the ED instruction is executed after the completion of the response receive processing. |
| (Note 1) Each contact in the table above is used for reading the operation status. Do not write them using user programs. |                                         |                                                                                                    |

(Note 2) The above I/O numbers are those for the base word number 10.

#### 4.5.2 Data Transfer from Destination Unit to Own Unit

In MEWNET-W, data can be transferred by specifying an arbitrary unit number or device in a user program. The PLC generates a message according to the protocol automatically. Destination PLCs need no program for sending/receiving data.

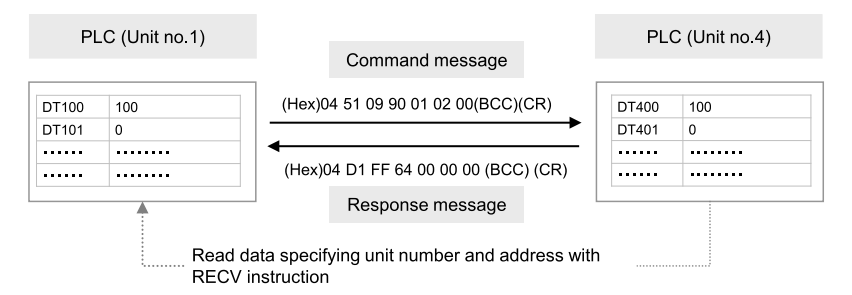

#### Sample Program (Word reception)

- Reads and transfers the content of the device for operation (DT400 to DT401) of a destination unit to the device for operation (DT100 to DT101) of the own unit via the MW Unit installed in the slot 1.
- The RECV instruction is executed by specifying the unit number (U4), starting address (DT400) and number of data (U2) of the destination unit and the starting address (DT100) of the own unit.
- The execution result code is set in DT10 of the own unit.

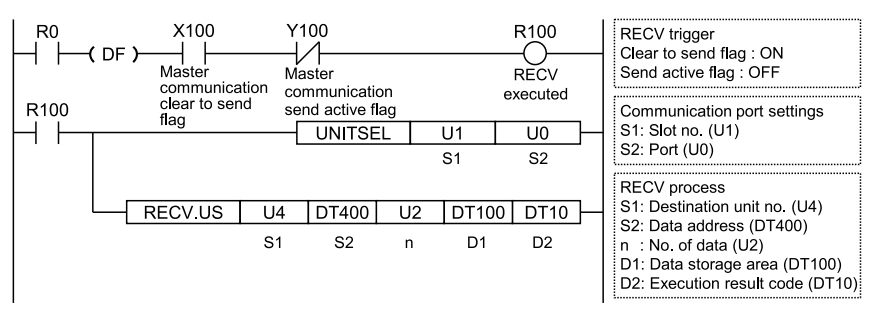

#### Time chart

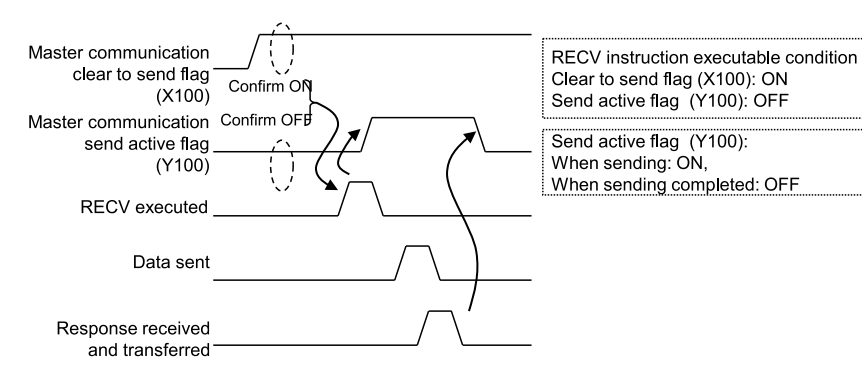

#### I/O Allocation

| I/O number | Name                                    | Description                                                                                                    |
|------------|-----------------------------------------|----------------------------------------------------------------------------------------------------|
| X100       | Master communication clear to send flag | Turns ON when the unit number of MEWNET-W has been set<br>and the unit is in RUN mode.                                                                              |
| Y100       | Master communication send active flag   | Turns ON during sending data by SEND/RECV instruction.<br>Turns OFF when the ED instruction is executed after the<br>completion of the response receive processing. |

(Note 1) Each contact in the table above is used for reading the operation status. Do not write them using user programs.

(Note 2) The above I/O numbers are those for the base word number 10.

#### 4.5.3 Precautions When Using Data Transfer Function

#### Specifications of data transfer function:

- Using the data transfer function, communication can be performed between any units in either PLC link mode or non-PLC link mode.
- For the FP7 MW Unit, one instruction can be executed for each one unit simultaneously.
- The maximum number of transmission data that can be specified is 55 words (SEND instruction) and 56 words (RECV instruction) in W mode.

#### Execution condition of SEND/RECV instructions:

 Start the SEND/RECV instruction (message communication) in the W mode of FP7 MW Unit after any of the following steps.

| (1) | Confirm that the PLC link transmission assurance relays of the destination unit to send a message or all units are ON.                                                                     |
|-----|----------------------------------------------------------------------------------------------------|
| (2) | Confirm that the information bit of the units being added to the link of the destination unit is ON. The information on the units added to the link can be monitored by PMGET instruction. |
| (3) | After a certain period of time after power-on (After a few seconds)                                                                                                    |

 Use the UNITSEL instruction following the SEND/RECV instruction to specify a target slot number for communication. Specify U0 for [S2] port number.

- Confirm that the "master communication clear to send flag" is ON, and execute the SEND/ RECV instruction.
- Confirm that the "master communication send active flag" is OFF, and execute the SEND/ RECV instruction. For the FP7 MW Unit, one instruction can be executed for each one unit simultaneously.
- SEND and RECV instructions cannot be executed for the FP7 MW Units during the slave communication.

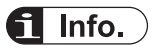

 The information on PLC link transmission assurance relays and units added to the link can also be read by a user program (PMGET instruction).Refer to "9.1.4 PMGET Instruction (For MEWNET-W2)". (MEMO)

# 5 MEWNET-W2

| 5.1 Overview                                                 | 5-2  |
|--------------------------------------------------------------|------|
| 5.2 Setting the Switches of the Unit                         | 5-3  |
| 5.3 Configuration                                            | 5-4  |
| 5.3.1 Registration in I/O Map                                | 5-4  |
| 5.3.2 No. of Occupied I/O Points of MEWNET-W2                | 5-4  |
| 5.3.3 Confirmation of Slot Numbers                           | 5-5  |
| 5.3.4 W2 Link Unit Setting Procedure                         | 5-6  |
| 5.3.5 W2 Link Unit Setting dialog box                        | 5-7  |
| 5.3.6 Configuration Using User Programs                      | 5-8  |
| 5.4 PLC Link                                                 | 5-10 |
| 5.4.1 Example of Link Area Allocation                        | 5-10 |
| 5.4.2 PLC Link Operation State Flag                          | 5-11 |
| 5.4.3 Link Error Information                                 | 5-12 |
| 5.5 Data Transfer                                            | 5-13 |
| 5.5.1 Data Transfer from Own Unit to Destination Unit (SEND) | 5-13 |
| 5.5.2 Data Transfer from Destination Unit to Own Unit        | 5-14 |
| 5.5.3 Precautions When Using Data Transfer Function          | 5-15 |
|                                                              |      |

# 5.1 Overview

The following are main steps to use the FP7 MW Unit in W2 mode.

|     | Item                                                                     | Used tool | Outline of operation                                                                                                    |
|-----|--------------------------------------------------------------------------|-----------|----------------------------------------------------------------------------------------------------|
| (1) | Set the switches of the unit.                                            | -         | Select "W2 mode" by the mode selector switches. Set whether to use the PLC link or not, and buad rate.                                                                                                    |
|     |                                                                          |           | Specify unit number. When setting it in the configuration of tool software or user program, set it to "00".                                                                                                    |
|     |                                                                          | FPWIN GR7 | Register the unit configuration of the FP7 system in the "I/O map" dialog box.                                                                                                    |
| (2) | Registration in I/O map                                                  |           | Confirm slot numbers specified for each instruction.                                                                                                    |
| (-/ | of the unit                                                              |           | When using the data transfer function, confirm the number of the flag to be checked when executing SEND/RECV instructions.                                                                                                    |
|     |                                                                          | FPWIN GR7 | Specify unit number. (When selecting "00" by the unit number selector of the unit.) (Note 1)                                                                                                    |
|     |                                                                          |           | Allocate link relays and link registers used for the PLC link.                                                                                                    |
| (3) | Unit Configuration                                                       |           | Set the device to which the PLC link operation state flag is copied.                                                                                                    |
|     |                                                                          |           | Set the device to which the link error information output destination is copied.                                                                                                    |
|     | Download the settings<br>to the unit and confirm<br>the operation state. | FPWIN GR7 | Download "I/O map" and "unit configuration" information to the FP7 CPU Unit.                                                                                                    |
|     |                                                                          |           | Switch the mode to RUN mode.                                                                                                    |
| (4) |                                                                          |           | Confirm the state if the process is normally performed. The communication state and error information can be confirmed by the communication state information copy destination device, system relays or system data registers. Also, detailed information can be read by PMGET instruction. |

(Note 1) The unit number can be set by a user program.

#### 5.2 Setting the Switches of the Unit

For using the FP7 MW Unit as W2 link unit, the switches on the front of the unit need to be set.

#### Mode setting switch

Each mode is set with the four dip switches on the front of the unit.

ON OFF

| No.    | Item           | Range                                                                    |
|--------|----------------|--------------------------------------------------------------------------|
| 1      | Operation mode | OFF: PLC link mode, ON: Non-PLC link mode                                |
| 2<br>3 | Mode           | Set 2 to ON and 3 to OFF. The unit operates as the unit for "MEWNET-W2". |
| 4      | Baud rate      | For "MEWNET-W2", set it to OFF: 500 kbps and ON: 250 kbps.               |

(Note 1) All the switches are set to OFF at the factory.

(Note 2) Be sure the power is off when changing the switches.

#### Unit number selector

Specify the own unit number by the two rotary switches on the front of the unit.

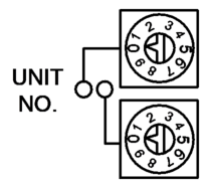

| Range    | Description                                                                                           |
|----------|----------------------------------------------------------------------------------------------------|
| 01 to 32 | For target unit of PLC link                                                                           |
| 01 to 64 | For target unit of data transfer (Note 1)                                                             |
| 00       | When setting it in the configuration of the tool software or user program (PMSET/pPMSET instruction). |

(Note 1) It indicates the range that can be specified. The range of units that can be actually connected is up to 32 units.

(Note 2) Be sure the power is off when changing the switches.

# 5.3 Configuration

#### 5.3.1 Registration in I/O Map

The unit is allocated to the I/O map in the tool software FPWIN GR7.

#### Allocation method

# 1<sub>2</sub> Procedure

- 1. Select Options>FP7 Configuration>I/O map in the menu bar.
- Double-click the target slot where the operating unit is to be inserted. The "Unit Selection" dialog box is displayed.
- 3. Select "Multi-wire" and "W2 link unit" in the "Select unit to use" field.

| Unit selection [Slot N                              | Unit selection [Slot No. 1] |         |           |        |  |  |
|-----------------------------------------------------|-----------------------------|---------|-----------|--------|--|--|
| Select unit to use                                  |                             |         |           | ОК     |  |  |
| Unit type:                                          | Multi                       | wire    | •         |        |  |  |
| Unit name:                                          | W2 li                       | nk unit | ▼         | Cancel |  |  |
| Input time constant:                                | 0                           | -       |           |        |  |  |
| Installation location sett                          | ing                         |         |           |        |  |  |
| Starting word No.                                   |                             | 10      | (0 - 511) |        |  |  |
| Number of input word                                | ls:                         | 1       | (0 - 128) |        |  |  |
| Number of output wo                                 | rds:                        | 1       | (0 - 128) |        |  |  |
|                                                     |                             |         |           |        |  |  |
| Option                                              |                             |         |           |        |  |  |
| Exclude this unit from the target for verification. |                             |         |           |        |  |  |
| Exclude this unit from the target for I/O refresh.  |                             |         |           |        |  |  |

4. Press the [[OK]] button.

#### 5.3.2 No. of Occupied I/O Points of MEWNET-W2

In W2 mode, the FP7 MW Unit occupies only one word. It is allocated as a flag for executing the data transfer function (SEND/RECV instruction).

| Mode    | No. of points                   |
|---------|---------------------------------|
| W2 mode | 1 word / Output: 1 word (Fixed) |

#### I/O Allocation

| I/O number                                                                                                    | Name                                  | Description                                                                                                    |  |  |  |
|----------------------------------------------------------------------------------------------------|---------------------------------------|----------------------------------------------------------------------------------------------------|--|--|--|
| X100 Master communication clear to send flag                                                                              |                                       | Turns ON when the unit number of MEWNET-W2 has been set and the unit is in RUN mode.                                                                                |  |  |  |
| Y100                                                                                                    | Master communication send active flag | Turns ON during sending data by SEND/RECV instruction.<br>Turns OFF when the ED instruction is executed after the<br>completion of the response receive processing. |  |  |  |
| (Note 1) Each contact in the table above is used for reading the operation status. Do not write them using user programs. |                                       |                                                                                                    |  |  |  |

(Note 2) The above I/O numbers are those for the base word number 10.

# 5.3.3 Confirmation of Slot Numbers

Slot numbers are decided by registering units in the I/O map. Slot numbers are used when reading or writing the values of unit memories by user programs. They are also used when performing the data monitoring on FPWIN GR7.

#### Slot No.

Slot numbers are decided by each installation position of units. They are counted from the unit closest to the CPU unit.

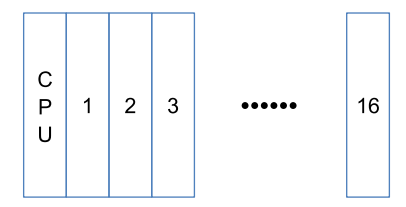

#### Display on the I/O map of FPWIN GR7

Slot numbers can be confirmed in the "I/O map" dialog box of FPWIN GR7.

| Slot N | Product No.      | Unit used    | He | Input | Out | Ver   | Refre | Time | Consu | Cassette       | Programmable   |
|--------|------------------|--------------|----|-------|-----|-------|-------|------|-------|----------------|----------------|
| 0      | AFP7CPS4RES/41ES | FP7 CPU unit | 0  | 10    | 10  | Valid | Valid |      | 200mA | Not registered | Not registered |
| ✓ 1    | AFP7MW           | W link unit  | 10 | 0     | 0   | Valid | Valid |      | 100mA |                |                |

#### Using by user programs

The user program below is that for specifying the slot number.

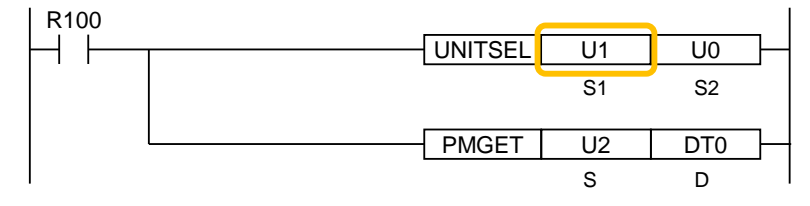

#### 5.3.4 W2 Link Unit Setting Procedure

Link relays and link registers are set in the "W2 Link Unit Settings" dialog box of FPWIN GR7. The following procedure describes the case that "W2 link unit" has been already registered in the "I/O map" dialog box.

# <sup>1</sup><sub>2</sub> Procedure

- Select Options>FP7 Configuration>I/O map in the menu bar. The "I/O map" dialog box is displayed.
- Select the slot where the W2 link unit has been selected, and press the [Advanced] button. The "W2 Link Unit Settings" dialog box is displayed.

| W2 Link Unit Set | W2 Link Unit Settings    |                          |          |                              |                    |                | ×                      |         |          |
|------------------|--------------------------|--------------------------|----------|------------------------------|--------------------|----------------|------------------------|---------|----------|
| Use PLC link     |                          |                          | L        | ink relay area holdii        | ng start number:   | 0 [0           | 0-256]                 |         |          |
|                  |                          |                          |          | ink register area he         | -                  | 0              | -                      |         |          |
|                  | set. 🔻                   |                          | L        | ink register area no         | iung start number: | 0              | 1-4090]                |         |          |
|                  |                          |                          | L        | ink data re <u>f</u> resh un | t:                 | 0 [0           | 0-34] (0: All po       | oints)  |          |
| Relay Link Area  |                          | _ <u>D</u> ata Link Area |          | PLC Link Stat                | us(M)              | Link           | Error <u>I</u> nformat | ion     |          |
| Head No.: WLO    | )                        | Head No.: LDC            |          | Device:                      | No                 | [              | Device: No             |         |          |
| Words: 0         | [0-256]                  | Words: 0                 | [0-4096] | Words                        |                    |                | Norde: [0]             |         |          |
| words. 0         | [0-250]                  | words: 0                 | [0-4090] | words:                       | 0 +                | ```            | words: [0]             |         |          |
| Clear Data       |                          | 🔲 Clear Data             |          |                              |                    |                |                        |         |          |
|                  | [Relay Link A            | Area]                    |          |                              | [Data              | Link Area]     |                        |         |          |
| Station No.      | Head Addr                | ess                      | Words    | Station No.                  | Head               | Address        |                        | Words   |          |
| 1                | Unused                   |                          | 0        | 1                            | Ur                 | nused          |                        | 0       | <b>_</b> |
| 2                | Unused                   |                          | 0        | 2                            | Ur                 | nused          |                        | 0       |          |
| 3                | Unused                   |                          | 0        | 3                            | Ur                 | nused          |                        | 0       |          |
| 4                | Unused                   |                          | 0        | 4                            | Ur                 | nused          |                        | 0       |          |
| 5                | Unused                   |                          | 0        | 5                            | Ur                 | nused          |                        | 0       |          |
| 6                | Unused                   |                          | 0        | 6                            | Ur                 | nused          |                        | 0       |          |
|                  | Unused                   |                          | 0        |                              | Ur                 | nused          |                        | 0       |          |
| N N              | Unused                   |                          | 0        | 8                            | Ur                 | nused          |                        | 0       |          |
| 9                | Unused                   |                          | 0        | 9                            | Ur                 | nused          |                        | ů.      |          |
| 10               | Unused                   |                          | 0        | 10                           | U                  | lused          |                        |         |          |
| 12               | Unused                   |                          | 0        | 11                           |                    | lused          |                        |         |          |
| 12               | Unused                   |                          | 0        | 12                           |                    | used           |                        | ŏ       |          |
| 14               | Unused                   |                          | 0        | 14                           |                    | used           |                        | ŏ       |          |
| 15               | Unused                   |                          | ő        | 15                           | Ur Ur              | used           |                        | ŏ       |          |
| 16               | Unused                   |                          | ŏ        | 16                           | Ur                 | nused          |                        | ŏ       | -        |
| Change to 'Unuse | d' by pressing the space | key.                     |          | (                            | <u>O</u> K         | <u>C</u> ancel | <u>A</u> uto Set       | Initiaļ | ize      |

- Check "Use PLC link" and set the unit number. When the PLC link is not used, uncheck the checkbox.
- **4.** For the PLC link, set each item relating to link relays and link registers.
- 5. Press the [[OK]] button.

The window returns to the "I/O map" dialog box.

6. Press the [[OK]] button.

It returns to the edit window of FPWIN GR7. These settings will be downloaded to the CPU unit together with programs and other configuration information, and will be effective in RUN mode.

# **1** Info.

• Press the [Save Setting] button in the "W2 Link Unit" Settings dialog box to save configuration data (extension: .fp7mww2) for the W link unit. The configuration data can also be used for other projects.

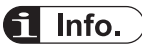

• For the details of the setting items of "W2 Link Unit" Settings dialog box, refer to the next page.

# 5.3.5 W2 Link Unit Setting dialog box

| W2 Link Unit Se                                                                                | ettings                                                                                                    |                           |                                                                                             |                                                                                                    |                                                                                                  |                                                                                                    |                                                                      |                |      |
|------------------------------------------------------------------------------------------------|----------------------------------------------------------------------------------------------------|---------------------------|---------------------------------------------------------------------------------------------|----------------------------------------------------------------------------------------------------|--------------------------------------------------------------------------------------------------|----------------------------------------------------------------------------------------------------|----------------------------------------------------------------------|----------------|------|
| Use PLC link                                                                                   | t set. 💌                                                                                                    | Data Link Area            | Lir<br>Lir                                                                                  | nk rela <u>v</u> area holdin<br>nk register area hol<br>nk data re <u>f</u> resh unit<br>PLC Link Statu | g start number:<br>ding start number:<br>:<br>us( <u>M</u> )                                     | 0<br>0<br>0                                                                                                    | [0-256]<br>[0-4096]<br>[0-34] (0: All po<br>ik Error <u>I</u> nforma | pints)<br>tion |      |
| Head No.: WL<br>Words: 0                                                                       | .0                                                                                                    | Head No.: LD0<br>Words: 0 | [0-4096]                                                                                    | ) Device: (                                                                                             |                                                                                                  |                                                                                                    | Device: No<br>Words: [0]                                             |                |      |
|                                                                                                | [Relay Link /                                                                                                    | \rea]                     |                                                                                             |                                                                                                    | [Data                                                                                            | Link Area]                                                                                                    |                                                                      |                |      |
| Station No.                                                                                    | Head Addr                                                                                                    | ess                       | Words                                                                                       | Station No.                                                                                             | Head                                                                                             | Address                                                                                                    |                                                                      | Words          |      |
| 1<br>2<br>3<br>4<br>5<br>6<br>7<br>7<br>8<br>9<br>10<br>11<br>11<br>12<br>13<br>14<br>15<br>16 | Unused<br>Unused<br>Unused<br>Unused<br>Unused<br>Unused<br>Unused<br>Unused<br>Unused<br>Unused<br>Unused<br>Unused<br>Unused<br>Unused |                           | 0<br>0<br>0<br>0<br>0<br>0<br>0<br>0<br>0<br>0<br>0<br>0<br>0<br>0<br>0<br>0<br>0<br>0<br>0 | 1<br>2<br>3<br>4<br>5<br>6<br>7<br>7<br>8<br>9<br>10<br>11<br>11<br>12<br>13<br>14<br>15<br>16          | 2<br>1<br>1<br>1<br>1<br>1<br>1<br>1<br>1<br>1<br>1<br>1<br>1<br>1<br>1<br>1<br>1<br>1<br>1<br>1 | nused<br>nused<br>nused<br>nused<br>nused<br>nused<br>nused<br>nused<br>nused<br>nused<br>nused<br>nused<br>nused<br>nused<br>nused<br>nused |                                                                      |                | •    |
| Change to 'Unus<br>Save Setting                                                                | ed' by pressing the space                                                                                                    | key.                      |                                                                                             | (                                                                                                    | Ōĸ                                                                                               | <u>C</u> ancel                                                                                                    | <u>A</u> uto Set                                                     | Initia         | ļize |

#### Setting item

| No. | Item                                       | Range                                                                                                    |  |
|-----|--------------------------------------------|----------------------------------------------------------------------------------------------------|--|
| (1) | Use PLC link                               | For using the PLC link, check the checkbox.                                                                                                    |  |
| (2) | Unit No.:                                  | Specify a unit number for the own unit. When setting it using a user program (PMSET/pPMSET instruction), specify "Not set". The unit number selector on the front panel of the unit needs to be set to "00". |  |
|     | Link relay area<br>holding start number    | Set the starting word number of a device used as hold type. The holding start number is specified as a relative value from the basistic of "Delay Link Area" and "Deta Link Area"                            |  |
| (3) | Link register area<br>holding start number | For link relays: 0-256<br>For link registers: 0 to 4096                                                                                                    |  |

| No.  | Item                                         | Range                                                                                                    | Remarks |
|------|----------------------------------------------|----------------------------------------------------------------------------------------------------|---------|
|      |                                              | Example 1) When specifying 0, the area in the selected range is hold type.                                                                                                    |         |
|      |                                              | Example 2) When specifying the maximum value, the area in the selected range is non-hold type.                                                                                                    |         |
| (4)  | Link data refresh unit                       | Specify the unit to refresh the I/O by the PLC link in the format of (set value x 256 bytes/scan). By default, all points are refreshed collectively when specifying 0. Although the responsiveness is improved, the scan time of a single unit becomes longer. When a set value is changed, data of the set number of bytes is refreshed for each scan. Although the responsiveness is deteriorated, the scan time of a single unit becomes shorter. |         |
| (5)  | Relay Link Area (Own<br>unit)                | Select a device type and number used as link relay.<br>WL, WR, LD, DT, global device or local device can be used.<br>Specify a device number.<br>Specify the usage area of relay link (no. of words). [0-256]<br>For clearing the area when the PLC link stops, check this checkbox.                                                                                                    |         |
| (6)  | Data Link Area (Own<br>unit)                 | Select a device type.<br>WL, WR, LD, DT, global device or local device can be used.<br>Specify a device number.<br>Specify the usage area of data link (no. of words). [0-4096]<br>For clearing the area when the PLC link stops, check this checkbox.                                                                                                    |         |
| (7)  | PLC Link Operation<br>State Flag             | Specify a device storing the PLC link operation state.<br>Device type: WL, WR, LD, DT (Global device/Local device)<br>Device no.: From 0<br>No. of words: 0, 3, 6                                                                                                    |         |
| (8)  | Link Error Information<br>Output Destination | Specify a destination device to output link error information.<br>Device type: WL, WR, LD, DT (Global device/Local device)<br>Device no.: From 0                                                                                                    |         |
| (9)  | Relay Link Area<br>(Each unit number)        | Specify the transmission starting device number and the number of<br>sent words for each unit.<br>No. of sent words: [0-256]                                                                                                    |         |
| (10) | Data Link Area (Each<br>unit number)         | Specify the transmission starting device number and the number of sent words for each unit.<br>No. of sent words: [0-4096]                                                                                                    |         |

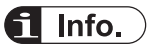

• For information on configuration examples of link relays and link registers, refer to "5.4.1 Example of Link Area Allocation".

# 5.3.6 Configuration Using User Programs

In MEWNET-W2, unit numbers can be set by the user programs (PMSET/pPMSET instruction). The unit number selector on the front panel of the unit needs to be set to "00".

#### Sample program

This sample program shows the case that the unit number for the FP7 MW Unit (W2 link unit) in the slot number 1 is set to 10.

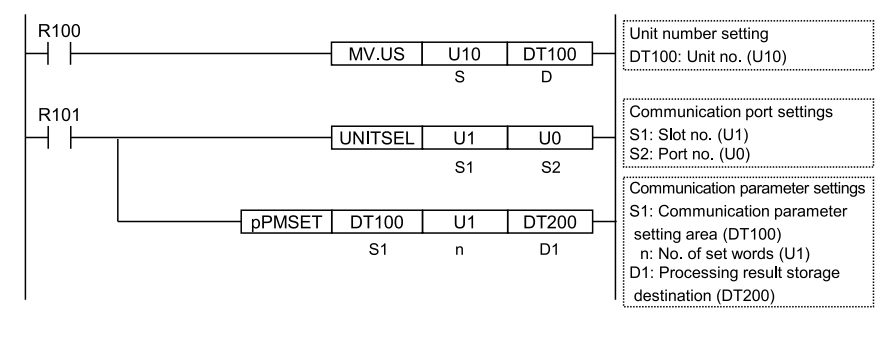

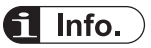

• For the MEWNET-W2, the link area cannot be allocated by the user programs. Allocate the area in the "W2 Link Settings" dialog box of the tool software.

# 5.4 PLC Link

#### 5.4.1 Example of Link Area Allocation

For MEWNET-W2, a device allocated for the PLC link can be selected from WL, WR, LD and DT.

#### Link area allocation:

The PLC link area is divided into the send area and receive area for each unit and used. The link relays and link registers are sent from the send area to the receive area of a different PLC.

|                                                | Each uni      | t setting     |               |               |          |
|------------------------------------------------|---------------|---------------|---------------|---------------|----------|
| Item                                           | Unit no.<br>1 | Unit no.<br>2 | Unit no.<br>3 | Unit no.<br>4 | Remarks  |
| Range of link relays used                      |               | D             | ТО            |               |          |
| No. of all words for link relays               |               | 25            | 56            |               |          |
| Range of link registers used                   |               | DT            | 300           |               |          |
| No. of all words for link registers            |               | 40            | 96            |               |          |
| Starting number for link relay transmission    | 0             | 20            | 40            | 0             | (Note 1) |
| No. of sent words for link relays              | 20            | 20            | 20            | 0             |          |
| Starting number for link register transmission | 0 40 80       |               | 0             | (Note 2)      |          |
| No. of sent words for link registers           | 40            | 40            | 40            | 0             |          |

(Note 1) The link relay transmission start number is specified as a relative value from the beginning of "Range of link relays used".

(Note 2) The link register transmission start number is specified as a relative value from the beginning of "Range of link registers used".

#### - Link relay allocation

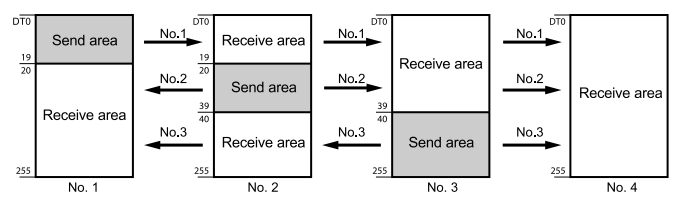

#### - Link register allocation

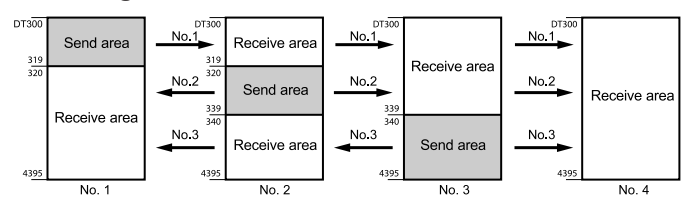

## 5.4.2 PLC Link Operation State Flag

Information showing the PLC link communication state of the unit can be monitored by the following flags. The information storage destination is specified in the "W2 Link Unit Settings" dialog box.

#### Format of PLC link operation state

#### Format when setting the number of words to 6 in the W2 configuration.

| Storage location | Name                                                  | Description                                                                                                  |
|------------------|-------------------------------------------------------|----------------------------------------------------------------------------------------------------|
| [D]              | PLC link state monitor flag<br>Unit nos. 1 to 16      | bit0 to bit15: Unit no. 1 to unit no. 16<br>OFF: Stop, ON: PLC link communicating normally                   |
| [D+1]            | PLC link state monitor flag<br>Unit nos. 17 to 32     | bit0 to bit15: Unit no. 17 to unit no. 32<br>OFF: Stop, ON: PLC link communicating normally                  |
| [D+2]            | PLC link operation mode<br>flag<br>Unit nos. 1 to 16  | bit0 to bit15: Unit no. 1 to unit no. 16<br>OFF: PROG. mode, ON: RUN mode                                    |
| [D+3]            | PLC link operation mode<br>flag<br>Unit nos. 17 to 32 | bit0 to bit15: Unit no. 17 to unit no. 32<br>OFF: PROG. mode, ON: RUN mode                                   |
| [D+4]            | PLC link operation state flag<br>Unit nos. 1 to 16    | bit0 to bit15: Unit no. 1 to unit no. 16<br>OFF: Error occurs in PLC transmission is ensured, ON: No error.  |
| [D+5]            | PLC link operation state flag<br>Unit nos. 17 to 32   | bit0 to bit15: Unit no. 17 to unit no. 32<br>OFF: Error occurs in PLC transmission is ensured, ON: No error. |

#### Format when setting the number of words to 3 in the W2 configuration.

| Storage location | Name                                                 | Description                                                                                                 |
|------------------|------------------------------------------------------|----------------------------------------------------------------------------------------------------|
| [D]              | PLC link state monitor flag<br>Unit nos. 1 to 16     | bit0 to bit15: Unit no. 1 to unit no. 16<br>OFF: Stop, ON: PLC link communicating normally                  |
| [D+1]            | PLC link operation mode<br>flag<br>Unit nos. 1 to 16 | bit0 to bit15: Unit no. 1 to unit no. 16<br>OFF: PROG. mode, ON: RUN mode                                   |
| [D+2]            | PLC link operation state flag<br>Unit nos. 1 to 16   | bit0 to bit15: Unit no. 1 to unit no. 16<br>OFF: Error occurs in PLC transmission is ensured, ON: No error. |

(Note 1) The storage destination is determined by the device specified for "Communication state information copy destination device" in the "W2 Link Unit Settings" dialog box. When selecting WR10, they are allocated as follows.

PLC link transmission assurance relay: WR100 to WR10F, PLC link operation mode relay: WR110 to WR11F, PLC link operation state flag: WR120 to WR12F

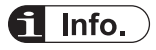

 The PLC link operation state flag can also be read by a user program PMGET instruction).Refer to "9.1.4 PMGET Instruction (For MEWNET-W2)".

#### 5.4.3 Link Error Information

The link error information of the units can be monitored by the following flags. The information storage destination is specified in the "W2 Link Unit Settings" dialog box.

#### Format of link error information

|       | Item                                      | Description                                                                                                    |
|-------|-------------------------------------------|----------------------------------------------------------------------------------------------------|
| [D]   | State of error currently occurs           | bit no. 15 8 7 0<br>Error counter U0-U255<br>Error code<br>When the same error occurs, the error counter of high byte will<br>be updated. When the error content changes and the error is<br>cleared, the information will be stored in the error occurrence<br>state history area ([D+2] to [D+9]).                                                  |
| [D+1] | Error occurrence state history management | bit no. 15 8 7 0<br>Error history update frequency<br>U0-U255<br>Latest pointer in the storage area of past errors<br>(Changes from 0 -> 1 -> 2 ->> 8 ->)<br>When the latest pointer in the storage area of past errors is 0, it<br>indicates that there is no error. When the number of error<br>updates is 0, it indicates that there is no update. |
| [D+2] | Error occurrence state history area 1     | History of error occurrence state (parameter of [D]) 1                                                                                                    |
| [D+3] | Error occurrence state history area 2     | History of error occurrence state (parameter of [D]) 2                                                                                                    |
| [D+4] | Error occurrence state history area 3     | History of error occurrence state (parameter of [D]) 3                                                                                                    |
| [D+5] | Error occurrence state history area 4     | History of error occurrence state (parameter of [D]) 4                                                                                                    |
| [D+6] | Error occurrence state history area 5     | History of error occurrence state (parameter of [D]) 5                                                                                                    |
| [D+7] | Error occurrence state history area 6     | History of error occurrence state (parameter of [D]) 6                                                                                                    |
| [D+8] | Error occurrence state history area 7     | History of error occurrence state (parameter of [D]) 7                                                                                                    |
| [D+9] | Error occurrence state history area 8     | History of error occurrence state (parameter of [D]) 8                                                                                                    |

# **1** Info.

• The PLC link operation state flag can also be read by a user program PMGET instruction).Refer to "9.1.4 PMGET Instruction (For MEWNET-W2)".

# 5.5 Data Transfer

## 5.5.1 Data Transfer from Own Unit to Destination Unit (SEND)

In MEWNET-W2, data can be transferred by specifying an arbitrary unit number or device in a user program. The PLC generates a message according to the protocol automatically. Destination PLCs need no program for sending/receiving data.

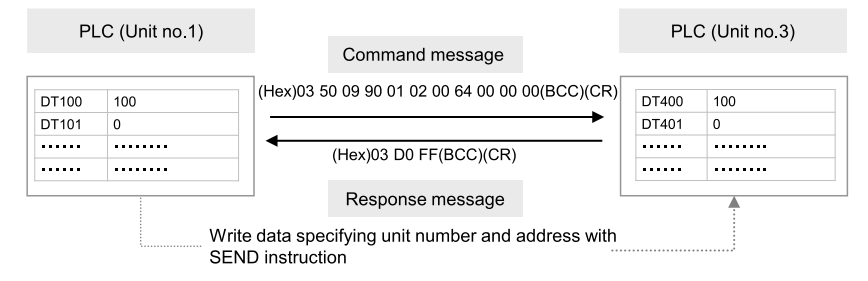

#### Sample Program (Word transmission)

- Transfers the content of the device for operation (DT100 to DT101) of the own unit to the device for operation (DT400 to DT401) of a destination unit via the MW Unit installed in the slot 1.
- The SEND instruction is executed by specifying the starting address (DT100) and number of DATA (U2) of the source unit and the unit number (U3) and starting address (DT400) of the destination unit.
- The execution result code is set in DT10 of the own unit.

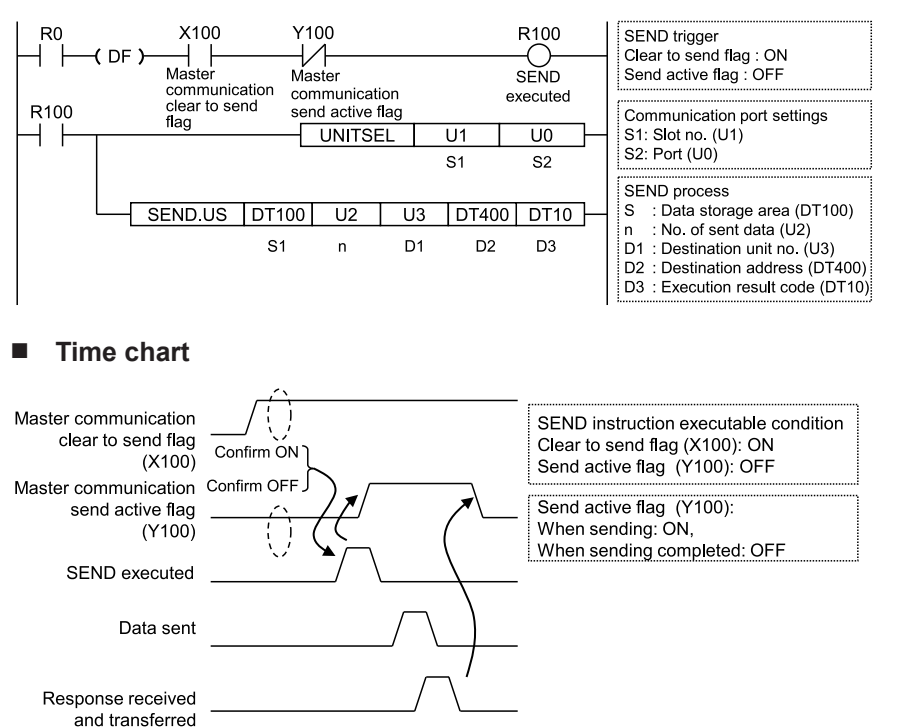

#### I/O Allocation

| I/O number                                                                                                    | Name                                    | Description                                                                                                    |
|----------------------------------------------------------------------------------------------------|-----------------------------------------|----------------------------------------------------------------------------------------------------|
| X100                                                                                                    | Master communication clear to send flag | Turns ON when the unit number of MEWNET-W2 has been set and the unit is in RUN mode.                                                                                |
| Y100                                                                                                    | Master communication send active flag   | Turns ON during sending data by SEND/RECV instruction.<br>Turns OFF when the ED instruction is executed after the<br>completion of the response receive processing. |
| (Note 1) Each contact in the table above is used for reading the operation status. Do not write them using user programs. |                                         |                                                                                                    |

(Note 2) The above I/O numbers are those for the base word number "10".

#### 5.5.2 Data Transfer from Destination Unit to Own Unit

In MEWNET-W2, data can be transferred by specifying an arbitrary unit number or device in a user program. The PLC generates a message according to the protocol automatically. Destination PLCs need no program for sending/receiving data.

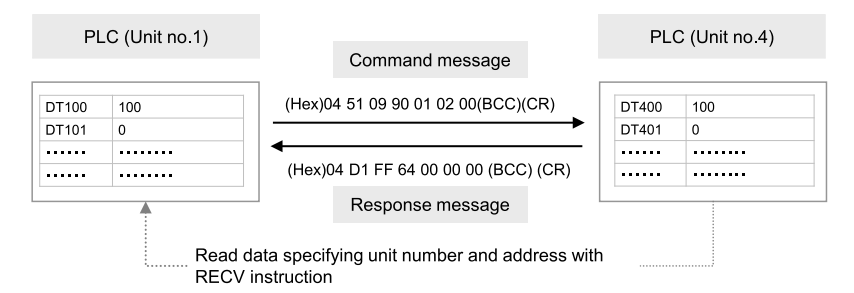

#### Sample Program (Word reception)

- Reads and transfers the content of the device for operation (DT400 to DT401) of a destination unit to the device for operation (DT100 to DT101) of the own unit via the MW Unit installed in the slot 1.
- The RECV instruction is executed by specifying the unit number (U4), starting address (DT400) and number of data (U2) of the destination unit and the starting address (DT100) of the own unit.
- The execution result code is set in DT10 of the own unit.

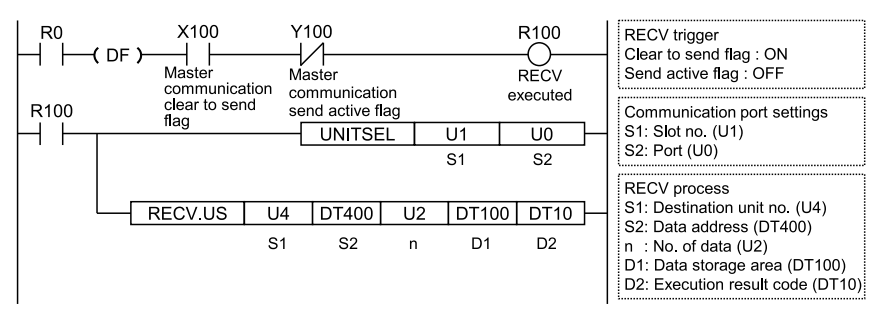

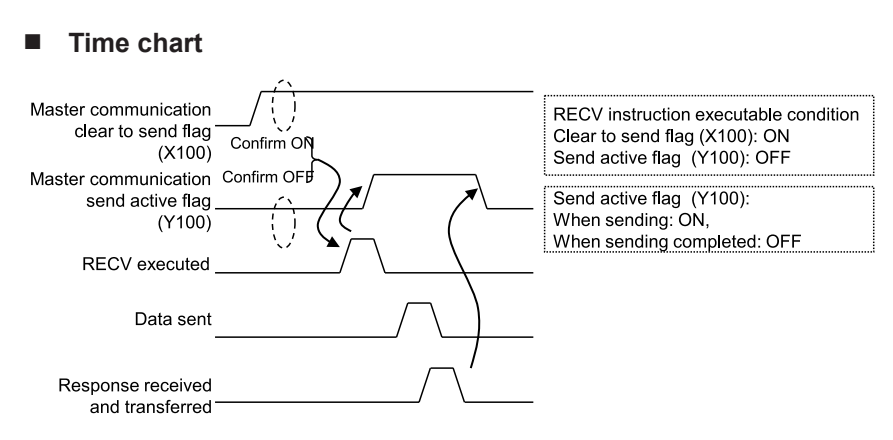

#### I/O Allocation

| I/O number | Name                                    | Description                                                                                                    |
|------------|-----------------------------------------|----------------------------------------------------------------------------------------------------|
| X100       | Master communication clear to send flag | Turns ON when the unit number of MEWNET-W2 has been set and the unit is in RUN mode.                                                                                |
| Y100       | Master communication send active flag   | Turns ON during sending data by SEND/RECV instruction.<br>Turns OFF when the ED instruction is executed after the<br>completion of the response receive processing. |

(Note 1) Each contact in the table above is used for reading the operation status. Do not write them using user programs.

(Note 2) The above I/O numbers are those for the base word number "10".

#### 5.5.3 Precautions When Using Data Transfer Function

#### Specifications of data transfer function:

- Using the data transfer function, communication can be performed between any units in either PLC link mode or non-PLC link mode.
- For the FP7 MW Unit, one instruction can be executed for each one unit simultaneously.
- The maximum number of transmission data that can be specified is 1020 words.

#### Execution condition of SEND/RECV instructions:

• Start the SEND/RECV instruction (message communication) in the W2 mode of FP7 MW Unit after any of the following steps.

| (1) | Confirm that the PLC link transmission assurance relays of the destination unit to send a message or all units are ON.                                                                     |  |
|-----|----------------------------------------------------------------------------------------------------|--|
| (2) | Confirm that the information bit of the units being added to the link of the destination unit is ON. The information on the units added to the link can be monitored by PMGET instruction. |  |
| (3) | 3) After a certain period of time after power-on (After a few seconds)                                                                                                    |  |

- Use the UNITSEL instruction following the SEND/RECV instruction to specify a target slot number for communication. Specify (U0) for [S2] port number.
- Confirm that the "master communication clear to send flag" is ON, and execute the SEND/ RECV instruction.

- Confirm that the "master communication send active flag" is OFF, and execute the SEND/ RECV instruction. For the FP7 MW Unit, one instruction can be executed for each one unit simultaneously.
- SEND and RECV instructions cannot be executed for the FP7 MW Units during the slave communication.

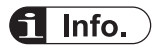

 The information on PLC link transmission assurance relays and units added to the link can also be read by a user program (PMGET instruction).Refer to "9.1.4 PMGET Instruction (For MEWNET-W2)".

# 6 MEWNET-F

| 6.1 Overview                                                                                                    | 6-2                        |  |
|----------------------------------------------------------------------------------------------------|----------------------------|--|
| 6.2 Settings of the Unit                                                                                                    | 6-3                        |  |
| 6.3 Configuration                                                                                                    | 6-4                        |  |
| 6.3.1 Registration in I/O Map                                                                                                    | 6-4                        |  |
| 6.3.2 Number of Occupied I/O Points for the Unit                                                                                                    | 6-4                        |  |
| 6.3.4 FL ink Unit Setting Procedure                                                                                                    | 0-5<br>6-5                 |  |
| 6.3.5 F Link Unit Setting Dialog Box                                                                                                    | 6-7                        |  |
| <ul> <li>6.4 Allocation of Remote I/O Map</li> <li>6.4.1 I/O Numbers Allocated to Slaves</li> <li>6.4.2 Registration by Configuration</li></ul>                                                                      | 6-9<br>6-9<br>6-11<br>6-13 |  |
| <ul> <li>6.5 Starting MEWNET-F System</li> <li>6.5.1 Check Before Turning On the Power</li> <li>6.5.2 Power-on and Power-off Sequences</li> <li>6.5.3 Setting and Operation of Slave Connection Wait Time</li> </ul> |                            |  |
| <ul><li>6.6 Checking Before Operation (Before Switching to RUN Mode)</li><li>6.6.1 Checking Communication State</li></ul>                                                                                            | 6-17<br>6-17               |  |
| 6.7 Behavior During Operation                                                                                                    | 6-18                       |  |
| 6.7.1 Remote I/O Refresh                                                                                                    | 6-18                       |  |

# 6.1 Overview

The following are main steps to use the FP7 MW Unit in F mode.

|     | Item                             | Used tool               | Outline of operation                                                                                                    |
|-----|----------------------------------|-------------------------|----------------------------------------------------------------------------------------------------|
| (1) | Set the switches of the unit.    | ritches of the          | Select "F mode" by the mode selector switches. Sets the operation mode in an abnormal state.                                                                                                    |
| (2) | Set the switches of slave units. | vitches of<br>s.        | Set the unit numbers of connected slave units by the dip switches of each slave unit.                                                                                                    |
| (3) |                                  |                         | Register the unit configuration of the FP7 system in the "I/O map" dialog box. (Note 1)                                                                                                    |
|     | of the unit                      | FPWIN GR7               | For the F mode, set the number of I/O words allocated to slave units and base numbers of I/O numbers.                                                                                                    |
|     |                                  |                         | Confirm slot numbers specified for each instruction.                                                                                                    |
| (4) | Unit Configuration               | guration                | Set the slave unit connection wait time and I/O refresh method.                                                                                                    |
|     | Allocation of Remote<br>I/O Map  | ion of Remote FPWIN GR7 | Allocate I/O for slave units. (Note 1)                                                                                                    |
| (5) |                                  |                         | Download "I/O map" and "unit configuration" information to the FP7 CPU Unit.                                                                                                    |
|     | Download the settings            | the settings            | Switch the mode to RUN mode.                                                                                                    |
|     | the operation state.             | ion state.              | Confirm the state if the process is normally performed. The communication state and error information can be confirmed by system relays or system data registers. Also, detailed information can be read by PMGET instruction. |

(Note 1) I/O can be allocated by mount allocation.
## 6.2 Settings of the Unit

For using the FP7 MW Unit as F link unit, the switches on the front panel of the unit need to be set.

## Mode setting switch

Each mode is set with the four dip switches on the front of the unit.

ON OFF

| No. | Item           | Range                                                                                                    |  |  |  |
|-----|----------------|----------------------------------------------------------------------------------------------------|--|--|--|
| 1   | Operation mode | Select the operation mode of the FP7 MW Unit when an error occurs.<br>OFF: Stops operation in case of communication error, ON: Continues operation in<br>case of communication error |  |  |  |
| 2   | Mode           | Set 2 and 3 to ON. The unit operates as the unit for "MEW/NET_E"                                                                                                    |  |  |  |
| 3   | Mode           | Set 2 and 5 to ON. The unit operates as the unit for MEWNET-F.                                                                                                    |  |  |  |
| 4   | Baud rate      | For "MEWNET-F", it is fixed at 500 kbps.                                                                                                    |  |  |  |

(Note 1) Be sure the power is off when changing the switches.

(Note 2) All the switches are set to OFF at the factory.

#### Unit number selector

It is not used in F mode.

## 6.3 Configuration

## 6.3.1 Registration in I/O Map

The unit is allocated to the I/O map in the tool software FPWIN GR7.

#### Allocation method

## <sup>1</sup><sup>2</sup> Procedure

- 1. Select Options>FP7 Configuration>I/O map in the menu bar.
- Double-click the target slot where the operating unit is to be inserted. The "Unit Selection" dialog box is displayed.
- 3. Select "Multi-wire" and "F link unit" in the "Select unit to use" field.

| Unit selection [Slot No                             | . 1]   |      |           | <b>—</b> × |  |  |
|-----------------------------------------------------|--------|------|-----------|------------|--|--|
| Select unit to use                                  |        |      |           | ОК         |  |  |
| Unit type:                                          | Multi- | wire | •         |            |  |  |
| Unit name:                                          | Flink  | unit | ▼         | Cancel     |  |  |
| Input time constant:                                | 0      | T    |           |            |  |  |
| Installation location settir                        | ng     |      |           |            |  |  |
| Starting word No.                                   |        | 10   | (0 - 511) |            |  |  |
| Number of input words                               | s:     | 0    | (0 - 256) |            |  |  |
| Number of output wor                                | ds:    | 0    | (0 - 256) |            |  |  |
|                                                     |        |      |           |            |  |  |
| Option                                              |        |      |           |            |  |  |
| Exclude this unit from the target for verification. |        |      |           |            |  |  |
| Exclude this unit from the target for I/O refresh.  |        |      |           |            |  |  |

- **4.** Input the number of input words and the number of output words according to the connected configuration.
- 5. Press the [[OK]] button.

## 6.3.2 Number of Occupied I/O Points for the Unit

For the F mode, the number of I/O points allocated to the remote I/O part is occupied.

| Mode   | No. of points                                  |
|--------|------------------------------------------------|
| F mode | Input: 0 to 256 words / Output: 0 to 256 words |

## **f** Info.

• Set the numbers of input words and output words according to the configuration of connected remote I/O. When the allocation of occupied I/O points is not enough, it is necessary to change the allocation of I/O map along with other units.

## 6.3.3 Confirmation of Slot Numbers

Slot numbers are decided by registering units in the I/O map. Slot numbers are used when reading or writing the values of unit memories by user programs. They are also used when performing the data monitoring on FPWIN GR7.

#### Slot No.

Slot numbers are decided by each installation position of units. They are counted from the unit closest to the CPU unit.

| C<br>P<br>U | 1 | 2 | 3 |  | 16 |
|-------------|---|---|---|--|----|
|-------------|---|---|---|--|----|

## Display on the I/O map of FPWIN GR7

Slot numbers can be confirmed in the "I/O map" dialog box of FPWIN GR7.

| Slot No. | Product No. | Unit used    | Head | Input | Outp | Veri  | Refresh | Time | Consum | Cassette       | Programmabl    |
|----------|-------------|--------------|------|-------|------|-------|---------|------|--------|----------------|----------------|
| 0        | AFP7CPS41E  | FP7 CPU unit | 0    | 10    | 10   | Valid | Valid   |      | 200mA  | Not registered | Not registered |
| ▼ 1      | AFP7MW      | F link unit  | 10   | 0     | 0    | Valid | Valid   |      | 100mA  |                |                |

## Using by user programs

The user program below is that for specifying the slot number.

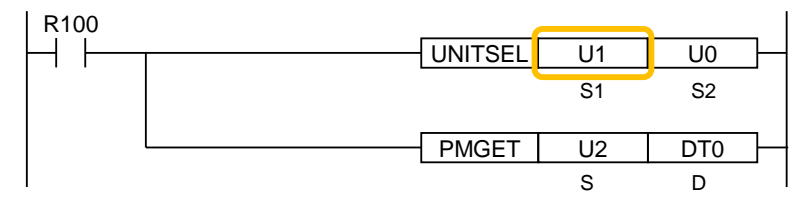

## 6.3.4 F Link Unit Setting Procedure

The allocations of the slave unit connection wait time, I/O refresh method and MEWNET-F slave unit I/O are set in the "F Link Unit Settings" dialog box of FPWIN GR7. The following procedure describes the case that "F link unit" has been already registered in the "I/O map dialog" box.

## <sup>1</sup><sup>2</sup> Procedure

- Select Options>FP7 Configuration>I/O map in the menu bar. The "I/O map" dialog box is displayed.
- Select the slot where the F link unit has been selected, and press the [Advanced] button. The "F Link Unit Settings" dialog box is displayed.

| F  | F Link Unit Settings                                                          |        |       |       |           |         |   |   |            |         |           |          |
|----|-------------------------------------------------------------------------------|--------|-------|-------|-----------|---------|---|---|------------|---------|-----------|----------|
| s  | Slave unit connection wait time (0 to 300 sec.) Specify 0 for unlimited wait. |        |       |       |           |         |   |   |            |         |           |          |
| I/ | O <u>r</u> efresh i                                                           | method |       | Synch | hronizing | refresh | • |   | Used slots |         |           | 0        |
|    |                                                                               |        |       |       |           |         |   |   | No. of use | d words |           | 0        |
|    | Slave No.                                                                     | Base   | Slots | 0     | 1         | 2       | 3 | 4 | 5          | 6       | 7         | <u>^</u> |
|    | Slave 1                                                                       | W 10   | 0     |       |           |         |   |   |            |         |           |          |
|    | Slave 2                                                                       | W 10   | 0     |       |           |         |   |   |            |         |           |          |
|    | Slave 3                                                                       | W 10   | 0     |       |           |         |   |   |            |         |           |          |
|    | Slave 4                                                                       | W 10   | 0     |       |           |         |   |   |            |         |           |          |
|    | Slave 5                                                                       | W 10   | 0     |       |           |         |   |   |            |         |           |          |
|    | Slave 6                                                                       | W 10   | 0     |       |           |         |   |   |            |         |           | +        |
|    | K 🔲                                                                           |        |       |       |           |         |   |   |            |         |           |          |
|    | Save Setting Read Setting(O)                                                  |        |       |       |           |         | Ж |   | Cancel     |         | nitialize |          |

- 3. Confirm "Slave unit connection wait time" and change the setting as necessary.
- 4. Confirm "I/O refresh method" and change the setting as necessary.
- 5. Set the I/O allocation for slave units.
- 6. Press the [[OK]] button.

The window returns to the "I/O map" dialog box.

7. Press the [[OK]] button.

It returns to the edit window of FPWIN GR7. These settings will be downloaded to the CPU unit together with programs and other configuration information, and will be effective in RUN mode.

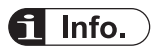

• Press the [Save Setting] button in the "F Link Unit Settings" dialog box to save configuration data (extension: .fp7mwf) for the W link unit. The configuration data can also be used for other projects.

# **1** Info.

- For the details of the setting items of "F link unit" dialog box, refer to the next page.
- For information on the allocation of slave units, refer to "6.4 Allocation of Remote I/O Map".

| 6.3.5      | .3.5 F Link Unit Setting Dialog Box                                           |         |       |            |                |                     |           |                          |                                     |                   |   |          |
|------------|-------------------------------------------------------------------------------|---------|-------|------------|----------------|---------------------|-----------|--------------------------|-------------------------------------|-------------------|---|----------|
| FL         | .ink Unit                                                                     | Setting | js    |            |                |                     |           |                          |                                     |                   |   | ×        |
| Sla<br>I/C | Slave unit connection wait <u>ti</u> me 0<br>I/O <u>r</u> efresh method Synch |         |       |            |                | 00 sec.)<br>refresh | Specify ( | ) for unlir<br>(2)u<br>N | nited wai<br>sed slots<br>o. of use | t.(1)<br>ed words |   | 3        |
| S          | lave No.                                                                      | Base    | Slots | 0          | 1              | 2                   | 3         | 4                        | 5                                   | 6                 | 7 | •        |
|            | Slave 1                                                                       | W 10    | 1     | 16X<br>16Y | (3)            |                     |           |                          |                                     |                   |   |          |
|            | Slave 2                                                                       | W 11    | 1     | 16X        | $(\mathbf{J})$ |                     |           |                          |                                     |                   |   |          |
|            | Slave 3                                                                       | W 12    | 1     | 16Y        |                |                     |           |                          |                                     |                   |   | 1        |
|            | Slave 4                                                                       | W 13    | 0     |            |                |                     |           |                          |                                     |                   |   | 1        |
|            | Slave 5                                                                       | W 13    | 0     |            |                |                     |           |                          |                                     |                   |   | 1        |
|            | Slave 6                                                                       | W 13    | 0     |            |                |                     |           |                          |                                     |                   |   | <b>.</b> |
| •          |                                                                               |         |       |            |                |                     |           |                          |                                     |                   |   |          |
|            | Save Setting Read Setting(O) OK Cancel Initialize                             |         |       |            |                |                     |           |                          |                                     |                   |   |          |

## Setting item

| No. | ltem                                                                                                    | Range                                                                                                    | Remarks  |
|-----|----------------------------------------------------------------------------------------------------|----------------------------------------------------------------------------------------------------|----------|
| (1) | Slave unit<br>connection wait<br>timeSet a time to determine the state that a slave unit is not connected as<br>an error when the power is turned on. When it is set to 0, a standby<br>state continues until the slave unit communicates normally.<br>Range: 0 to 300 seconds |                                                                                                    |          |
| (2) | I/O refresh method                                                                                                    | Select the /O refresh method of remote I/O.<br>Synchronizing refresh: The normal I/O refresh is executed<br>synchronously with a scan of remote I/O.<br>Asynchronizing refresh: The normal I/O refresh is executed<br>asynchronously with a scan of remote I/O. | "P.6-18" |
| (3) | Slave unit I/O<br>allocation field                                                                                                    | Set the numbers of input points and output points according to the types of used slave units.                                                                                                    |          |

# **f** Info.

• The I/O allocation for slave units can also be made by turning on the power supply when the slave units are connected and pressing the [Mount] button in the online "I/O map setting" dialog box.Refer to "6.4.3 Online Mount Allocation".

# f Info.

- For information on the difference between operations according to the slave unit connection wait time, refer to "6.5.3 Setting and Operation of Slave Connection Wait Time".
- For information on the difference between operations according to the I/O refresh methods, refer to "6.7.1 Remote I/O Refresh".

## 6.4 Allocation of Remote I/O Map

## 6.4.1 I/O Numbers Allocated to Slaves

I/O numbers allocated to each slave unit of the MEWNET-F system by FP7 are determined by the starting word numbers and slave numbers of a connected master unit.

#### Slave types and allocated I/O numbers

The following I/O numbers are those when the starting word number is "10" and slave number is "1".

| H                                          | Product              | No. of                                      | I/O no.      |              |  |  |
|--------------------------------------------|----------------------|---------------------------------------------|--------------|--------------|--|--|
| Item name                                  | number               | outputs/                                    | Input        | Output       |  |  |
|                                            | AFP87421             | Input: 8<br>points                          | X100 to X107 | -            |  |  |
| FP I/O terminal unit                       | AFP87422             | Input: 16<br>points                         | X100 to X10F | _            |  |  |
| (Primary unit)                             | AFP87423             | Output: 8<br>points                         | -            | Y100 to Y107 |  |  |
|                                            | AFP87424             | Output: 16<br>points                        | _            | Y100 to Y10F |  |  |
|                                            | AFP87425             | Input: 8<br>points                          | X110 to X117 | _            |  |  |
| FP I/O terminal unit                       | AFP87426             | Input: 16<br>points                         | X110 to X11F | -            |  |  |
| (Expansion unit)                           | AFP87427             | Output: 8<br>points                         | _            | Y110 to Y117 |  |  |
|                                            | AFP87428             | Output: 16<br>points                        | -            | Y110 to Y11F |  |  |
| FP I/O terminal board                      | AFP87432             | Input: 16<br>points<br>Output: 8<br>points  | X100 to X10F | Y100 to Y107 |  |  |
| [Terminal block type]                      | AFP87444             | Input: 16<br>points<br>Output: 16<br>points | X100 to X10F | Y100 to Y10F |  |  |
| FP I/O terminal board [MIL connector type] | AFP87445<br>AFP87446 | Input: 16<br>points<br>Output: 16<br>points | X100 to X10F | Y100 to Y10F |  |  |

(Note 1) 16 points are used by the 8-point unit.

(Note 2) The allocated settings vary according to the combination of primary unit and expansion units.

| Combination                                    | No. of occupied I/O points in software       |  |  |  |  |
|------------------------------------------------|----------------------------------------------|--|--|--|--|
| Primary unit (Input) + Expansion unit (Input)  | 32-point input (32X)                         |  |  |  |  |
| Primary unit (Input) + Expansion unit (Output) | 16-point input (16X) / 16-point output (16Y) |  |  |  |  |

| Combination                                     | No. of occupied I/O points in software |
|-------------------------------------------------|----------------------------------------|
| Primary unit (Output) + Expansion unit (Input)  |                                        |
| Primary unit (Output) + Expansion unit (Output) | 32-point output (32Y)                  |

## Order of allocated I/O numbers

I/O numbers for slave units are allocated in the order of slave numbers set with the switch of each slave unit.

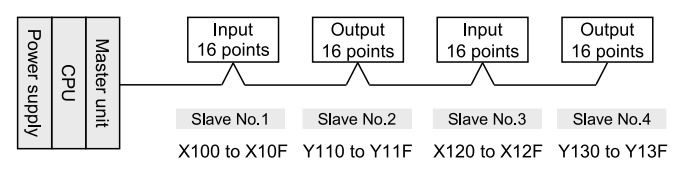

I/O numbers for slave units are allocated in the order of slave numbers regardless of the connecting order of slave units.

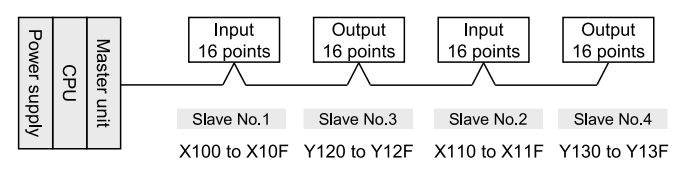

#### I/O numbers allocated when 8-type units are mixed

As 16-point I/Os are allocated even for an 8-point type, dead numbers occur between the unit and a subsequent unit with the next slave number.

Example) When the I/O numbers for the 8-type slave no. 1 are X100 to X107, X108 to X10F are dead numbers. The I/O numbers for the slave no. 2 start from X110 or Y110.

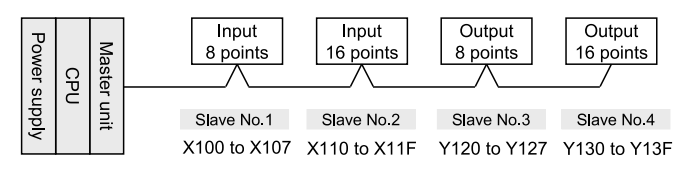

#### How to count I/O numbers for units that have both inputs and outputs

In the case of a unit that has both inputs and outputs, input numbers and output numbers start with the same value.

Example) If input numbers for an I/O terminal board (input 16 points / output 16 points) are X100 to X10F, the unit's output numbers are set at Y100 to Y10F.

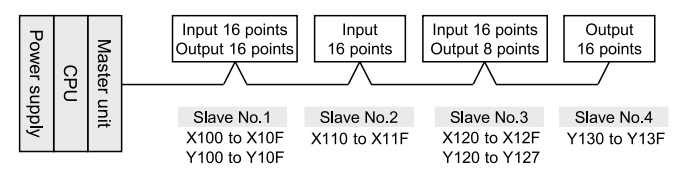

## 6.4.2 Registration by Configuration

This section describes the procedure for setting the I/O allocation of MEWNET-F slave units in the "F Link Unit Settings" dialog box of FPWIN GR7. The following are operations in the "F Link Unit Settings" dialog box.

## <sup>1</sup><sup>2</sup> Procedure

1. Double-click the slot in which "F link unit" has been registered in the "I/O Map Settings" dialog box.

F Link Unit Settings × (0 to 300 sec.) Specify 0 for unlimited wait. 0 Slave unit connection wait time I/O refresh method Synchronizing refresh Ŧ Used slots 0 No. of used words 0 Slave No. Base Slots Ο 1 3 5 ٠ 2 4 6 7 Slave 1 W 10 0 Slave 2 0 W 10 Slave 3 W 10 0 W 10 0 Slave 4 0 Slave 5 W 10

The "F Link Unit Settings" dialog box is displayed.

 Double-click the position of a slave unit to be registered. The "I/O Occupation Settings" dialog box is displayed.

| I/O Occupati | on Settings                                  | <b>x</b>       |
|--------------|----------------------------------------------|----------------|
| Input/Output | ·                                            | <u>O</u> K     |
| Input        | <b>\</b>                                     | <u>C</u> ancel |
| Output       |                                              |                |
| Vacancy      | Vacant slot, but 0 points are occupied. (0E) |                |

**3.** Select "I/O Occupation Settings" according to the used slave unit, and press the [OK] button.

The symbols indicating the number of I/O points are registered and the number of slots is updated. In the base column, the word number is displayed.

- **4.** Repeat the above steps according to your system configuration.
- 5. Press the [[OK]] button.

The window returns to the "I/O map" dialog box.

## Setting example

The following figure shows the case when three slave units are registered in the remote I/O map. The base word number and slot number of each slave unit is automatically input.

| F Link Unit                                       | : Setting | js                |            |                         |          |           |          |            |         | ( | x        |
|---------------------------------------------------|-----------|-------------------|------------|-------------------------|----------|-----------|----------|------------|---------|---|----------|
| Slave unit co                                     | onnection | wait <u>ti</u> me | 0          | (0 to 3                 | 00 sec.) | Specify 0 | for unli | mited wai  | t.      |   |          |
| I/O <u>r</u> efresh                               | method    |                   | Synch      | Synchronizing refresh 🔹 |          |           | ) [      | Used slots |         |   | 3        |
|                                                   |           |                   |            |                         |          |           | N        | lo. of use | d words |   | 3        |
| Slave No.                                         | Dusc      | 51013             |            | 1                       | 2        | 3         | 4        | 5          | 6       | 7 | <b>^</b> |
| Slave 1                                           | W 10      | 1                 | 16X        |                         |          |           |          |            |         |   |          |
| Slave 2                                           | W 11      | 1                 | 16Y        |                         |          |           |          |            |         |   |          |
| Slave 3                                           | W 12      | 1                 | 16X<br>16Y |                         |          |           |          |            |         |   |          |
| Slave 4                                           | W 13      | 0                 |            |                         |          |           |          |            |         |   |          |
| Slave 5                                           | W 13      | 0                 |            |                         |          |           |          |            |         |   |          |
| Slave 6                                           | W 13      | 0                 |            |                         |          |           |          |            |         |   | -        |
| ×                                                 |           |                   |            |                         |          |           |          |            |         |   |          |
| Save Setting Read Setting(O) OK Cancel Initialize |           |                   |            |                         |          |           |          |            |         |   |          |

## Unit type and I/O occupation settings

| Item name                                      | Product<br>number | No. of<br>inputs/<br>outputs | No. of occupied I/O points in software       |
|------------------------------------------------|-------------------|------------------------------|----------------------------------------------|
|                                                | AFP87421          | Input: 8<br>points           | 16-point input (16X)                         |
| FP I/O terminal unit                           | AFP87422          | Input: 16<br>points          | 16-point input (16X)                         |
| (Primary unit)                                 | AFP87423          | Output: 8<br>points          | 16-point output (16Y)                        |
|                                                | AFP87424          | Output: 16<br>points         | 16-point output (16Y)                        |
|                                                | AFP87425          | Input: 8<br>points           |                                              |
| FP I/O terminal unit                           | AFP87426          | Input: 16<br>points          | (Note 2)                                     |
| (Expansion unit)                               | AFP87427          | Output: 8<br>points          |                                              |
|                                                | AFP87428          | Output: 16<br>points         |                                              |
| FP I/O terminal board<br>[Terminal block type] | AFP87432          | Input: 16<br>points          | 16-point input (16X) / 16-point output (16Y) |

| Item name                                  | Product<br>number    | No. of<br>inputs/<br>outputs                | No. of occupied I/O points in software       |
|--------------------------------------------|----------------------|---------------------------------------------|----------------------------------------------|
|                                            |                      | Output: 8<br>points                         |                                              |
|                                            | AFP87444             | Input: 16<br>points<br>Output: 16<br>points | 16-point input (16X) / 16-point output (16Y) |
| FP I/O terminal board [MIL connector type] | AFP87445<br>AFP87446 | Input: 16<br>points<br>Output: 16<br>points | 16-point input (16X) / 16-point output (16Y) |

(Note 1) 16 points are used by the 8-point unit.

(Note 2) The allocated settings vary according to the combination of primary unit and expansion units.

| Combination                                                                                      | No. of occupied I/O points in software       |
|--------------------------------------------------------------------------------------------------|----------------------------------------------|
| Primary unit (Input) + Expansion unit (Input)                                                    | 32-point input (32X)                         |
| Primary unit (Input) + Expansion unit (Output)<br>Primary unit (Output) + Expansion unit (Input) | 16-point input (16X) / 16-point output (16Y) |
| Primary unit (Output) + Expansion unit (Output)                                                  | 32-point output (32Y)                        |

## 6.4.3 Online Mount Allocation

This section describes the procedure for configuring units by changing to the online mode and reading the mounting state connected to MEWNET-F.

## <sup>1</sup><sup>2</sup> Procedure

- **1.** Confirm that the FP7 MW Unit and slave units are connected.
- 2. Turn on slave units first, and then FP7 MW Unit.
- 3. Select Online>Switch to Online Mode from the menu bar. Or select "Upload from PLC".
- Select"Options>FP7 Configuration">I/O mapin the menu bar The "I/O map" dialog box is displayed.
- 5. Confirm that "F link unit" has been registered in the I/O map.
- Press the [Mount] button.
   The mounting state of FP7 including remote I/O slave units is read. Also, it is written as the configuration information in the FP7 CPU Unit.

# **1** Info.

- For performing the mount allocation of "Remote I/O allocation" with the FP7 MW Unit, "F link unit" must be registered in the I/O map in advance.
- By executing the "mount allocation", the mounting state of the CPU unit, I/O unit and advanced unit is read besides "Remote I/O allocation" connected to the FP7 MW Unit, and the I/O map is updated. Check if the design content matches the mounting state in the I/O map.

## 6.5 Starting MEWNET-F System

## 6.5.1 Check Before Turning On the Power

Check the following items before starting the system to prevent malfunction and accidents.

#### Items to check

- 1. Check to make sure the various devices have been connected as indicated by the design.
- 2. Check to make sure settings have been entered so that power supplies will be turned on according to the following order.
- 3. Check to make sure the CPU unit starts in PROG. mode in the initial state.

#### 6.5.2 Power-on and Power-off Sequences

Start the PHLS system by the following procedure to prevent the malfunction when the system starts or stops.

#### Procedure for Turning On the Power

- 1. Turn on I/O devices connected to MEWNET-F slave units.
- 2. Turn on the MEWNET-F slave units.
- 3. Turn on the FP7 to which the FP7 MW Unit is installed.

#### Procedure for Turning Off the Power

- 1. Turn off the FP7 to which the FP7 MW Unit is installed.
- 2. Turn off the MEWNET-F slave units.
- 3. Turn off I/O devices connected to MEWNET-F slave units.

## 6.5.3 Setting and Operation of Slave Connection Wait Time

The operation of switching the mode from PROG. to RUN when the power turns on, after making the FP7 configuration or downloading a project varies according to the setting of the slave connection wait time.

#### Operation when the connection wait time is set to "0"

- Waits until the registered slave units start. Until then, the PROG.LED of the CPU unit flashes. During this processing, the mode cannot be switched to RUN mode.
- If slave units start when turning on the power in RUN mode or switching the mode from PROG. to RUN, the mode changes to RUN mode.changes to RUN mode.
- Operation when the connection wait time is set to "1 to 300 seconds"
- During the specified wait time, waits until the registered slave units start. Until then, the PROG.LED of the CPU unit flashes. During this processing, the mode cannot be switched to RUN mode.

- If the registered slave unit starts during the wait time, the mode changes to RUN mode. The mode can be switched. When turning on the power in RUN mode or switching the mode from PROG. to RUN, the mode automatically changes to RUN mode.
- When the time until the registered slave unit starts exceeds the specified connection wait time, an error occurs. At this time, the ERROR LED of the FP7 MW Unit turns on.
- The operation mode of the CPU unit when an error occurs depends on the setting of CPU configuration (Select operation when a self-diagnostic error occurs: A unit error occurred).

| Select operation when a self-<br>diagnostic error occurs: A unit error occurred. | Operation when the startup time of the slave registered in "select slave connection" exceeds the setting of connection wait time |
|----------------------------------------------------------------------------------|----------------------------------------------------------------------------------------------------|
| Operation stops.                                                                 | A unit error occurs. The CPU unit stays in PROG. mode.                                                                           |
| Operation continues.                                                             | A unit error occurs. The CPU unit is changed to RUN mode.                                                                        |

## **CPU** configuration menu

| CPU Configuration Setting                    |                                                                                                    |   |
|----------------------------------------------|----------------------------------------------------------------------------------------------------|---|
| + •                                          |                                                                                                    |   |
| Setting item                                 | Setting description                                                                                                    |   |
| Select operation when a self-diagnostic      | error occurs                                                                                                    |   |
| A unit alarm occurred.                       | Stop operation.                                                                                                    |   |
| A unit error occurred.                       | Stop operation.                                                                                                    |   |
| Unit verification error detection            | Stop operation.                                                                                                    |   |
| Registered unit count mismatch               | Stop operation.                                                                                                    |   |
| Unit initialization complete wait timeout    | Stop operation.                                                                                                    |   |
| Unit configuration data target unit mismatch | Stop operation.                                                                                                    |   |
| Operation error                              | Stop operation.                                                                                                    |   |
| Multi-wire F link unit                       |                                                                                                    |   |
| Communication error occurs                   | Stop operation.                                                                                                    |   |
| Error occurs in remote slave I/O unit        | Stop operation.                                                                                                    | - |
| Slave unit connection wait timeout           | Stop operation.                                                                                                    | = |
| Error of refresh synchrounous                | Stop operation.                                                                                                    |   |
| Bus current error                            | Continue operation.                                                                                                    |   |
|                                              | a de la companya de la companya de l |   |

## 6.6 Checking Before Operation (Before Switching to RUN Mode)

## 6.6.1 Checking Communication State

- When slave units and the master unit communicate normally, the both COM.LEDs turn on. The connected slave numbers can be confirmed by the operation monitor LEDs of the master unit.
- Confirm that the COM.LEDs of the master unit and all slave units are on. Then, confirm if the connected slave numbers are correct by the operation monitor LEDs of the master unit.

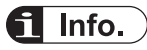

• For details of the operation monitor LEDs of the master unit, refer to "2.3 Operation Monitor LEDs".

## 6.7 Behavior During Operation

## 6.7.1 Remote I/O Refresh

There are two remote I/O refresh methods.

- For "Synchronous refresh", remote I/Os are simultaneously updated with the normal I/Os of the master unit system. When selecting "Synchronous refresh", the time taken for one scan becomes longer as the number of remote I/Os increases.
- When selecting "Asynchronous refresh", remote I/Os are not simultaneously updated with the normal I/Os, however, it can decrease the scan time for the normal I/Os.

#### Asynchronous refresh

- The normal I/O update (refresh) is performed after completing the processing of normal I/Os even if remote I/O processing has not been completed yet.
- The remote I/O update (refresh) is performed after completing the processing of remote I/Os.

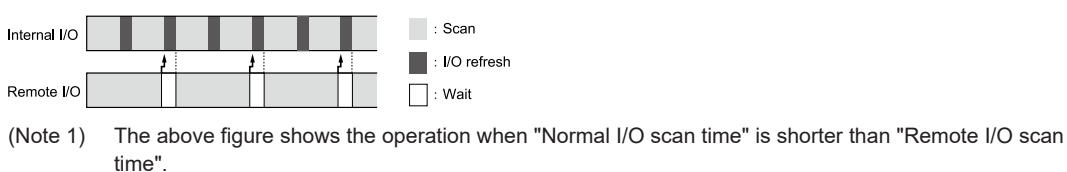

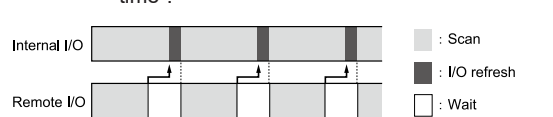

(Note 1) The above figure shows the operation when "Normal I/O scan time" is longer than "Remote I/O scan time". Even when selecting "Asynchronous refresh", the update is performed at the same timing as that for "Synchronous refresh".

#### Synchronous refresh

- The normal I/O update (refresh) and remote I/O update (refresh) are performed after completing the processing of normal I/Os and remote I/Os.
- When the time for scanning remote I/Os is long, the scan time relatively increases.

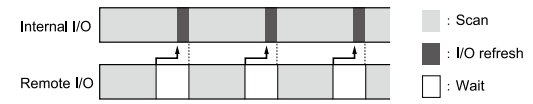

(Note 1) The above figure shows the operation when "Normal I/O scan time" is longer than "Remote I/O scan time".

# **7** Other Functions

| <ul><li>7.1 Remote programming</li><li>7.1.1 Overview</li><li>7.1.2 Operation of Tool Software</li></ul>                               | 7-2<br>7-2<br>7-3  |
|----------------------------------------------------------------------------------------------------|--------------------|
| <ul><li>7.2 Computer Link</li><li>7.2.1 Overview</li><li>7.2.2 Specifications and Restrictions</li></ul>                               | 7-4<br>7-4<br>7-4  |
| <ul><li>7.3 Hierarchy Link</li></ul>                                                                                                   | 7-6<br>7-6<br>7-7  |
| <ul><li>7.4 Relevant Information</li><li>7.4.1 Format of [LC] Command Response</li><li>7.4.2 Format of [0C] Command Response</li></ul> | 7-9<br>7-9<br>7-10 |

## 7.1 Remote programming

## 7.1.1 Overview

This function enables PLCs in the same system connected to the network to be programmed by tool software remotely. For the system which uses FP7 MW Unit, it can be executed under the following conditions.

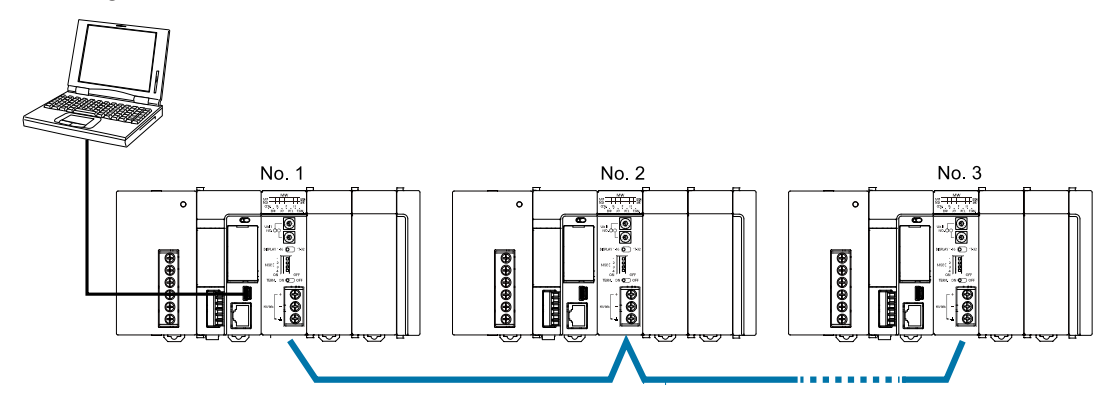

## Remote programming function

- By connecting a PC to the USB port or COM0 port of FP7 CPU Unit, operation is performed by the tool software via the network.
- To operate the remote FP7, it must be connected by the MEWNET-W2.
- To operate remote FP series PLCs (such as FP2SH), either MEWNET-W2 or MEWNET-W must be connected.
- The remote FP7 cannot be operated from a PC connected to conventional models FP2/ FP2SH.
- Combination (A: Available, Blank: Not available)

| PC connection port                | Programmed PLC | W mode | W2 mode | Remarks  |
|-----------------------------------|----------------|--------|---------|----------|
| FP7<br>(USB port/COM0 port)       | FP7            |        | A       | (Note 1) |
| FP7<br>(USB port/COM0 port)       | FP2/FP2SH      | А      | А       |          |
| FP2/FP2SH<br>(Tool port/COM port) | FP2/FP2SH      | А      | А       |          |
| FP2/FP2SH<br>(Tool port/COM port) | FP7            |        |         | (Note 2) |

(Note 1) As the W mode is not available for MEWTOCOL7, remote programming cannot be performed.

(Note 2) As the models other than FP7 does not support MEWTOCOL7, remote programming cannot be performed.

## 7.1.2 Operation of Tool Software

This section describes the procedure for performing remote programming from FPWIN GR7.

## <sup>1</sup><sup>2</sup> Procedure

 Select Online>Communication Settings from the menu bar. The "Communication Settings" dialog box is displayed.

| Specify station number - FPWIN GR7S |
|-------------------------------------|
| Please select a network             |
| Home     Layer                      |
| C-NET                               |
| Slot No. (MEWNET/ET-LAN)            |
|                                     |
| Station No. (1 to 63):              |
| 5 - Browse Other Network Settings   |
| <u>O</u> K <u>C</u> ancel           |

- 2. Select "Slot Number (MEWNET/ET-LAN)" and the slot number of the home unit in which the FP7 MW Unit is installed.
- **3.** Select the unit number of a PLC to be remotely programmed.
- **4.** Press the [[OK]] button.

The slot number and unit number of the connected communicating unit is displayed on the right side of the status field. After that, remote programming operation can be performed for the communicating unit, such as uploading/downloading projects, monitoring devices, and monitoring statuses.

| Function bar 📮 🛽                                                                                                    | 33                         |          |
|----------------------------------------------------------------------------------------------------|----------------------------|----------|
| FUNC         I         I | 84<br>55<br>36<br>37<br>38 |          |
| Input field bar 🛛 🕫 🖬                                                                                                    | 39                         |          |
|                                                                                                    |                            |          |
| Entry bar                                                                                                    |                            |          |
| Ready CAP NUM SCRL Online COM10 - 9600,8,0,1                                                                                                    | Route/Slot1 Station No.:05 | PLC-PROG |

## 7.2 Computer Link

## 7.2.1 Overview

This figure shows an example when a command is sent/received to/from a higher-order PC.

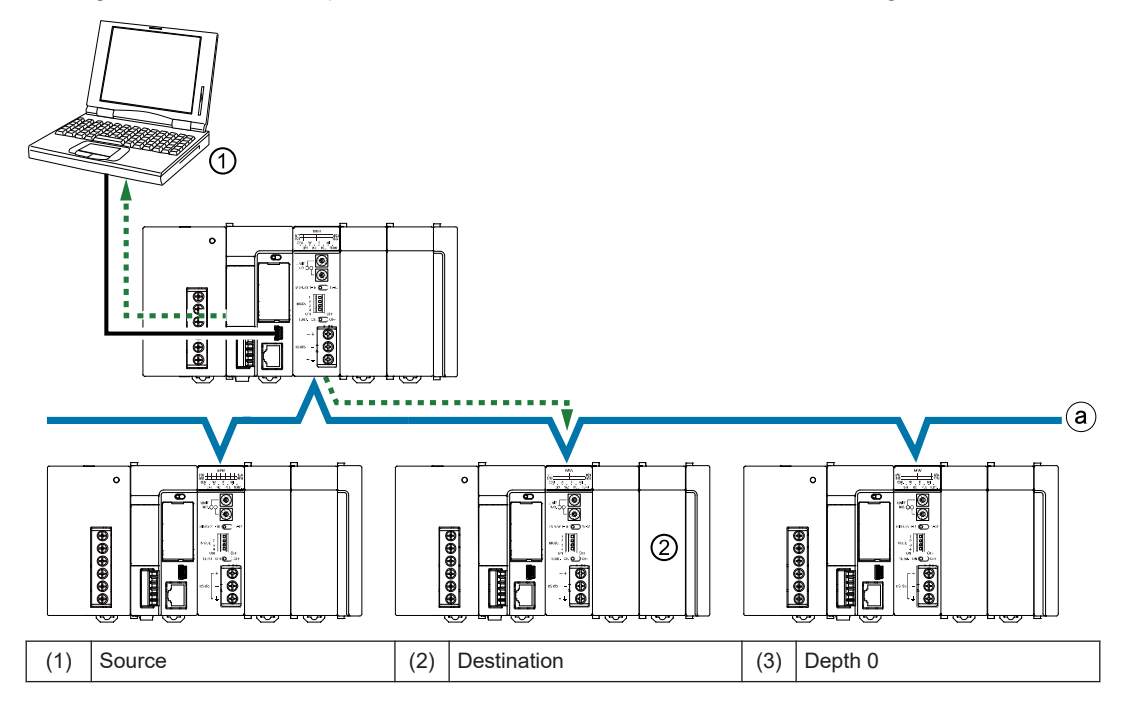

#### Computer Link Function

- Communication is performed by sending commands and receiving responses from a higherorder PC or higher-order PLC. Various operations such as reading and writing operation devices can be performed.
- The communication is performed according to the format of MEWTOCOL-COM or MEWTOCOL7.
- Destination PLCs need no user programs for communication.

## 7.2.2 Specifications and Restrictions

Usable protocols and capacity vary according to the mode.

| Itom               | Specifications |                                       |  |
|--------------------|----------------|---------------------------------------|--|
| nem                | W mode         | W2 mode                               |  |
| Number of units    | Max. 32 units  |                                       |  |
| Supported protocol | MEWTOCOL-COM   | MEWTOCOL-COM<br>MEWTOCOL7<br>(Note 1) |  |

| Itom                   | Specifications           |                           |  |  |  |
|------------------------|--------------------------|---------------------------|--|--|--|
| nem                    | W mode                   | W2 mode                   |  |  |  |
| Computer link capacity | Max. 118 bytes per frame | Max. 2048 bytes per frame |  |  |  |

(Note 1) For sending commands using MEWTOCOL7, PLCs must consists of FP7 only.

## 7.3 Hierarchy Link

## 7.3.1 Overview

This figure shows an example when a command is sent/received to/from a higher-order PC via a relay station.

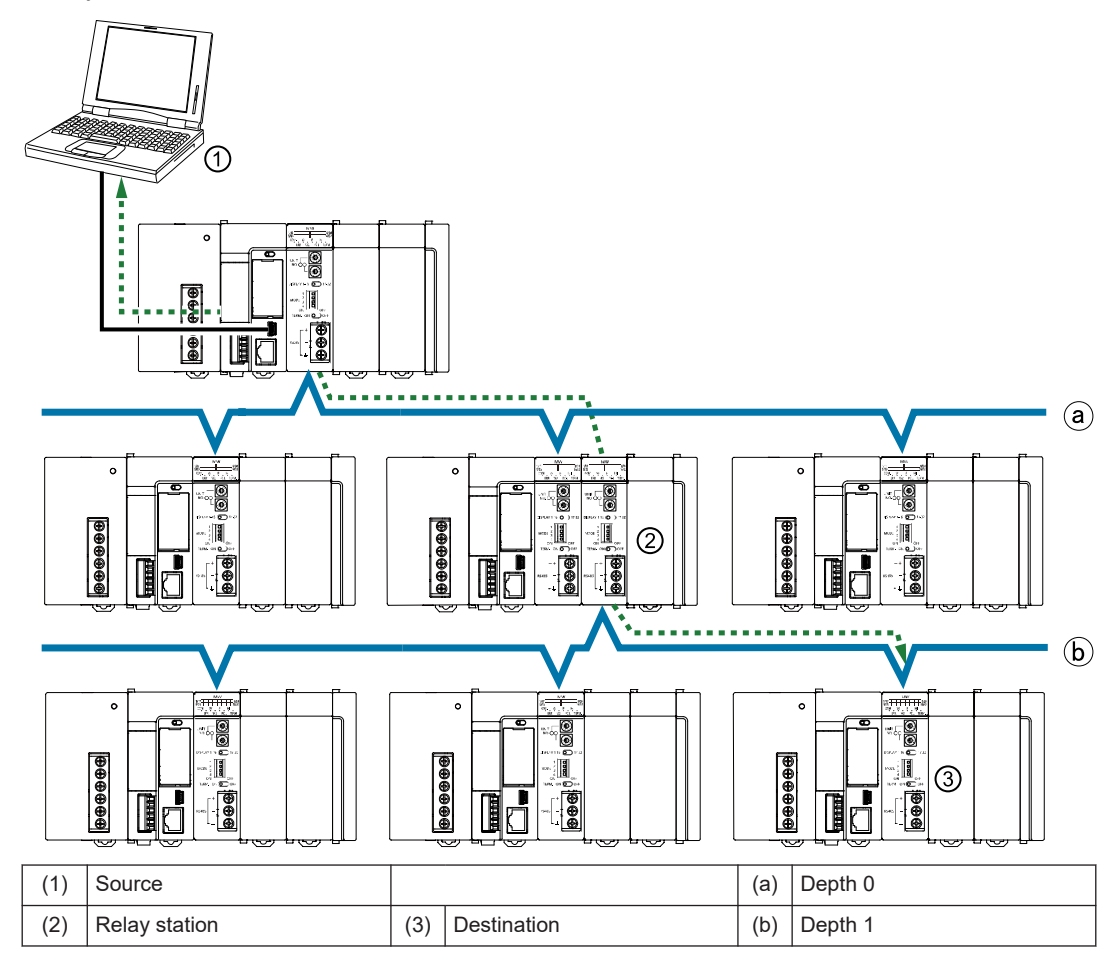

#### Hierarchy link function

- Commands can be sent or received to link with PLCs in different hierarchies using a PLC with multiple link units as a relay station.
- The system using the FP7 MW Unit can consist of PLCs in a maximum of two hierarchies (depth 0 or depth 1).
- For the hierarchy link, linked PLCs are specified by the hierarchy control command "LC" of communication procedure "MEWTOCOL-COM". After sending the hierarchy control command "LC", PLCs are controlled by sending/receiving MEWTOCOL commands according to used applications.
- In the system using the FP7 MW Unit, the transmission path information is held in case of power outage. Even after the occurrence of an instantaneous power failure, operation can be

continued. Send the hierarchy control command "LC" again for communicating with PLCs in different hierarchies.

## 7.3.2 Specifications and Restrictions

## Specifications

| Item                                                                                |               |                          | Specifications                                                                                                    |  |  |
|-------------------------------------------------------------------------------------|---------------|--------------------------|----------------------------------------------------------------------------------------------------|--|--|
| Supported function                                                                  |               |                          | Computer Link                                                                                                    |  |  |
| Hierarchy                                                                           |               |                          | Max. 2 hierarchies (Depth 0, depth 1)                                                                                                    |  |  |
| Correspondi                                                                         | ng port of C  | PU unit                  | USB port / COM0 port                                                                                                    |  |  |
| Transmissior                                                                        | n path settin | g function               | Set it to the PLC communication port by MEWTOCOL-COM command (0C, LC). The transmission path information is held in case of power outage. <sup>(Note 2)</sup> (Note 3)                                                                                                    |  |  |
|                                                                                     |               | MEWTOCOL7                | Not available                                                                                                    |  |  |
| Protocol<br>and size                                                                | W mode        | MEWTOCOL-COM             | 118 bytes per frame                                                                                                    |  |  |
|                                                                                     |               | MEWTOCOL-DAT             | 118 bytes per frame                                                                                                    |  |  |
| capable of relaving                                                                 | W2 mode       | MEWTOCOL7                | 4 k bytes per frame                                                                                                    |  |  |
| loidying                                                                            |               | MEWTOCOL-COM             | 2 k bytes per frame                                                                                                    |  |  |
|                                                                                     |               | MEWTOCOL-DAT             | 2 k bytes per frame                                                                                                    |  |  |
|                                                                                     |               |                          | Source -> (Relay station) -> Destination                                                                                                    |  |  |
|                                                                                     | MEWTOC        | OL7 <sup>(Note 4)</sup>  | FP7(FP7)FP7FP7→(FP7)→FP7                                                                                                    |  |  |
| Available<br>transmissio<br>n path MEWTOCOL-COM<br>MEWTOCOL-DAT<br>(Note 1)(Note 5) |               | OL-COM<br>OL-DAT<br>9 5) | $\begin{array}{l} FP7(FP7)FP7FP7 \longrightarrow (FP7) \longrightarrow FP7 \\ \\ FP7 \longrightarrow (FP2) \longrightarrow FP7 \\ \\ FP7 \longrightarrow (FP2) \longrightarrow FP2 \\ \\ \\ FP2 \longrightarrow (FP2) \longrightarrow FP7 \\ \\ \\ FP2 \longrightarrow (FP7) \longrightarrow FP7 \end{array}$ |  |  |

(Note 1) The remote programming function and data transfer function (transfer by SEND/RECV instructions) are available for PLCs in the same hierarchy (depth 0). They cannot be executed for PLCs in the different hierarchy (depth 1).

(Note 2) Slot numbers are set in the range of 01h to 10h (1 to 16).

(Note 3) The relay position for the FP7 CPU is specified with a slot number. The depth is selected from 0 or 1.

(Note 4) For communicating with MEWTOCOL7, the system must consist of MEWNET-W2 and FP7 only.

(Note 5) Data must be sent by the minimum size limited in the transmission path.

#### Other restrictions

| Item |                              | Specifications                                                                                                    |
|------|------------------------------|----------------------------------------------------------------------------------------------------|
| Unit | Relay from W mode to W mode  | Available only when the units in W mode are two. When<br>there are more than three units, it cannot be used as the<br>relay station. |
| n    | Relay from W mode to W2 mode | Not available                                                                                                    |
|      | Relay from W2 mode to W mode | Not available                                                                                                    |

# 7.3 Hierarchy Link

| Item                                                                        |  | Specifications                                                                                                    |
|-----------------------------------------------------------------------------|--|----------------------------------------------------------------------------------------------------|
| Relay from W2 mode to W2 mode<br>Relay to the built-in ET-LAN in the<br>CPU |  | There is no restrictions when the installed units are up to 4 units (i.e. max. connectable number of units).                                                               |
|                                                                             |  | Not available                                                                                                    |
| Simultaneous transmission of commands                                       |  | Communication cannot be performed when another<br>command for the same function (computer link, data<br>transfer, remote programming) is sent to the same relay<br>station |

## 7.4 Relevant Information

## 7.4.1 Format of [LC] Command Response

This section describes the formats of "LC: Hierarchy control" used for the hierarchy link function.

## Overview

- Specify hierarchies and register the units to be linked in the PLC.
- In the system using the FP7 MW Unit, the transmission path information is held in case of power outage. Even after the occurrence of an instantaneous power failure, operation can be continued.
- Send the hierarchy control command "LC" again for communicating with PLCs in different hierarchies.

## Command format

Format when using the FP7 MW Unit

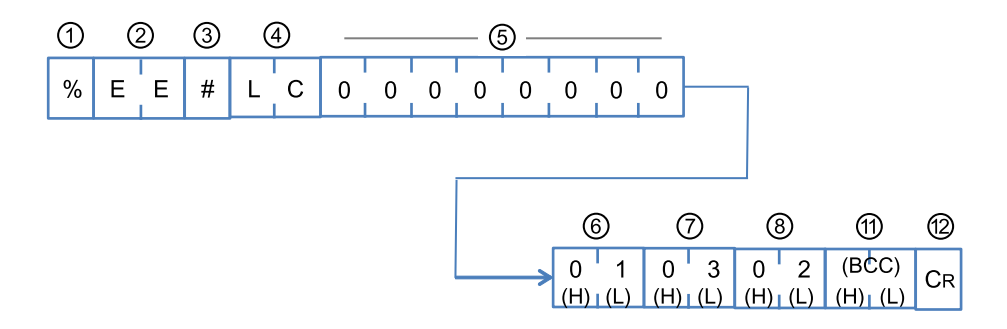

## Response format (in normal state)

"LC" that is the same as the command code is returned on successful completion.

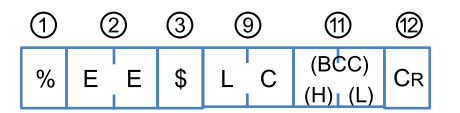

## Response format (in abnormal state)

An error code is returned when the operation abnormally ends.

| 1   | 2 | ) | 3 | 9       | 1       | 12 |
|-----|---|---|---|---------|---------|----|
| 0/. | E | E |   |         | (BCC)   | CD |
| 70  |   | L | : | (H) (L) | (H) (L) |    |

| Numb | Name                       | Description                                                                                                    |
|------|----------------------------|----------------------------------------------------------------------------------------------------|
| ei   |                            |                                                                                                    |
| (1)  | Header                     | % or <                                                                                                    |
| (2)  | Address                    | "EE" (Fixed): Specify the own unit.                                                                                       |
|      |                            | "#": Indicates a command.                                                                                                 |
| (3)  | Identification code        | "\$": Indicates a normal response.                                                                                        |
|      |                            | "!": Indicates an error response.                                                                                         |
| (4)  | Command code               | "LC": Indicates the hierarchy control command.                                                                            |
| (5)  | 0 (Fixed)                  | "0" x 8 characters of LC command are given.                                                                               |
| (6)  | Depth                      | "00" to "01": Specify the depth to a connected unit. For the FP7 MW Unit, up to the depth 1 can be specified.             |
| (7)  | Relay source unit no.      | "01" to "32": Specify a relay source unit number.                                                                         |
| (8)  | Relay destination slot no. | "0x01" to "0x10": For the FP7 MW Unit, specify slot numbers.<br>Specify slot numbers (01 to 16) converted to hexadecimal. |
| (9)  | Response code              | "LC": It is returned for a normal response.                                                                               |
| (-)  |                            |                                                                                                    |
| (10) | Error code                 | An error code is returned when an error occurs.                                                                           |
| (11) | Check code                 | BCC code is stored.                                                                                                    |
| (12) | Terminator                 | "CR" (0D:Hex):                                                                                                    |

#### Elements which compose command responses

## 7.4.2 Format of [0C] Command Response

This section describes the formats of "0C: Access link unit" used for the hierarchy link function.

#### Overview

- Register units to be linked in the PLC.
- When this command is received, the transmission path information set by "LC: Hierarchy control" command will be invalid.
- In the system using the FP7 MW Unit, the transmission path information is held in case of power outage. Even after the occurrence of an instantaneous power failure, operation can be continued.
- The transmission path information is initialized (cleared to 0) by specifying "00" for a slot number.

#### Command format

Format when using the FP7 MW Unit

| 1 | Ć | $\mathbb{D}$ | 3 | 6 | Ð | 5       | 8                | 9  |
|---|---|--------------|---|---|---|---------|------------------|----|
| % | Е | E            | # | 0 | С | (H) (L) | (BCC)<br>(H) (L) | Cr |

## Response format (in normal state)

"0C" that is the same as the command code is returned on successful completion.

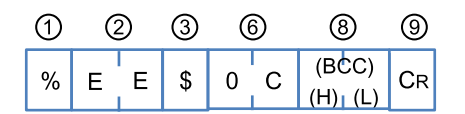

## Response format (in abnormal state)

An error code is returned when the operation abnormally ends.

| 1 | 2 | ) | 3 | Ċ | D | 8                | 9  |
|---|---|---|---|---|---|------------------|----|
| % | Е | Е | ! |   |   | (BCC)<br>(H) (L) | Cr |

#### Elements which compose command responses

| Numb<br>er | Name                | Description                                                                                                    |
|------------|---------------------|----------------------------------------------------------------------------------------------------|
| (1)        | Header              | % or <                                                                                                    |
| (2)        | Destination         | "EE" (Fixed): Specify the own unit.                                                                                       |
| (3)        | Identification code | "#": Indicates a command.<br>"\$": Indicates a normal response.<br>"!": Indicates an error response.                      |
| (4)        | Command code        | "0C": Indicates the access link unit command.                                                                             |
| (5)        | Slot no.            | "0x01" to "0x10": For the FP7 MW Unit, specify slot numbers.<br>Specify slot numbers (01 to 16) converted to hexadecimal. |
| (6)        | Response code       | "0C": It is returned for a normal response.                                                                               |
| (7)        | Error code          | An error code is returned when an error occurs.                                                                           |
| (8)        | Check code          | BCC code is stored.                                                                                                    |
| (9)        | Terminator          | "CR" (0D:Hex)                                                                                                    |

(MEMO)

# 8 Troubleshooting

| <ul> <li>8.1 Self-diagnostic Function</li></ul>                                                                                                    | 8-2<br>8-2<br>8-2<br>8-3 |
|----------------------------------------------------------------------------------------------------|--------------------------|
| <ul> <li>8.2 Confirmation by System Relays / System Data Registers</li></ul>                                                                                           | 8-4<br>8-4<br>8-4        |
| <ul> <li>8.3 Monitor and Operation by User Programs</li> <li>8.3.1 Monitoring Status by PMGET Instruction</li> <li>8.3.2 Clearing Errors by ERR Instruction</li> </ul> | 8-6<br>8-6<br>8-7        |
| 8.4 What to Do If an Error Occurs                                                                                                    | 8-8                      |
| 8.4.2 When ERR LED on FP7 MW Unit Turns ON<br>8.4.3 When ERR LED on FP7 MW Unit is Flashing                                                                            | 8-8<br>8-8<br>8-8        |

## 8.1 Self-diagnostic Function

## 8.1.1 Operation Monitor LEDs of CPU Unit

The CPU unit has a self-diagnostic function which identifies errors and stops operation if necessary. Indications concerning self-diagnosis are as follows.

#### ■ LEDs related to self-diagnostic errors

|             | LEDs of C    | PU Unit       |              |              |                                          | <b>o</b> " |
|-------------|--------------|---------------|--------------|--------------|------------------------------------------|------------|
|             | RUN<br>Green | PROG<br>Green | ERROR<br>Red | ALARM<br>Red | Description                              | status     |
| Norm        | ON           | OFF           | OFF          | OFF          | Normal operation                         | Operating  |
| al<br>opera | OFF          | ON            | OFF          | OFF          | Program mode                             | Stop       |
| tion        | Flashes      | OFF           | OFF          | OFF          | Forcing input/output in RUN mode         | Operating  |
|             | ON           | OFF           | Flashes      | OFF          | Self-diagnostic error (During operation) | Operating  |
| Error       | OFF          | ON            | Flashes      | OFF          | Self-diagnostic error (During stop)      | Stop       |
|             | OFF          | ON            | (Not fixed)  | ON           | System watchdog timer has been activated | Stop       |
|             | OFF          | Flashes       | (Not fixed)  | OFF          | Waiting for connection of slaves         | Stop       |

## 8.1.2 Operation State of CPU Unit When an Error Occurs

Operation mode of the CPU unit at the time of error can be set (Continue or Stop) in the "FP7 Configuration" dialog box of the programming tool FPWIN GR7.

#### Configuration menu of FPWIN GR7

| CPU Configuration Setting                    |                     |   |
|----------------------------------------------|---------------------|---|
| F -                                          |                     |   |
| Setting item                                 |                     |   |
| Select operation when a self-diagnostic      | error occurs        |   |
| A unit alarm occurred.                       | Stop operation.     |   |
| A unit error occurred.                       | Stop operation.     |   |
| Unit verification error detection            | Stop operation.     |   |
| Registered unit count mismatch               | Stop operation.     |   |
| Unit initialization complete wait timeout    | Stop operation.     |   |
| Unit configuration data target unit mismatch | Stop operation.     |   |
| Operation error                              | Stop operation.     |   |
| 🖃 Multi-wire F link unit                     |                     |   |
| Communication error occurs                   | Stop operation.     |   |
| Error occurs in remote slave I/O unit        | Stop operation.     | _ |
| Slave unit connection wait timeout           | Stop operation.     | - |
| Error of refresh synchrounous                | Stop operation.     |   |
| Bus current error                            | Continue operation. |   |
| Evolution 1 Bus current error                | Continue operation  |   |

## **1** Info.

• For information on the troubleshooting for the CPU unit, also refer to FP7 CPU Unit User's Manual (Hardware).

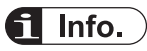

- In W mode or W2 mode, the CPU unit continues the operation even if an error occurs in the FP7 MW Unit (except for the hardware error of the FP7 MW Unit).
- In F mode, the operation mode is determined by "CPU Configuration Setting".

## 8.1.3 Operation Monitor LEDs of FP7 MW Unit

The FP7 MW Unit has a self-diagnostic function which identifies errors.

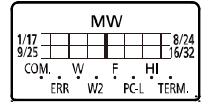

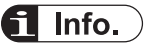

• For details of the operation monitor LEDs of the FP7 MW Unit, refer to "2.3 Operation Monitor LEDs".

## 8.2 Confirmation by System Relays / System Data Registers

## 8.2.1 Confirmation by System Registers

The system relay of the relative number of an abnormal unit among installed FP7 MW Units turns on.

#### SR50-SR5F

| Relay no. | Name                                            | Description                                                     |
|-----------|-------------------------------------------------|-----------------------------------------------------------------|
| SR50      | FP7 MW Unit error annunciation relay (1st unit) |                                                                 |
| SR51      | (2nd unit)                                      | Turns on whon an orror occurs in the EP7 MW Linit               |
| SR52      | (3rd unit)                                      | The error code and unit number is stored in the system register |
| SR53      | (4th unit)                                      | SD90-SD95.                                                      |
| SR54      | (5th unit)                                      |                                                                 |
| SR55      | (6th unit)                                      |                                                                 |
| SR56-SR5F | Reserved for system                             |                                                                 |

(Note 1) The unit numbers in the above table are those for the installed FP7 MW Units (W mode/W2 mode/F mode) counted from the unit closest to the CPU unit. They are different from the slot numbers.

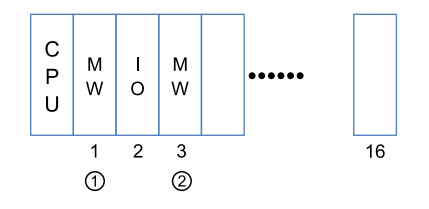

## 8.2.2 Confirmation by System Data Registers

The following is a list of system data registers (SD) related to the FP7 MW Unit.

#### SD90-SD99 (A: Available, Blank: Not available)

| Register No. | Name                                                     | Description                                                                                                    | R | w |
|--------------|----------------------------------------------------------|----------------------------------------------------------------------------------------------------|---|---|
| SD90         | FP7 MW Unit error<br>annunciation register<br>(1st unit) | When an error occurs in the FP7 MW Unit, the error code is stored in the high byte and the unit number is stored in the low byte |   |   |
| SD91         | (2nd unit)                                               | bit no. 15         8 7         0           Error code                                                                            | A |   |
| SD92         | (3rd unit)                                               |                                                                                                    |   |   |
| SD93         | (4th unit)                                               |                                                                                                    |   |   |
| SD94         | (5th unit)                                               |                                                                                                    |   |   |
| SD95         | (6th unit)                                               |                                                                                                    |   |   |
| SD96-SD99    | Reserved for system                                      |                                                                                                    |   |   |

| (Note 1) | The following values are stored in the error code and unit number. |
|----------|--------------------------------------------------------------------|
|----------|--------------------------------------------------------------------|

| Network  | Error code |                                | Unit No.                                |  |
|----------|------------|--------------------------------|-----------------------------------------|--|
|          | bit 8      | Transmission system error      |                                         |  |
|          | bit 9      | Unit number duplicate          |                                         |  |
|          | bit10      | PLC link address duplicate     |                                         |  |
| MEWNET-W | bit11      | Unit number error              | H01 to H20 (U1 to U32)                  |  |
|          | bit12      | Undefined                      |                                         |  |
|          | bit13      | Undefined                      |                                         |  |
|          | bit14      | Undefined                      |                                         |  |
|          | bit15      | Undefined                      |                                         |  |
|          | bit 8      | Link unit stopped              |                                         |  |
|          | bit 9      | Link disabled                  |                                         |  |
|          | bit10      | Undefined                      |                                         |  |
|          | bit11      | Packet transmission disabled   |                                         |  |
|          | bit12      | PLC link address duplicate     | - HUT to H40 (UT to U64)<br>-<br>-<br>- |  |
|          | bit13      | Undefined                      |                                         |  |
|          | bit14      | Undefined                      |                                         |  |
|          | bit15      | Undefined                      |                                         |  |
|          | bit 8      | Line error                     |                                         |  |
|          | bit 9      | Transmission error             |                                         |  |
|          | bit10      | Prohibited unit                |                                         |  |
|          | bit11      | Terminal unit error            |                                         |  |
| MEWNET-F | bit12      | Excessive number of slots      | H00 (Fixed)                             |  |
|          | bit13      | Excessive number of I/O points |                                         |  |
|          | bit14      | Instantaneous power<br>failure |                                         |  |
|          | bit15      | Verification error             |                                         |  |

## 8.3 Monitor and Operation by User Programs

## 8.3.1 Monitoring Status by PMGET Instruction

The communication state or error information on the unit can be monitored by using PMGET instruction. Readable type of information and the number of wards vary according to the network mode.

#### Monitorable items

| Mode      | Item                                                 | Description                                                       | No. of<br>words |
|-----------|------------------------------------------------------|-------------------------------------------------------------------|-----------------|
| MEWNET-W  | PLC link communication state                         | The transmission state and operation mode of PLC link are stored. | 3               |
|           | Network participation state                          | The network participation state is stored.                        | 3               |
|           | Detail of W link communication error                 | The number of occurred communication errors is stored.            | 15              |
|           | PLC link refresh operation<br>monitoring information | The transmission/reception state of PLC link is stored.           | 8               |
| MEWNET-W2 | PLC link transmission state                          | The transmission state and operation mode of PLC link are stored. | 6               |
|           | Network participation state                          | The network participation state is stored.                        | 5               |
|           | W2 link error system counter type error area         | The number of occurred communication errors is stored.            | 18              |
|           | W2 link error system error register area             | The error history is stored.                                      | U10             |
| MEWNET-F  | No. of F link services                               | The number of services of master unit is stored.                  | 1               |
|           | F link operation state monitor                       | The information on connected unit and abnormal units is stored.   | U10             |

## Example of program

This program is for acquiring the state of the unit connected to the network of the FP7 MW Unit in the slot number 1.

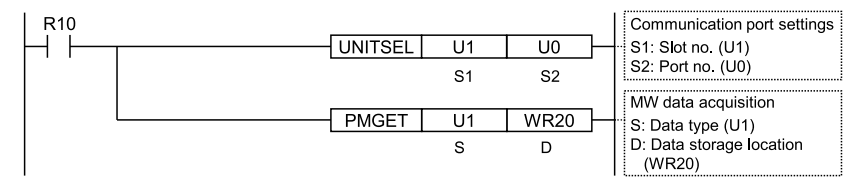

# **1** Info.

• For checking communication parameters with PMGET instruction, the CPU should be set in the RUN mode. For MEWNET-F, the operation stops according to errors and changes to PROG. mode. As necessary, set "Mode selection when self-diagnostic error occurs - A unit error occurred." to "Continue operation" in the "CPU configuration".

## 8.3.2 Clearing Errors by ERR Instruction

The self-diagnostic errors in the FP7 MW Unit can be cleared by user programs. After correcting error factors, execute the clear operation.

#### Sample program

When clearing the self-diagnostic error code, the errors in the FP7 MW Unit are also cleared.

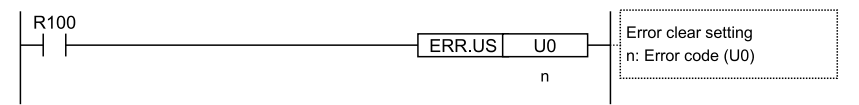

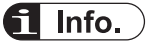

- For details of "PMGET" instructions, refer to "9.1.3 PMGET Instruction (For MEWNET-W)", "9.1.4 PMGET Instruction (For MEWNET-W2)", and "9.1.5 PMGET Instruction (For MEWNET-F)".
- For details of "ERR" instructions, refer to "9.2.1 ERR Instruction".

## 8.4 What to Do If an Error Occurs

## 8.4.1 When Transmission Error Occurs (COM.LED of FP7 MW Unit Turns Off)

#### Situation

A transmission error may have occurred.

#### Procedure (1)

Check to make sure the transmission cables have been connected between the two (+) terminals, and between the two (-) terminals of the units.

#### Procedure (2)

Check if the transmission cables are within the specifications range. Configure all the wiring systems using the same type of cables. Do not mix different types of cables.

#### Procedure (3)

Check the operation monitor LEDS and terminator setting switch on the unit to make sure the units at the both ends of the network are set as terminal units.

## 8.4.2 When ERR LED on FP7 MW Unit Turns ON

#### Situation

An error may have occurred in the hardware of FP7 MW Unit.

#### Procedure

Turn off and on the power, and check again.

## 8.4.3 When ERR LED on FP7 MW Unit is Flashing

#### Situation

Any setting or configuration of the unit may be wrong.

#### Procedure

Confirm the position of the unit and error content by using any of the followings.

- System relays (SR), System data registers (SD)
- Status information (such as transmission assurance relay, operation mode relay)
- PMGET instruction

#### Procedure

Correct the settings and configuration of the unit.
#### Check items

| Item            | Contents to check                                                                                                    | Remarks |
|-----------------|----------------------------------------------------------------------------------------------------|---------|
|                 | Is the selection of the mode switch (W mode/W2 mode/F mode) correct?                                                                                                    |         |
| Switch settings | For the PLC link, is the mode switch number 1 off?                                                                                                    |         |
|                 | Are the unit numbers set correctly?<br>Isn't there any overlapping unit number?                                                                                         |         |
|                 | Is the allocation of PLC link correct?<br>Isn't there any overlapping transmission area for connected units.<br>Is the transmission/reception area of PLC link correct? |         |
| Coniguration    | When unit numbers are set in Configuration, are unit numbers set correctly?<br>Isn't there any overlapping unit number?                                                 |         |
| User program    | When unit numbers are set by user programs, are unit numbers set correctly?                                                                                             |         |
|                 | (W mode) When performing the PLC link allocation by user programs, is the PLC link allocation correct?                                                                  |         |

(Note 1) For checking communication parameters with PMGET instruction, the CPU should be set in the RUN mode.

(MEMO)

# **9** Instruction References

| 9.1 Communication Instructions                  | 9-2  |
|-------------------------------------------------|------|
| 9.1.1 SEND Instruction (When Using FP7 MW Unit) |      |
| 9.1.2 RECV instruction (When using FP7 MW Unit) |      |
| 9.1.3 PMGET Instruction (For MEWNET-W)          |      |
| 9.1.4 PMGET Instruction (For MEWNET-W2)         |      |
| 9.1.5 PMGET Instruction (For MEWNET-F)          |      |
| 9.1.6 PMSET/pPMSET Instruction (For MEWNET-W)   |      |
| 9.1.7 PMSET/pPMSET Instruction (For MEWNET-W2)  |      |
| 9.2 Special Instructions                        | 9-16 |
| 9.2.1 ERR Instruction                           |      |

#### 9.1 Communication Instructions

#### 9.1.1 SEND Instruction (When Using FP7 MW Unit)

Data can be transferred from the own unit to destination units between PLCs connected by MEWNET-W or MEWNET-W2 by specifying the both operation devices.

#### Instruction format

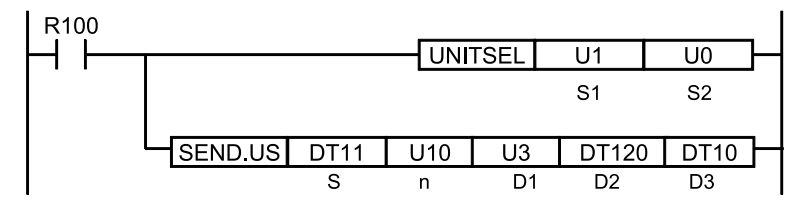

(Note 1) The above figure shows the case that the FP7 MW Unit of S1=U1 (slot no.1) is specified by UNITSEL instruction.

#### Operand

| Item | Settings                                                                                                    | Settable device                                   | Setting range                                                                                                  |
|------|----------------------------------------------------------------------------------------------------|---------------------------------------------------|----------------------------------------------------------------------------------------------------|
| s    | Specify the starting address of the source data area. (Note 1)                                                   | WX, WY, WR, WL, DT,<br>LD, X, Y, R, L, DT.n, LD.n | -                                                                                                    |
| n    | Specify the number of sent data. <sup>(Note 2)</sup>                                                             | WX, WY, WR, WL, DT,<br>LD, U, H                   | (For register<br>transmission)<br>W mode: 1 to 55<br>W2 mode: 1 to 1020<br>(For bit transmission)<br>1 (Fixed) |
| D1   | Specify the destination unit number.                                                                             | WX, WY, WR, WL, DT,<br>LD, U, H                   | W mode: 1 to 32<br>W2 mode: 1 to 64                                                                            |
| D2   | Specify the starting address of the device in the destination data area of destination unit. <sup>(Note 3)</sup> | WX, WY, WR, WL, DT,<br>LD, X, Y, R, L             | (For register<br>transmission)<br>0 to 65535<br>(For bit transmission)<br>0 to 65535F                          |
| D3   | Specify the device area of the local unit storing the execution result code (1 word).                            | WX,WY,WR,WL,DT,LD                                 | -                                                                                                    |

(Note 1) The transfer method varies according to the device type specified for operands [S] and [D2].

| Devices specified for [S] and [D2]    | Transfer method          |
|---------------------------------------|--------------------------|
| 16-bit device: WX, WY, WR, WL, DT, LD | Register<br>transmission |
| 1-bit device: X, Y, R, L, DT.n, LD.n  | Bit transmission         |

(Note 2) The number of sent data is in word unit for the register transmission and it is in bit unit for the bit transmission.

(Note 3) When the destination unit is FP7, only global devices can be specified. Local devices cannot be specified.

(Note 4) When the destination data is FL, specify the integer (U, H). (For FL100, specify U100.)

| Code | Description                                                                      | Code        | Description                           |
|------|----------------------------------------------------------------------------------|-------------|---------------------------------------|
| H0   | Normal end                                                                       | H24         | Transmission format error             |
| H 1  | The communication port is being used in the master communication.                | H25         | MW hardware error                     |
| H 2  | The communication port is being used in the slave communication.                 | H26         | The unit number setting error occurs. |
| НЗ   | The number of master communication instructions simultaneously used is exceeded. | H27         | NOT support                           |
| H 4  | Transmission timeout                                                             | H28         | No response                           |
| H 5  | Response reception timeout                                                       | H29         | MW hardware error                     |
| H 6  | Reception error <sup>(Note 1)</sup>                                              | H30         | Transmission timeout error            |
| H7   | I/O allocation shortage error <sup>(Note 2)</sup>                                | H30-H30     | MM bardwara arrar                     |
| H8   | The send buffer is being used.                                                   | - 1130-1133 |                                       |
| H9   | Own unit unset error                                                             | H41         | Format error                          |
| H21  | NACK                                                                             | H60         | Parameter error                       |
| H22  | WACK                                                                             | H61         | Data error                            |
| H23  | The unit number duplicate error occurs.                                          | H91         | Missing expansion slave unit error    |

#### Execution result code [D3]

(Note 1) It occurs when an abnormal telegram is received. When the format of the header for each protocol is abnormal, the reception data will be discarded and the response reception will time out.

(Note 2) It occurs when the communication control I/O relays corresponding to the communication port (master communication clear to send flag, master communication send active flag, master communication send done result relay) are not allocated as I/O words of the CPU unit in the I/O map. It occurs only when the number of user connections of ET-LAN is expanded and this instruction is executed specifying that expanded connections.

#### Precautions during programming

- Describe UNITSEL instruction immediately before SEND instruction and specify the slot number of FP7 MW Unit in [S1] and 0 in [S2].
- For FP7 MW Unit, SEND instruction executes the transmission and reception by MEWTOCOL-DAT (fixed).
- Up to 16 send instructions can be performed to different COM ports and connections simultaneously. (The total of simultaneous usage of SEND, RECV, pGPSEND, GPTRNS, and pPMSET instructions.)
- For the FP7 MW Unit, only one of those can be executed for one unit.

#### 9.1.2 RECV instruction (When using FP7 MW Unit)

Data can be transferred from the destination unit to own unit between PLCs connected by MEWNET-W or MEWNET-W2 by specifying the both operation devices.

#### Instruction format

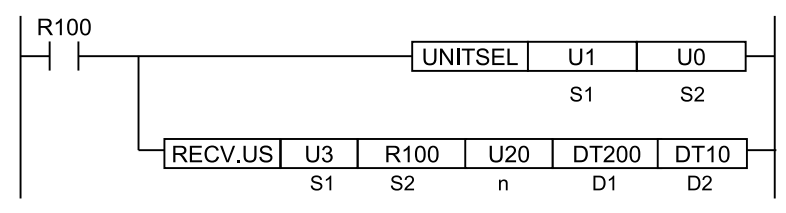

(Note 1) The above figure shows the case that the FP7 MW Unit of S1=U1 (slot no.1) is specified by UNITSEL instruction.

#### Operand

| Item          | Settings                                                                                                    | Settable device                                           | Setting range                                                                                                  |
|---------------|----------------------------------------------------------------------------------------------------|-----------------------------------------------------------|----------------------------------------------------------------------------------------------------|
| S1            | Specify the destination unit number.                                                                                     | WX, WY, WR, WL, DT,<br>LD, U, H                           | W mode: 1 to 32<br>W2 mode: 1 to 64                                                                            |
| Examp<br>le 1 | Specify the starting address of the device in the source data area of destination unit. (Note 1)(Note 2)(Note 3)(Note 4) | WX, WY, WR, WL, DT,<br>LD, U, H<br>X, Y, R, L, DT.n, LD.n | (For register<br>transmission)<br>0 to 65535<br>(For bit transmission)<br>0 to 65535F                          |
| n             | Specify the number of received data. <sup>(Note 5)</sup>                                                                 | WX, WY, WR, WL, DT,<br>LD, U, H                           | (For register<br>transmission)<br>W mode: 1 to 56<br>W2 mode: 1 to 1020<br>(For bit transmission)<br>1 (Fixed) |
| D1            | Specify the device starting address in the home unit storing received data. (Note 1)                                     | WX, WY, WR, WL, DT,<br>LD, X, Y, R, L, DT.n, LD.n         | (Note 1)                                                                                                    |
| D2            | Specify the device area of the local unit storing the execution result code (1 word).                                    | WX,WY,WR,WL,DT,LD                                         | -                                                                                                    |

(Note 1) The transfer method varies according to the device type specified for operands [S2] and [D1].

| Device specified in [S2] and [D1]     | Transfer method          |
|---------------------------------------|--------------------------|
| 16-bit device: WX, WY, WR, WL, DT, LD | Register<br>transmission |
| 1-bit device: X, Y, R, L, DT.n, LD.n  | Bit transmission         |

- (Note 2) The bit devices DT, n, LD and n cannot be specified for the starting address of the source data of destination unit.
- (Note 3) When the source unit is FP7, only global devices can be specified. Local devices cannot be specified.
- (Note 4) When the source data is FL, specify the integer (U, H). (For FL100, specify U100.)
- (Note 5) The number of sent data is in word unit for the register transmission and it is in bit unit for the bit transmission.

#### Execution result code [D2]

| Code | Description | Code | Description               |
|------|-------------|------|---------------------------|
| H0   | Normal end  | H24  | Transmission format error |

| Code | Description                                                                      | Code    | Description                           |
|------|----------------------------------------------------------------------------------|---------|---------------------------------------|
| H 1  | The communication port is being used in the master communication.                | H25     | MW hardware error                     |
| H 2  | The communication port is being used in the slave communication.                 | H26     | The unit number setting error occurs. |
| Н 3  | The number of master communication instructions simultaneously used is exceeded. | H27     | NOT support                           |
| H 4  | Transmission timeout                                                             | H28     | No response                           |
| H 5  | Response reception timeout                                                       | H29     | MW hardware error                     |
| H 6  | Reception error <sup>(Note 1)</sup>                                              | H30     | Transmission timeout error            |
| H7   | I/O allocation shortage error <sup>(Note 2)</sup>                                | H30-H39 | MW hardware error                     |
| H8   | The send buffer is being used.                                                   |         |                                       |
| H9   | Own unit unset error                                                             | H41     | Format error                          |
| H21  | NACK                                                                             | H60     | Parameter error                       |
| H22  | WACK                                                                             | H61     | Data error                            |
| H23  | The unit number duplicate error occurs.                                          | H91     | Missing expansion slave unit error    |

(Note 1) It occurs when an abnormal telegram is received. When the format of the header for each protocol is abnormal, the reception data will be discarded and the response reception will time out.

(Note 2) It occurs when the communication control I/O relays corresponding to the communication port (master communication clear to send flag, master communication send active flag, master communication send done result relay) are not allocated as I/O words of the CPU unit in the I/O map. It occurs only when the number of user connections of ET-LAN is expanded and this instruction is executed specifying that expanded connections.

#### Precautions during programming

- Describe UNITSEL instruction immediately before RECV instruction and specify the slot number of FP7 MW Unit in [S1] and 0 in [S2].
- For FP7 MW Unit, RECV instruction executes the transmission and reception by MEWTOCOL-DAT (fixed).
- Up to 16 send instructions can be performed to different COM ports and connections simultaneously. (The total of simultaneous usage of SEND, RECV, pGPSEND, GPTRNS, and pPMSET instructions.)
- For the FP7 MW Unit, only one of those can be executed for one unit.

#### 9.1.3 PMGET Instruction (For MEWNET-W)

Monitor information showing the communication state and PLC link operation can be acquired.

### 9.1 Communication Instructions

#### Instruction format

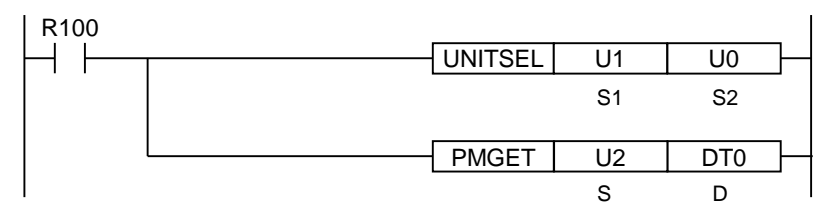

(Note 1) The above figure shows the case that the FP7 MW Unit of S1=U1 (slot no.1) is specified by UNITSEL instruction.

#### Operand

| Item | Settings                                                                                                    | Settable device     | Setting range                                                                                                    |
|------|----------------------------------------------------------------------------------------------------|---------------------|----------------------------------------------------------------------------------------------------|
| S    | Specify the type of acquired data.                                                                           | WX,WY,WR,WL,DT,LD,U | <ul> <li>0: PLC link communication state</li> <li>1: Network participation state</li> <li>2: Detail of W link communication error</li> <li>3: PLC link refresh operation monitor</li> </ul> |
| D    | Specify the starting address of the area storing the acquired communication parameter (monitor information). | WX,WY,WR,WL,DT,LD   | (Note 1)                                                                                                    |

# (Note 1) The size of the area storing data varies in the range of 3 to 15 words according to the data type specified in [S].

| Value of<br>[S] | Туре                                              | No. of words | Storage location |
|-----------------|---------------------------------------------------|--------------|------------------|
| 0               | PLC link communication state                      | 3            | [D] to [D+2]     |
| 1               | Network participation state                       | 3            | [D] to [D+2]     |
| 2               | Detail of W link communication error              | 15           | [D] to [D+14]    |
| 3               | PLC link refresh operation monitoring information | 8            | [D] to [D+7]     |

#### PLC link communication state (When [S] = 0)

|       | Item                                         | Range    | Description                                                                                                    |
|-------|----------------------------------------------|----------|----------------------------------------------------------------------------------------------------|
| [D]   | PLC Link<br>address duplicate<br>destination | H0 to HF | bit0 to bit15: Unit no. 1 to unit no. 16<br>OFF: Normal, ON: Area duplication occurs (The position of<br>destination unit is set to ON.) |
| [D+1] | PLC Link<br>transmission assurance<br>relay  | H0 to HF | bit0 to bit15: Unit no. 1 to unit no. 16<br>OFF: When stopped or in abnormal state, ON: PLC link<br>communicating normally               |
| [D+2] | PLC Link<br>operation mode relay             | H0 to HF | bit0 to bit15: Unit no. 1 to unit no. 16<br>OFF: PROG. mode, ON: RUN mode                                                                |

|  | Network | participation state | (When [S] = 1) |
|--|---------|---------------------|----------------|
|--|---------|---------------------|----------------|

|       | Item                                               | Range     | Description                                                                                                    |
|-------|----------------------------------------------------|-----------|----------------------------------------------------------------------------------------------------|
| [D]   | No. of units added to the link                     | U0 to U32 | The number of units added to the link is stored. The value is 0 when the existing unit in the network is only one or a unit number is being changed. |
| [D+1] | Link participation unit flag<br>Unit nos. 1 to 16  | H0 to HF  | bit0 to bit15: Unit no. 1 to unit no. 16<br>OFF: Not exist, ON: Participating                                                                        |
| [D+2] | Link participation unit flag<br>Unit nos. 17 to 32 | H0 to HF  | bit0 to bit15: Unit no. 17 to unit no. 32<br>OFF: Not exist, ON: Participating                                                                       |

#### ■ [D] Detail of W link communication error (When [S] = 2)

|        | Item                                                              | Range      |
|--------|-------------------------------------------------------------------|------------|
| [D]    | No. of occurrences of non-token state                             | U0 to U255 |
| [D+1]  | No. of occurrences of duplicate tokens                            | U0 to U255 |
| [D+2]  | No. of occurrences of non-signal state                            | U0 to U255 |
| [D+3]  | No. of occurrences of synchronous error                           | U0 to U255 |
| [D+4]  | No. of occurrences of transmission answer NACK                    | U0 to U255 |
| [D+5]  | No. of occurrences of three consecutive transmission answers NACK | U0 to U255 |
| [D+6]  | No. of occurrences of transmission answer WACK                    | U0 to U255 |
| [D+7]  | No. of occurrences of three consecutive transmission answers WACK | U0 to U255 |
| [D+8]  | No. of occurrences of non-response                                | U0 to U255 |
| [D+9]  | No. of occurrences of three consecutive non-response              | U0 to U255 |
| [D+10] | No. of occurrences of receive command code error                  | U0 to U255 |
| [D+11] | No. of occurrences of receive data CRC error U0 to                |            |
| [D+12] | No. of absences of receive data end code U0 to U25                |            |
| [D+13] | No. of occurrences of receive data format error U0 to U255        |            |
| [D+14] | No. of occurrences of receive data NOT support error U0 to U255   |            |

#### PLC link refresh operation monitoring information (When [S] = 3)

|       | Item                                           | Range        |
|-------|------------------------------------------------|--------------|
| [D]   | No. of receptions RING counter                 | U0 to U65535 |
| [D+1] | Reception interval Current value (x1ms)        |              |
| [D+2] | Reception interval Minimum value (x1ms)        |              |
| [D+3] | Reception interval Maximum value (x1ms)        |              |
| [D+4] | No. of transmissions RING counter U0 to U65535 |              |
| [D+5] | Transmission interval Current value (x1ms)     |              |
| [D+6] | Transmission interval Minimum value (x1ms)     |              |
| [D+7] | Transmission interval Maximum value (x1ms)     |              |

#### Precautions during programming

• Describe UNITSEL instruction immediately before PMGET instruction and specify the slot number of the unit which acquires parameters in [S1] and 0 in [S2].

#### 9.1.4 PMGET Instruction (For MEWNET-W2)

Monitor information showing the communication state and PLC link operation can be acquired.

#### Instruction format

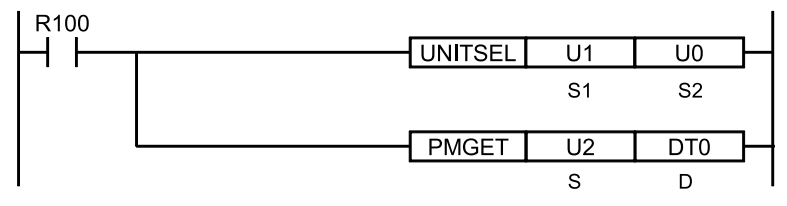

(Note 1) The above figure shows the case that the FP7 MW Unit of S1=U1 (slot no.1) is specified by UNITSEL instruction.

#### Operand

| Item | Settings                                                                                                    | Settable device     | Setting range                                                                                                    |
|------|----------------------------------------------------------------------------------------------------|---------------------|----------------------------------------------------------------------------------------------------|
| S    | Specify the type of acquired data.                                                                                    | WX,WY,WR,WL,DT,LD,U | <ul> <li>0: PLC link transmission state</li> <li>1: Network participation state</li> <li>2: W2 link error system counter type error area</li> <li>3: W2 link error system error register area</li> </ul> |
| D    | Specify the starting address of<br>the area storing the acquired<br>communication parameter<br>(monitor information). | WX,WY,WR,WL,DT,LD   | (Note 1)                                                                                                    |

# (Note 1) The size of the area storing data varies in the range of 5 to 18 words according to the data type specified in [S].

| Value of<br>[S] | Туре                                         | No. of words | Storage location |
|-----------------|----------------------------------------------|--------------|------------------|
| 0               | PLC link transmission state                  | 6            | [D] to [D+5]     |
| 1               | Network participation state                  | 5            | [D] to [D+4]     |
| 2               | W2 link error system counter type error area | 18           | [D] to [D+17]    |
| 3               | W2 link error system error register area     | U10          | [D] to [D+9]     |

#### PLC link transmission state (When [S] = 0)

|           | Item                   | Range      | Description                                    |
|-----------|------------------------|------------|------------------------------------------------|
| [D] to [D | PLC link state monitor | H00 to HFF | bit0 to bit31: Unit no. 1 to unit no. 32       |
| +1]       | flag Unit no. 1 to 32  |            | OFF: Stop, ON: PLC link communicating normally |

|                   | Item                                           | Range      | Description                                                                                                    |
|-------------------|------------------------------------------------|------------|----------------------------------------------------------------------------------------------------|
| [D+2] to<br>[D+3] | PLC link operation mode flag Unit no. 1 to 32  | H00 to HFF | bit0 to bit31: Unit no. 1 to unit no. 32<br>OFF: PROG. mode, ON: RUN mode                                      |
| [D+4] to<br>[D+5] | PLC link operation state flag Unit no. 1 to 32 | H00 to HFF | bit0 to bit31: Unit no. 1 to unit no. 32<br>OFF: No error, ON: Error occurs in PLC transmission is<br>ensured. |

(Note 1) Even when the above (3) has been set by the **PLC link operation state flag>"W2 link unit setting"** of the tool software, the data of 6 words is read by PMGET instruction.

#### Network participation state (When [S] = 1)

|       | Item                                                  | Range     | Description                                                                                                    |
|-------|-------------------------------------------------------|-----------|----------------------------------------------------------------------------------------------------|
| [D]   | No. of units added to the link                        | U0 to U64 | The number of units added to the link is stored. The value is 0 when the existing unit in the network is only one or a unit number is being changed. |
| [D+1] | Link participation unit<br>flag<br>Unit nos. 1 to 16  | H0 to HF  | bit0 to bit15: Unit no. 1 to unit no. 16<br>OFF: Not exist, ON: Participating                                                                        |
| [D+2] | Link participation unit<br>flag<br>Unit nos. 17 to 32 | H0 to HF  | bit0 to bit15: Unit no. 17 to unit no. 32<br>OFF: Not exist, ON: Participating                                                                       |
| [D+3] | Link participation unit<br>flag<br>Unit nos. 33 to 48 | H0 to HF  | bit0 to bit15: Unit no. 33 to unit no. 48<br>OFF: Not exist, ON: Participating                                                                       |
| [D+4] | Link participation unit<br>flag<br>Unit nos. 49 to 64 | H0 to HF  | bit0 to bit15: Unit no. 49 to unit no. 64<br>OFF: Not exist, ON: Participating                                                                       |

#### ■ W2 link error system counter type error area (When [S] = 2)

|        | Item                                                                                         | Range      |
|--------|----------------------------------------------------------------------------------------------|------------|
| [D]    | No. of missing tokens                                                                        | U0 to U255 |
| [D+1]  | No. of duplicate tokens                                                                      | U0 to U255 |
| [D+2]  | No. of occurrences of non-signal state                                                       | U0 to U255 |
| [D+3]  | No. of occurrences of synchronous error                                                      | U0 to U255 |
| [D+4]  | No. of occurrences of transmission NACK error (When an error occurs)                         | U0 to U255 |
| [D+5]  | No. of occurrences of transmission NACK error (At the time of third retry)                   | U0 to U255 |
| [D+6]  | No. of occurrences of transmission WACK error (When an error occurs)                         | U0 to U255 |
| [D+7]  | NNo. of occurrences of transmission WACK error (When occurred 16 times U0 to U continuously) |            |
| [D+8]  | No. of occurrences of non-response (When an error occurs)                                    | U0 to U255 |
| [D+9]  | No. of occurrences of non-response (At the time of third retry)                              | U0 to U255 |
| [D+10] | No. of receptions of undefined commands                                                      | U0 to U255 |
| [D+11] | No. of occurrences of receive parity check error                                             | U0 to U255 |
| [D+12] | No. of occurrences of END CODE reception error U0 to U255                                    |            |

## 9.1 Communication Instructions

|        | Item                                                 | Range      |
|--------|------------------------------------------------------|------------|
| [D+13] | No. of occurrences of receive data format error      | U0 to U255 |
| [D+14] | No. of occurrences of receive data NOT support error | U0 to U255 |
| [D+15] | No. of token retransmissions                         | U0 to U255 |
| [D+16] | No. of detection of unit OFF                         | U0 to U255 |
| [D+17] | No. of occurrences of link disabled state            | U0 to U255 |

#### ■ W2 link error system error register area (When [S] = 3)

|       | Item                                         | Description                                                                                                    |
|-------|----------------------------------------------|----------------------------------------------------------------------------------------------------|
| [D]   | State of error currently occurs              | bit no. 15 8 7 0<br>Error counter U0-U255<br>Error code<br>When the same error occurs, the error counter of high byte will<br>be updated. When the error content changes and the error is<br>cleared, the information will be stored in the error occurrence<br>state history area ([D+2] to [D+9]).                                                                                       |
| [D+1] | Error occurrence state history<br>management | bit no. 15 87 0<br>Error history update frequency<br>Uo.U25<br>Latest pointer in the storage area of past errors<br>(Changes from 0 -> 1 -> 2 ->> 8 ->)<br>(Changes from 0 -> 1 -> 2 ->> 8 ->)<br>When the latest pointer in the storage area of past errors is 0, it<br>indicates that there is no error. When the number of error<br>updates is 0, it indicates that there is no update. |
| [D+2] | Error occurrence state history area 1        | History of error occurrence state (parameter of [D]) 1                                                                                                    |
| [D+3] | Error occurrence state history area 2        | History of error occurrence state (parameter of [D]) 2                                                                                                    |
| [D+4] | Error occurrence state history area 3        | History of error occurrence state (parameter of [D]) 3                                                                                                    |
| [D+5] | Error occurrence state history area 4        | History of error occurrence state (parameter of [D]) 4                                                                                                    |
| [D+6] | Error occurrence state history area 5        | History of error occurrence state (parameter of [D]) 5                                                                                                    |
| [D+7] | Error occurrence state history area 6        | History of error occurrence state (parameter of [D]) 6                                                                                                    |
| [D+8] | Error occurrence state history area 7        | History of error occurrence state (parameter of [D]) 7                                                                                                    |
| [D+9] | Error occurrence state history area 8        | History of error occurrence state (parameter of [D]) 8                                                                                                    |

#### Precautions during programming

 Describe the UNITSEL instruction immediately before the PMGET instruction. Specify the slot number of the unit from which the parameters are acquired for [S1] and specify 0 for [S2].

#### 9.1.5 PMGET Instruction (For MEWNET-F)

Monitor information showing the communication state can be acquired.

#### Instruction format

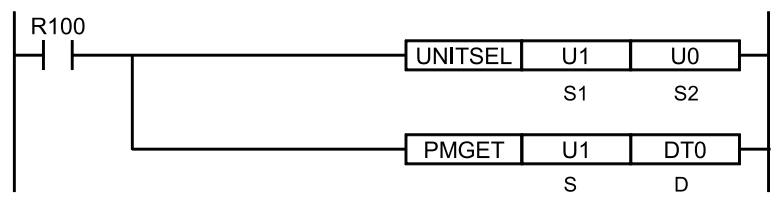

(Note 1) The above figure shows the case that the FP7 MW Unit of S1=U1 (slot no.1) is specified by UNITSEL instruction.

#### Operand

| Item | Settings                                                                                                    | Settable device     | Setting range                                                       |
|------|----------------------------------------------------------------------------------------------------|---------------------|---------------------------------------------------------------------|
| s    | Specify the type of acquired data.                                                                           | WX,WY,WR,WL,DT,LD,U | 0 : No. of F link services<br>1 : F link operation state<br>monitor |
| D    | Specify the starting address of the area storing the acquired communication parameter (monitor information). | WX,WY,WR,WL,DT,LD   | (Note 1)                                                            |

(Note 1) The size of the area storing data varies in the range of 5 to 18 words according to the data type specified in [S].

|   | Туре                           | No. of words | Storage location |
|---|--------------------------------|--------------|------------------|
| 0 | No. of F link services         | 1            | [D]              |
| 1 | F link operation state monitor | U10          | [D] to [D+9]     |

#### No. of F link services (When [S] = 0)

|     | Item                   | Range        | Description                         |
|-----|------------------------|--------------|-------------------------------------|
| [D] | F link service counter | U0 to U65535 | Service ring counter of master unit |

#### F link operation state monitor {When [S] = 1)

|                  | Item           | Range      | Description                                                                            |
|------------------|----------------|------------|----------------------------------------------------------------------------------------|
| [D] to [D<br>+1] | Connected unit | H00 to HFF | bit0 to bit31: Unit no. 1 to unit no. 32<br>OFF: Disconnected unit, ON: Connected unit |

#### 9.1 Communication Instructions

|                   | Item                                                        | Range      | Description                                                                     |
|-------------------|-------------------------------------------------------------|------------|---------------------------------------------------------------------------------|
| [D+2] to<br>[D+3] | Abnormal unit current value                                 | H00 to HFF | bit0 to bit31: Unit no. 1 to unit no. 32<br>OFF: Normal unit, ON: Abnormal unit |
| [D+4] to<br>[D+5] | Abnormal unit cumulative value                              | H00 to HFF | bit0 to bit31: Unit no. 1 to unit no. 32<br>OFF: Normal unit, ON: Abnormal unit |
| [D+6] to<br>[D+7] | Setting of slave unit where I/O verification error occurred | H00 to HFF | bit0 to bit31: Unit no. 1 to unit no. 32<br>OFF: Normal unit, ON: Abnormal unit |
| [D+8] to<br>[D+9] | Slave unit where instantaneous power failure occurred       | H00 to HFF | bit0 to bit31: Unit no. 1 to unit no. 32<br>OFF: Normal unit, ON: Abnormal unit |

#### Precautions during programming

 Describe the UNITSEL instruction immediately before the PMGET instruction. Specify the slot number of the unit from which the parameters are acquired for [S1] and specify 0 for [S2].

#### 9.1.6 PMSET/pPMSET Instruction (For MEWNET-W)

Unit numbers and PLC link allocation can be set.

#### Instruction format

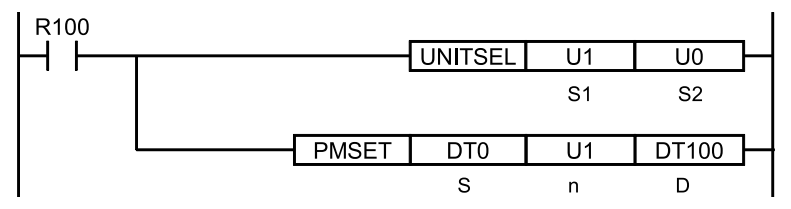

(Note 1) The above figure shows the case that the FP7 MW Unit of S1=U1 (slot no.1) is specified by UNITSEL instruction.

#### Operand

| Item | Settings                                                                          | Settable device     | Setting range               |
|------|-----------------------------------------------------------------------------------|---------------------|-----------------------------|
| S    | Specify the starting address of the device storing set communication parameters.  | WX,WY,WR,WL,DT,LD   |                             |
| n    | Specify the number of set words.                                                  | WX,WY,WR,WL,DT,LD,U | 10 or 1 <sup>(Note 1)</sup> |
| D    | Specify the device area of the local unit storing the processing result (1 word). | WX,WY,WR,WL,DT,LD   |                             |

(Note 1) When the unit number is 17 or more, specify 1.

#### [S] to [S+9]: Communication parameter settings in W mode

|     | Parameter | Range     | Description                                                                                                    |
|-----|-----------|-----------|----------------------------------------------------------------------------------------------------|
| [S] | Unit no.  | U1 to U32 | It can be changed only when the rotary switch on the front panel of the unit is set to 0. When using the PLC link, set it in the range of 1 to 16. |

|       | Parameter                                      | Range      | Description                                                              |
|-------|------------------------------------------------|------------|--------------------------------------------------------------------------|
| [S+1] | Link relay holding start no.                   | U0 to U128 | Specify the hold area of link relays by word numbers.                    |
| [S+2] | Link register holding start no.                | U0 to U128 | Specify the hold area of link relays by word numbers.                    |
| [S+3] | Memory block number                            | U0 to U7   | Memory block no. of PLC link area                                        |
| [S+4] | Range of link relays                           | U0 to U64  | Link relay usable range in the above memory block                        |
| [S+5] | Range of link registers                        | U0 to U128 | Link register usable range in the above memory block                     |
| [S+6] | Starting number for link relay transmission    | U0 to U63  | Link relay transmission start no.                                        |
| [S+7] | Link relay transmission size                   | U0 to U64  | Link relay transmission size                                             |
| [S+8] | Starting number for link register transmission | U0 - U12   | Link register transmission start no.                                     |
| [S+9] | Link register transmission size                | U1 - U12   | As for the link register transmission size, up to 127 words can be sent. |

#### [D]: Processing result

- The execution result is stored in the area of one word.
- The execution result code in the lower byte is valid when the processing flag of bit 15 is zero.

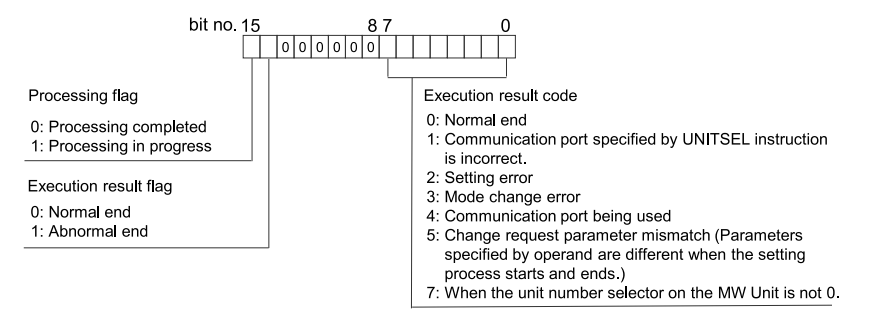

#### Precautions during programming

- The unit number of the FP7 MW Unit can be set by PMSET/pPMSET instruction only when the unit number selector on the unit is set to 0.
- Describe UNITSEL instruction immediately before PMSET/pPMSET instruction and specify the slot number of the unit which acquires parameters in [S1] and 0 in [S2].
- Confirm the execution result when the bit 15 (processing flag) in the area specified in [D] changes from 1 to 0.
- The content set by the PMSET/pPMSET instruction is not held in the case of power outage. Turn on the power supply again and switch to RUN mode to return to the configuration information set in the tool software.
- When setting it for the FP7 MW Unit, it cannot be used in an interrupt program.

### i Info.

• For details of sample programs of "PMGET" and "pPMSET" instructions, refer to "9.1.7 PMSET/pPMSET Instruction (For MEWNET-W2)".

#### 9.1.7 PMSET/pPMSET Instruction (For MEWNET-W2)

Unit numbers can be set.

#### Instruction format

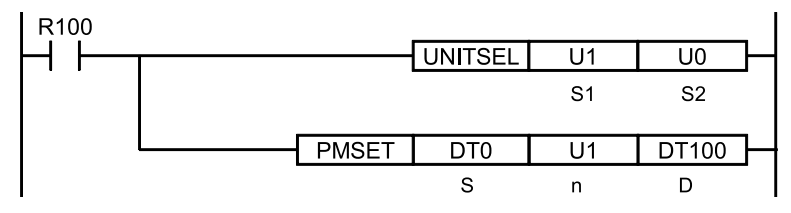

(Note 1) The above figure shows the case that the FP7 MW Unit of S1=U1 (slot no.1) is specified by UNITSEL instruction.

#### Operand

| Item | Settings                                                                          | Settable device     | Setting range          |
|------|-----------------------------------------------------------------------------------|---------------------|------------------------|
| s    | Specify the starting address of the device storing set communication parameters.  | WX,WY,WR,WL,DT,LD   |                        |
| n    | Specify the number of set words.                                                  | WX,WY,WR,WL,DT,LD,U | U1 <sup>(Note 1)</sup> |
| D    | Specify the device area of the local unit storing the processing result (1 word). | WX,WY,WR,WL,DT,LD   |                        |

(Note 1) For MEWNET-W2, specify 1.

#### [S]: Communication parameter settings in W2 mode

|     | Parameter | Range     | Description                                                                               |
|-----|-----------|-----------|-------------------------------------------------------------------------------------------|
| [S] | Unit no.  | U1 to U64 | It can be changed only when the rotary switch on the front panel of the unit is set to 0. |

#### [D]: Processing result

- The execution result is stored in the area of one word.
- The execution result code in the lower byte is valid when the processing flag of bit 15 is zero.

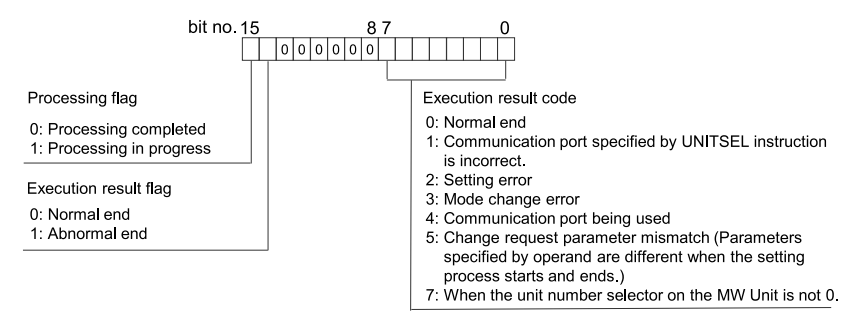

#### Precautions during programming

• The unit number of the FP7 MW Unit can be set by PMSET/pPMSET instruction only when the rotary switch on the unit is set to 0.

- Describe UNITSEL instruction immediately before PMSET/pPMSET instruction and specify the slot number of the unit which acquires parameters in [S1] and 0 in [S2].
- Confirm the execution result when the bit 15 (processing flag) in the area specified in [D] changes from 1 to 0.
- The content set by the PMSET/pPMSET instruction is not held in the case of power outage. Turn on the power supply again and switch to RUN mode to return to the configuration information set in the tool software.
- When setting it for the FP7 MW Unit, it cannot be used in an interrupt program.

#### Program example (PMSET)

For the PMSET instruction, it is necessary to turn ON the execution condition of the PMSET instruction until the end of processing, and turn OFF the execution condition at a scan in which the end of data transmission is confirmed.

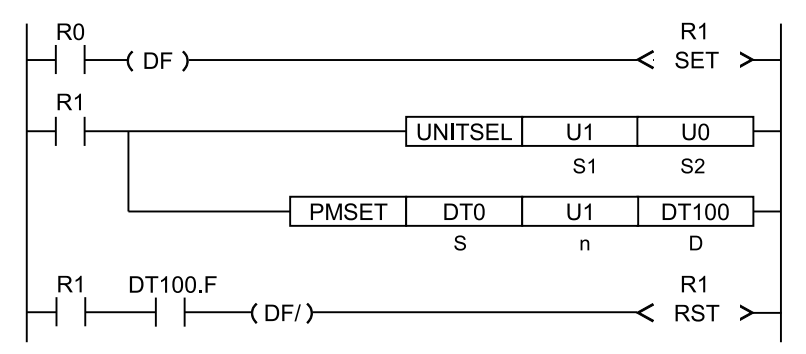

#### Program example (pPMSET)

For pPMSET instruction, when the execution condition arises, the parameter change processing is performed only once.

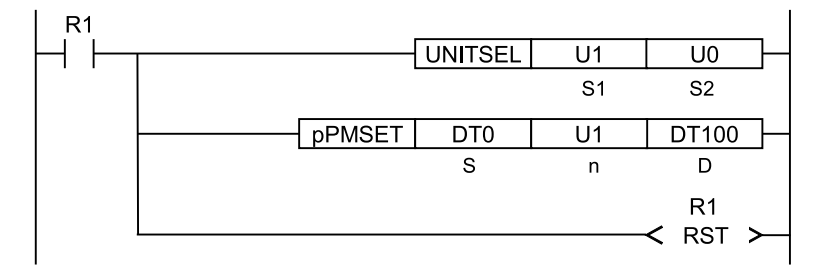

#### 9.2 Special Instructions

#### 9.2.1 ERR Instruction

Errors related to the FP7 MW Unit can be cleared.

#### Instruction format

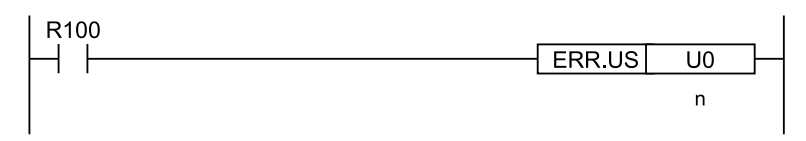

#### Operand

| Item | Settings                                | Setting range                       |
|------|-----------------------------------------|-------------------------------------|
| n    | Specify the self-diagnostic error code. | 0: Clear the self-diagnostic error. |

#### Area cleared by ERR instruction

Resets values of system relays and system data registers as well as clearing errors in the FP7 MW Unit.

| Item         | No.  | Description                                                                          |
|--------------|------|--------------------------------------------------------------------------------------|
|              | SR50 | FP7 MW Unit 1 error                                                                  |
|              | SR51 | FP7 MW Unit 2 error                                                                  |
| System rolay | SR52 | FP7 MW Unit 3 error                                                                  |
| System relay | SR53 | FP7 MW Unit 4 error                                                                  |
|              | SR54 | FP7 MW Unit 5 error                                                                  |
|              | SR55 | FP7 MW Unit 6 error                                                                  |
|              | SD90 | FP7 MW Unit 1 error (High-order 8 bits = Error code, Low-order 8 bits = Unit number) |
|              | SD91 | FP7 MW Unit 2 error (High-order 8 bits = Error code, Low-order 8 bits = Unit number) |
| System data  | SD92 | FP7 MW Unit 3 error (High-order 8 bits = Error code, Low-order 8 bits = Unit number) |
| register     | SD93 | FP7 MW Unit 4 error (High-order 8 bits = Error code, Low-order 8 bits = Unit number) |
|              | SD94 | FP7 MW Unit 5 error (High-order 8 bits = Error code, Low-order 8 bits = Unit number) |
|              | SD95 | FP7 MW Unit 6 error (High-order 8 bits = Error code, Low-order 8 bits = Unit number) |

(Note 1) Error information can be read by PMGET instruction.

# **10 Specifications**

| 10.1 Specifications                     | 10-2 |
|-----------------------------------------|------|
| 10.1.1 General Specifications           | 10-2 |
| 10.1.2 Performance Specifications       | 10-2 |
| 10.2 List of System Relays (SR)         | 10-4 |
| 10.3 List of System Data Registers (SD) | 10-5 |

# 10.1 Specifications

### 10.1.1 General Specifications

| Item                          | Specifications                                                                           |
|-------------------------------|------------------------------------------------------------------------------------------|
| Operating ambient temperature | 0°C to 55°C                                                                              |
| Storage ambient temperature   | -40°C to +70°C                                                                           |
| Operating ambient<br>humidity | 10 to 95% RH (at 25°C with no condensing)                                                |
| Storage ambient humidity      | 10 to 95% RH (at 25°C with no condensing)                                                |
| Vibration resistance          | 10 to 55 Hz, 1 cycle/min<br>(Double amplitude of 0.75 mm, 10 min. on 3 axes)             |
| Shock resistance              | 98 m/s <sup>2</sup> , 4 times on X, Y and Z directions                                   |
| Noise resistance              | 1000 V DC [P-P] with pulse widths of 50 ns or 1 $\mu s$ (based on in-house measurements) |
| Environment                   | Free from corrosive gases and excessive dust. EU Directive applicable standard           |
| Overvoltage category          | Category II                                                                              |
| Pollution degree              | Pollution degree 2                                                                       |
| Weight (main unit)            | Approx. 100g                                                                             |
| Consumption current           | 100mA or less                                                                            |

### **10.1.2 Performance Specifications**

#### Transmission specifications

| Itom                                    | Specifications                                                 |                                                   |                                                     |  |
|-----------------------------------------|----------------------------------------------------------------|---------------------------------------------------|-----------------------------------------------------|--|
| item                                    | W mode                                                         | W2 mode                                           | F mode                                              |  |
| Communication method                    | Token bus                                                      |                                                   | Polling                                             |  |
| Transmission system                     | Baseband                                                       |                                                   |                                                     |  |
| Baud rate                               | 500k bit/s                                                     | 500k bit/s、250k bit/s                             | 500k bit/s                                          |  |
| Transmission distance<br>(Total length) | Max. 800 m                                                     | Max. 800m (500k bit/s)<br>Max. 1200m (250k bit/s) | Max. 700 m                                          |  |
| No. of connected units                  | Max. 32 units Master unit: 1 unit + Slave units: Max. 32 units |                                                   | Master unit: 1 unit + Slave<br>units: Max. 32 units |  |
| Transmission error check                | CRC (Cyclic Redundancy Check) method                           |                                                   |                                                     |  |
| Synchronous method                      | Start stop synchronous system                                  |                                                   |                                                     |  |
| Interface                               | Conforming to RS-485                                           |                                                   |                                                     |  |

| Itom              | Specifications                        |  |  |  |
|-------------------|---------------------------------------|--|--|--|
| item              | W mode W2 mode F mode                 |  |  |  |
| Transmission line | Twisted pair cable Twisted pair, VCTF |  |  |  |
| RAS function      | Hardware self-diagnosis function      |  |  |  |

(Note 1) For details of the specifications of applicable cables, refer to "3.1.1 Applicable cables".

#### W / W2 mode specifications

| Item                                     |                                      | Specifications                                                               |                                                                                                    |                                                                                                    |
|------------------------------------------|--------------------------------------|------------------------------------------------------------------------------|----------------------------------------------------------------------------------------------------|----------------------------------------------------------------------------------------------------|
|                                          |                                      | W mode                                                                       | W2 mode                                                                                                    |                                                                                                    |
| Communication Functions                  |                                      | PLC link, Data transfer<br>Remote programming, Computer link, Hierarchy link |                                                                                                    |                                                                                                    |
| Function /                               | PLC Link                             |                                                                              | Max. 16 units                                                                                                    | Max. 32 units                                                                                                    |
| units                                    | Others                               |                                                                              | Max. 32 units                                                                                                    |                                                                                                    |
| line i anno                              |                                      | Link relay                                                                   | Memory block specification of WL                                                                                                    | WL, WR, LD, DT can be used.                                                                                                    |
|                                          | Used alea                            | Link register                                                                | Memory block specification of LD                                                                                                    | (by setting)                                                                                                    |
|                                          | Setting method                       |                                                                              | W link configuration                                                                                                    | W2 link configuration                                                                                                    |
|                                          | Capacity                             | Link relay                                                                   | Max. 1024 points                                                                                                    | Max. 4096 points                                                                                                    |
|                                          |                                      | Link register                                                                | Max. 128 words                                                                                                    | Max. 4096 words                                                                                                    |
| Operation<br>state/Error<br>annunciation | ition Used area<br>Error<br>nciation |                                                                              | <ul> <li>System relay</li> <li>System data register</li> <li>Detailed information can be output to WR, LD, DT by setting.</li> </ul> | <ul> <li>System relay</li> <li>System data register</li> <li>Detailed information can be output to WL, WR, LD, DT by setting.</li> </ul> |
| Setting method                           |                                      | W link configuration                                                         | W2 link configuration                                                                                                    |                                                                                                    |
| Data transfer capacity                   |                                      | Max. 55 words (SEND<br>instruction)<br>Max. 56 words (RECV<br>instruction)   | Max. 1020 words                                                                                                    |                                                                                                    |
| Computer link capacity                   |                                      | Max. 118 bytes                                                               | Max. 2048 bytes                                                                                                    |                                                                                                    |

#### F mode specifications

| Item                           | Specifications                                                                     |
|--------------------------------|------------------------------------------------------------------------------------|
|                                | Total I/O points: 16064                                                            |
| No. of control points per CPU  | (excluding 320 points of 10 words occupied by the SCU and ET-LAN built in the CPU) |
| No. of control points per unit | Total I/O points: 4096                                                             |
| No. of master units per CPU    | Max. 4 units <sup>(Note 1)</sup>                                                   |

(Note 1) Up to 4 master units (F mode) can be used in the range of the number of control points of CPU Unit.

#### 10.2 List of System Relays (SR)

The following is a list of system relays (SR) related to the FP7 MW Unit.

#### SR50-SR5F

| Relay no. | Name                                                  | Description                                                      |
|-----------|-------------------------------------------------------|------------------------------------------------------------------|
| SR50      | FP7 MW Unit error<br>annunciation relay<br>(1st unit) |                                                                  |
| SR51      | (2nd unit)                                            | Turns on when an error occurs in the FP7 MW Unit.                |
| SR52      | (3rd unit)                                            | The error code and unit number is stored in the system registers |
| SR53      | (4th unit)                                            |                                                                  |
| SR54      | (5th unit)                                            |                                                                  |
| SR55      | (6th unit)                                            |                                                                  |
| SR56-SR5F | Reserved for system                                   |                                                                  |

(Note 1) The unit numbers in the above table are those for the installed FP7 MW Units (W mode/W2 mode/F mode) counted from the unit closest to the CPU unit. They are different from the slot numbers.

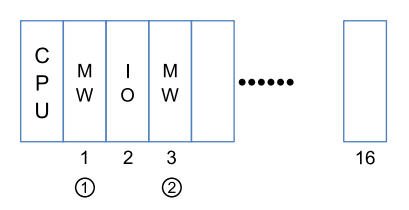

#### 10.3 List of System Data Registers (SD)

The following is a list of system data registers (SD) related to the FP7 MW Unit.

#### SD90-SD99 (A: Available, Blank: Not available)

| Register No. | Name                                                     | Description                                                                                                    | R | w |
|--------------|----------------------------------------------------------|----------------------------------------------------------------------------------------------------|---|---|
| SD90         | FP7 MW Unit error<br>annunciation register<br>(1st unit) | When an error occurs in the FP7 MW Unit, the error code is stored in the high byte and the unit number is stored in the low byte. |   |   |
| SD91         | (2nd unit)                                               |                                                                                                    |   |   |
| SD92         | (3rd unit)                                               | bit no. 15 87 0                                                                                                    | A |   |
| SD93         | (4th unit)                                               | Fror code                                                                                                    |   |   |
| SD94         | (5th unit)                                               | Unit no.                                                                                                    |   |   |
| SD95         | (6th unit)                                               |                                                                                                    |   |   |
| SD96-SD99    | Reserved for system                                      |                                                                                                    |   |   |

(Note 1) The following values are stored in the error code and unit number.

| Network   | Error code |                              | Unit No.                      |  |
|-----------|------------|------------------------------|-------------------------------|--|
|           | bit 8      | Transmission system error    |                               |  |
|           | bit 9      | Unit number duplicate        |                               |  |
|           | bit10      | PLC link address duplicate   |                               |  |
| MEWNET-W  | bit11      | Unit number error            | H01 to H20 (U1 to U32)        |  |
|           | bit12      | Undefined                    |                               |  |
|           | bit13      | Undefined                    |                               |  |
|           | bit14      | Undefined                    |                               |  |
|           | bit15      | Undefined                    |                               |  |
| MEWNET-W2 | bit 8      | Link unit stopped            |                               |  |
|           | bit 9      | Link disabled                |                               |  |
|           | bit10      | Undefined                    | -<br>- H01 to H40 (U1 to U64) |  |
|           | bit11      | Packet transmission disabled |                               |  |
|           | bit12      | PLC link address duplicate   |                               |  |
|           | bit13      | Undefined                    |                               |  |
|           | bit14      | Undefined                    |                               |  |
|           | bit15      | Undefined                    |                               |  |
|           | bit 8      | Line error                   |                               |  |
|           | bit 9      | Transmission error           |                               |  |
|           | bit10      | Prohibited unit              | H00 (Fixed)                   |  |
|           | bit11      | Terminal unit error          |                               |  |

# 10.3 List of System Data Registers (SD)

| Network | Error code |                                | Unit No. |
|---------|------------|--------------------------------|----------|
|         | bit12      | Excessive number of slots      |          |
|         | bit13      | Excessive number of I/O points |          |
|         | bit14      | Instantaneous power<br>failure |          |
|         | bit15      | Verification error             |          |

# **11 Appendix**

| 11.1 Compatibility with Conventional Model FP2SH     | 11-2 |
|------------------------------------------------------|------|
| 11.1.1 Restrictions on the Number of Units Installed | 11-2 |
| 11.1.2 PLC Link Function (W Mode, W2 Mode)           | 11-2 |
| 11.1.3 Data Transfer Function (W Mode, W2 Mode)      | 11-3 |
| 11.1.4 Command Relay Function (W Mode, W2 Mode)      | 11-4 |
| 11.1.5 Remote I/O Function (F Mode)                  | 11-5 |
| 11.1.6 Serial Communication Unit                     | 11-5 |
| 11.1.7 No. of Occupied I/O Points                    | 11-6 |

#### 11.1 Compatibility with Conventional Model FP2SH

#### 11.1.1 Restrictions on the Number of Units Installed

| Item                  |              | FP7                                                    | FP2SH                                                                             |
|-----------------------|--------------|--------------------------------------------------------|-----------------------------------------------------------------------------------|
| Total number<br>units | of installed | Max. 6 units                                           | Max. 17 units <sup>(Note 1)</sup>                                                 |
|                       | W mode       | Max. 4 units (Of which, PLC link is max. 2 units.)     | Max. 5 units (Of which, PLC link is max. 2 units.)                                |
| W2 mode               |              | Max. 4 units (Of which, PLC link is max. 2 units.)     | Max. 8 units (Of which, PLC link is max. 2 units.)                                |
|                       | F mode       | Max. 4 units                                           | Max. 4 units                                                                      |
| Installation po       | osition      | In base block (Cannot be installed in expansion block) | Master backplane is recommended.<br>(Can be installed on expansion<br>backplane.) |

(Note 1) The total number of installed units of FP2SH shows the total number of the following units; (W mode, CCU) × 5 units, (W2 mode) × 8 units, and (F mode) × 4 units.

#### 11.1.2 PLC Link Function (W Mode, W2 Mode)

#### Link area

| Item    |            | FP7                                                                                                    | FP2SH                                                                                                 |
|---------|------------|----------------------------------------------------------------------------------------------------|----------------------------------------------------------------------------------------------------|
|         | Capacity   | Link relay: 1024 points, Link register:<br>128 words per unit                                                                                                    | Link relay: 1024 points, Link register:<br>128 words per unit                                         |
| W mode  | Allocation | Selectable from the following areas in the configuraiton.         0: WL0-WL63, LD0-LD127         1: WL64-WL127, LD128-LD255         2: WL128-WL191, LD256-LD383         3: WL192-WL255, LD384-LD511         4: WL256-WL319, LD512-LD639         5: WL320-WL383, LD640-LD767         6: WL384-WL447, LD768-LD895         7: WL448-WL511, LD896-LD1023 | Allocated to the fixed areas of WL and<br>LD.<br>0: WL0-WL63, LD0-LD127<br>1: WL64-WL127, LD128-LD255 |
| W2 mode | Capacity   | Link relay: 4096 points, Data link: 4096<br>words per unit                                                                                                    | Link relay: 4096 points, Data link: 4096<br>words per unit                                            |
|         | Allocation | Selectable from the following areas in<br>the configuraiton.<br>Device: WL/WR/LD/DT<br>Can also be allocated to local devices.<br>Can be linked between the DT of FP7<br>and FL of FP2SH.                                                                                                    | Select from the MEWNET-W2 setting<br>menu, or set by a user program.<br>Device: WL/WR/LD/DT/FL        |

(Note 1) When it is used in conjunction with the system using MEWNET-W0, the PLC link area (0: WL0-WL63, LD0-LD127) and (1: WL64-WL127, LD128-LD255) cannot be allocated redundantly.

(Note 2) When the areas of MEWNET-W, MEWNET-W2 and MEWNET-W0 are duplicated in FP7, the selfdiagnostic error (128) which continues the operation occurs.

#### Transmission information monitoring method

| Item                                                |         | FP7                                                                                                    | FP2SH                                                                                                    |
|-----------------------------------------------------|---------|----------------------------------------------------------------------------------------------------|----------------------------------------------------------------------------------------------------|
| Transmission<br>information<br>monitoring<br>method | W mode  | <ul> <li>System relays, system data registers</li> <li>Copy to registers by the unit configuration</li> <li>Read by PMGET instruction</li> </ul> | <ul> <li>Special internal relays, special<br/>registers</li> </ul>                                                  |
|                                                     | W2 mode | <ul> <li>System relays, system data registers</li> <li>Copy to registers by the unit configuration</li> <li>Read by PMGET instruction</li> </ul> | <ul> <li>Copy to registers by the unit configuration</li> <li>Special internal relays, special registers</li> </ul> |

#### MEWNET-W2 Operation of flags related to PLC link

| Item                                       | FP7                                                                                                    | FP2SH                                                                                                    |
|--------------------------------------------|----------------------------------------------------------------------------------------------------|----------------------------------------------------------------------------------------------------|
| Operation                                  | All-point reception unit also sends the<br>PLC link status to other units. All-point<br>transmission unit also perform the<br>reception processing of other units. | All-point reception unit does not send<br>the PLC link status. All-point<br>transmission unit does not perform the<br>reception processing of other units. |
| Flag monitored on all-point                | Transmission assurance relays of other FP2W2 (all-point reception unit) turn off.                                                                                  | Transmission assurance relays of other FP2W2 (all-point reception unit) turn off.                                                                          |
| transmission unit                          | Transmission assurance relays of other FP7W2 (all-point reception unit) turn on.                                                                                   | Transmission assurance relays of other FP7W2 (all-point reception unit) turn off.                                                                          |
|                                            | Transmission assurance relays of other FP2W2 (all-point transmission unit) turn on.                                                                                | Transmission assurance relays of other FP2W2 (all-point transmission unit) turn on.                                                                        |
| Flag monitored on all-point reception unit | Transmission assurance relays of other FP7W2 (all-point transmission unit) turn on.                                                                                | Transmission assurance relays of other FP7W2 (all-point transmission unit) turn on.                                                                        |
|                                            | Transmission assurance relays of other FP2W2 (all-point reception unit) turn off.                                                                                  | Transmission assurance relays of other FP2W2 (all-point reception unit) turn off.                                                                          |
|                                            | Transmission assurance relays of other FP7W2 (all-point reception unit) turn on.                                                                                   | Transmission assurance relays of other FP7W2 (all-point reception unit) turn off.                                                                          |

(Note 1) When the network is composed of FP7 units only, the status can be confirmed on all the units.

(Note 2) In the case of MEWNET-W, the status can be confirmed on all the units.

#### 11.1.3 Data Transfer Function (W Mode, W2 Mode)

| Item                        |                        | FP7                                                      | FP2SH                                                                      |
|-----------------------------|------------------------|----------------------------------------------------------|----------------------------------------------------------------------------|
| SEND/<br>RECV<br>instructio | No. of sent<br>data    | Max. 55 words (SEND, Max. 56 words (RECV)                |                                                                            |
|                             | Simultaneous execution | One instruction per unit can be executed simultaneously. | Only one instruction can be executed simultaneously for all mounted units. |
|                             | Control flag           | Allocate for each unit.                                  | Special Internal Relay                                                     |

| Item |                       | FP7                                                                                | FP2SH                                                          |
|------|-----------------------|------------------------------------------------------------------------------------|----------------------------------------------------------------|
|      |                       | X0: Master communication clear to<br>send, Y0: Master communication send<br>active |                                                                |
|      | Execution result      | Specify an arbitrary area by instruction.                                          | Special data registers                                         |
|      | Hierarchy<br>transfer | Only the transfer to the same hierarchy is possible. (1st hierarchy, depth 0 only) | Hierarchy transfer is possible. (Up to 2nd hierarchy, depth 1) |

#### 11.1.4 Command Relay Function (W Mode, W2 Mode)

| Item                                         |                                                             |                 | FP7                                                                                                    | FP2SH                                                                                                    |  |
|----------------------------------------------|-------------------------------------------------------------|-----------------|----------------------------------------------------------------------------------------------------|----------------------------------------------------------------------------------------------------|--|
| Command input port for remote<br>programming |                                                             | for remote      | USB port / COM0 port                                                                                                    | Too.I port / COM port                                                                                                    |  |
| Restriction o                                | n relayed                                                   | l units         | Impossible to relay to the built-<br>in ET-LAN.                                                                                                    | Possible to relay to the ET-LAN unit.                                                                                                    |  |
|                                              | 0C command (Access link unit)                               |                 | Specify a slot number.<br>Settable values: 0x01 to 0x10                                                                                                    | Specify a route number.<br>Settable values: 1 to 15                                                                                                    |  |
| Transmissi                                   | Relay position information of LC command                    |                 | Specify a slot number for the relay position.                                                                                                    | Specify a route number for the relay position.                                                                                                    |  |
| on path<br>setting<br>function               | Transmission path<br>information in case of power<br>outage |                 | Transmission path information:<br>Held in case of power outage.<br>(Can be continued after the<br>occurrence of instantaneous<br>power failure.)                                                                                                    | Transmission path information:<br>Not held in case of power<br>outage.<br>(Cannot be continued after the<br>occurrence of instantaneous<br>power failure.) |  |
|                                              |                                                             | MEWTOCOL7       | Not available                                                                                                    |                                                                                                    |  |
|                                              | W                                                           | MEWTOCOL-COM    | 118B per frame                                                                                                    |                                                                                                    |  |
| Protocol<br>and size                         |                                                             | MEWTOCOL-DAT    | 118B per frame                                                                                                    |                                                                                                    |  |
| capable of relaving                          |                                                             | MEWTOCOL7       | 4kB per frame                                                                                                    | Not available                                                                                                    |  |
| loidying                                     | W2<br>mode                                                  | MEWTOCOL-COM    | 2kB per frame                                                                                                    | •                                                                                                    |  |
|                                              |                                                             | MEWTOCOL-DAT    | 2kB per frame                                                                                                    |                                                                                                    |  |
|                                              | MEWTOCOL7 (W2 mode)                                         |                 | FP7(FP7)FP7FP7→(FP7)<br>→FP7                                                                                                    | Relay is not available.                                                                                                    |  |
| Available<br>transmissio<br>n path           | MEWTOCOL-COM<br>MEWTOCOL-DAT<br>(Note 1)(Note 2)            |                 | $\begin{array}{c} FP7(FP7)FP7FP7 \longrightarrow (FP7) \\ \rightarrow FP7 \\ \\ FP7 \rightarrow (FP2) \rightarrow FP7 \\ \\ FP7 \rightarrow (FP2) \rightarrow FP2 \\ \\ \\ FP2 \rightarrow (FP2) \rightarrow FP7 \\ \\ \\ \\ FP2 \rightarrow (FP7) \rightarrow FP7 \end{array}$ | FP2→(FP2)→FP2<br>FP2→(FP2)→FP7<br>FP2→(FP7)→FP7                                                                                                    |  |
| Restriction                                  | Relay fr<br>mode                                            | rom W mode to W | Available only when the units in W mode are two.                                                                                                    | Available only when the postion of reception unit is 1 or 2.                                                                                               |  |
| on relay 1                                   | Relay from W mode to W2<br>mode                             |                 | Not available                                                                                                    | The allowable total number of W and W2 link units is 2 only.                                                                                               |  |

| Item                                                  |                                                           | FP7                                                                                                    | FP2SH                                                        |
|-------------------------------------------------------|-----------------------------------------------------------|----------------------------------------------------------------------------------------------------|--------------------------------------------------------------|
|                                                       | Relay from W2 mode to W mode                              | Not available                                                                                                    | The allowable total number of W and W2 link units is 2 only. |
|                                                       | Relay from W2 mode to W2 mode                             | No restriction                                                                                                    | No restriction                                               |
| Restriction<br>on<br>communica<br>tion and<br>relay 2 | (Source)<br>USB port<br>COM port<br>SEND/RECV instruction | Communication is not available<br>when the transmission paths of<br>commands whose transmission<br>source is the same type cross<br>over the MW Unit. | Same as on the left.                                         |

(Note 1) Data must be sent by the minimum size limited in the transmission path.

(Note 2) For FP7, the hierarchy transmission for MEWTOCOL-DAT is not available due to the restriction on SEND/RECV instructions.

#### 11.1.5 Remote I/O Function (F Mode)

| Item                                       | FP7                                                                                                    | FP2SH                                                                                |
|--------------------------------------------|----------------------------------------------------------------------------------------------------|--------------------------------------------------------------------------------------|
| I/O allocation method                      | Master unit base number + No. of I/O points (Note 1)                                                                         | Master unit base number <sup>(Note 2)</sup>                                          |
| Slave unit I/O number<br>allocation method | The starting numbers for the Input X<br>and output Y of the same unit number<br>are the same.<br>(FP7 I/O allocation method) | Allocate in the order of the input X and<br>output Y.<br>(FP2 I/O allocation method) |
| Slave unit registration method             | Unit configuration                                                                                                    | System register I/O map registration                                                 |
| Connectable slave unit                     | FP I/O terminal unit<br>FP I/O terminal board                                                                                | FP I/O terminal unit<br>FP I/O terminal board<br>FP2 Slave Unit                      |
| Transmission information monitoring method | Read by PMGET instruction<br>System relays, system data registers                                                            | Special internal relays, special data registers                                      |
| I/O map mount allocation                   | For executing the mount registration, it<br>is necessary to register "F link unit" in<br>the I/O map in advance.             | -                                                                                    |

(Note 1) For FP7, the base word number of FP7 WM Unit is a reference.

(Note 2) For FP2SH, the base word number set by the system register (remote I/O allocation) is a reference.

### 11.1.6 Serial Communication Unit

| Item               | FP7                                                                                             | FP2SH                                                                                                    |
|--------------------|-------------------------------------------------------------------------------------------------|----------------------------------------------------------------------------------------------------|
| Remote programming | Remote programming is not available<br>from Serial Communication Unit<br>(product no. AFP7NSC). | Remote programming is available (via<br>MEWNET-W/MEWNET-W2) from CCU<br>(Computer Communication Unit<br>(product no. AFP2462)). |

| Item                                                      | FP7                                                                                     | FP2SH                                                                                                    |
|-----------------------------------------------------------|-----------------------------------------------------------------------------------------|----------------------------------------------------------------------------------------------------|
|                                                           |                                                                                         | Remote programming is not available<br>from MCU (Multi Communication Unit<br>(product no. AFP2465)).           |
| MEWTOCOL-DAT ASCII<br>transmission by SEND<br>instruction | Not available<br>Sending MEWTCOL-COM commands<br>by SEND/RECV instruction is available. | MEWTOCOL-DAT ASCII transmission<br>by SEND instruction is available from<br>CCU (Computer Communication Unit). |

#### 11.1.7 No. of Occupied I/O Points

| Item    | FP7                                       | FP2SH      |
|---------|-------------------------------------------|------------|
| W mode  | Input: 1 word / Output: 1 word (Fixed)    |            |
| W2 mode | Input: 1 word / Output: 1 word (Fixed)    | 16SE (0SE) |
| F mode  | Input: 256 word / Output: 256 word (Max.) |            |

(Note 1) For FP7 (W mode/W2 mode), they are occupied as flags for controlling SEND/RECV instruction.

(Note 2) For FP7 (F mode), the number of occupied points varies according to the number of I/O points allocated to the remote I/O part.

(Note 3) In the system of FP2SH, they are occupied for one word (16 points). (It can be set to 0 point by the system register.

# **Record of changes**

| Date      | Manual No.    | Record of changes                         |
|-----------|---------------|-------------------------------------------|
| Jun. 2017 | WUME-FP7MW-01 | 1st Edition                               |
| May. 2018 | WUME-FP7MW-02 | 2nd Edition<br>• Errors corrected         |
| Jan. 2019 | WUME-FP7MW-03 | 3rd Edition<br>• Errors corrected         |
| Sep. 2020 | WUME-FP7MW-04 | 4th Edition<br>• Errors corrected         |
| Jun. 2022 | WUME-FP7MW-05 | 5th Edition<br>• Changed manual format    |
| Apr. 2024 | WUME-FP7MW-06 | 6th Edition<br>• Change in Corporate name |

Manual numbers can be found at the bottom of the manual cover.

(MEMO)

(MEMO)

Panasonic Industry Co., Ltd. 1006, Oaza Kadoma, Kadoma-shi, Osaka 571-8506, Japan https://industry.panasonic.com/

Please visit our website for inquiries and about our sales network. © Panasonic Industry Co., Ltd. 2017-2024 April, 2024